# Помощники

# Оглавление

| Подбор кодов ОКПД2           | 1  |
|------------------------------|----|
| Калькулятор сроков           | 4  |
| Реестр ГРПОЦ                 | 9  |
| Реестр ЕСКЛП                 | 21 |
| Проверка актуальности данных | 26 |
| Календарь извещений          | 29 |
| Календарь контрактов         | 32 |
| Прикрепленные документы      | 37 |

Программа «Реестр закупок» содержит в себе следующий перечень помощников:

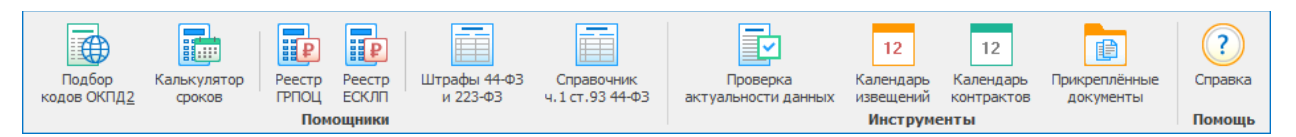

# Подбор кодов ОКПД2

| Подбор<br>кодов ОКП <u>Д2</u> |
|-------------------------------|

Подбор кодов ОКПД2 (ОК 034-2014) и ОКПД (ОК 034-2007) по проклассифицированным объектам закупок, размещённых в ЕИС.

Подбор осуществляется простым языком запросов среди проклассифицированных позиций контрактов, размещенных в ЕИС.

Требуется подключение к сети Интернет.

## Структура помощника

- 1. Строка поиска
- 2. Настройка (скрыть параметры поиска)
- Результаты поиска 10 наиболее часто используемых кодов ОКПД2 (красная рамка)
   а. С возможностью открыть справочник ОКПД2.
- 4. Список позиций, попадающий в этот код ОКПД2 (зеленая рамка)
  - а. С возможностью открыть на ЕИС Реестр контрактов.

| онск по проклассиф<br>Осуществляется поис<br>Возможен просмотр кл | фицированным объектам заку<br>ск простым языком запросов среди<br>лассификатора ОКПД по выбранно | пок, размещённых<br>проклассифицирован<br>му коду и переход к | в ЕИС<br>ных позиций конт<br>сведениям о контр | рактов.<br>ракте в ЕИС. |        |                                                                                                    |
|-------------------------------------------------------------------|--------------------------------------------------------------------------------------------------|---------------------------------------------------------------|------------------------------------------------|-------------------------|--------|----------------------------------------------------------------------------------------------------|
| редмет закупки:                                                   | молоко                                                                                           |                                                               |                                                | ~ Q,                    | Искать | Параметры поиска<br>Поиск кодов                                                                                                    |
| Результаты поиска<br>Справочник ОКП                               | Д2 Наиболее част                                                                                 | го используемые кода                                          | ы ОКПД2                                        |                         |        | ОКПД2 (ОК 034-2014)                                                                                                    |
| Код ОКПД2 Н                                                       | Наименование кода ОКПД2                                                                          |                                                               |                                                | п                       | озиций | a da l                                                                                                    |
| 10.51.11.111 N                                                    | Иолоко питьевое коровье пастериз                                                                 | юванное                                                       |                                                |                         | 1682   |                                                                                                    |
| 10.51.11.110 N                                                    | Иолоко питьевое пастеризованное                                                                  |                                                               |                                                |                         | 1136   |                                                                                                    |
| 10.51.51.113 N                                                    | Иолоко сгущенное (концентрирова                                                                  | нное) с сахаром                                               |                                                |                         | 124    | 2                                                                                                    |
| 10.51.11.119 M                                                    | Иолоко питьевое пастеризованное                                                                  | прочее                                                        |                                                |                         | 108    |                                                                                                    |
| 10.51.11.121 N                                                    | Иолоко питьевое коровье ультрапа                                                                 | астеризованное (ульт                                          | равысокотемпера                                | турно-обраб             | 96     | Date: Date: |
| 10.51.22.112 N                                                    | Иолоко сухое цельное, от 26,0 % д                                                                | о 41,9 % жирности                                             |                                                |                         | 37     | 4                                                                                                    |
| 10.51.11.141 N                                                    | Иолоко питьевое коровье стерилиз                                                                 | юванное                                                       |                                                |                         | 33     |                                                                                                    |
| 10.51.22.111 N                                                    | Иолоко сухое частично обезжиренн                                                                 | юе, от более 1,5 % д                                          | о менее 26,0 % ж                               | ирности                 | 24     |                                                                                                    |
| Смотреть на Пор                                                   | тале закупок Объекты закуп                                                                       | ки по коду ОКПД2 10                                           | .51.11.111                                     |                         |        |                                                                                                    |
| Объект закупки                                                    |                                                                                                  | Единица измер                                                 | Цена                                           | Реестровый № записи     | ^      |                                                                                                    |
| Молоко питьевое.Пр                                                | редставляет собой пастеризова                                                                    | Литр                                                          | 65,00                                          | 3410600242119000046     |        |                                                                                                    |
| Молоко. Вид молока                                                | а -коровье. Вид молока по соде                                                                   | Штука                                                         | 85,00                                          | 2201600004919000005     |        |                                                                                                    |
| Молоко питьевое, па                                               | астеризованное, изготовленно                                                                     | Литр                                                          | 34,50                                          | 2551600305019000015     |        |                                                                                                    |
| Молоко питьевое ко                                                | ровье пастеризованное (молок                                                                     | Штука                                                         | 32,90                                          | 3420300515318000011     |        |                                                                                                    |
| Молоко питьевое из                                                | натурального молока пастериз                                                                     | Литр                                                          | 65,25                                          | 2250809953019000147     |        |                                                                                                    |
| Молоко питьевое па                                                | стеризованное из коровьего мо                                                                    | Литр                                                          | 29,80                                          | 2666202298418000679     |        |                                                                                                    |
| Молоко питьевое па                                                | стеризованное из коровьего мо                                                                    | Литр                                                          | 29,68                                          | 2666202298418000679     |        |                                                                                                    |
| Молоко питьевое па                                                | стеризованное из коровьего мо                                                                    | Литр                                                          | 27,07                                          | 2666202298418000679     |        |                                                                                                    |
| Молоко питьевое па                                                | стеризованное из коровьего мо                                                                    | Литр                                                          | 30,00                                          | 2666202298418000694     |        |                                                                                                    |
| Молоко питьевое из                                                | натурального молока, пастери                                                                     | Штука                                                         | 36,00                                          | 3540313494419000006     |        |                                                                                                    |
| Молоко ГОСТ 31450-                                                | 2013. Молоко питьевое. Молок                                                                     | Литр                                                          | 45,66                                          | 2056002077919000036     |        |                                                                                                    |
|                                                                   | USER-HOLD NOROKS, DECTODUSORS                                                                    | Пито                                                          | 38.75                                          | 1666303221619000004     |        |                                                                                                    |
| Молоко питьевое из                                                | цельного нолока, пастеризова                                                                     | survey.                                                       | /                                              |                         | ~ ~    |                                                                                                    |

#### Параметры поиска

Выбор классификатора - Подбор осуществляется по двум классификаторам ОКПД2 (ОК 034-2014) и ОКПД (ОК 034-2007.

| 🐞 Поиск кодов ОКГ                                    | 1ДОКПД2 по спецификациян закупок 🛛 🛛                                                                                                    |         |                      |
|------------------------------------------------------|----------------------------------------------------------------------------------------------------|---------|----------------------|
| Поиск по прокла<br>Осуществляется<br>Возможен прогис | ссофицированным объектам закупок, разнещённых в ЕИС.<br>почок про-стран важном запровод серан производся владения позначай пленое графиков или контрактов.<br>пр повсификатора (ОХП) по выфенения и кара и переводся садевияния контрактерирание в БРС. |         |                      |
| Предмет закуп                                        | RE 16405                                                                                                    | Искать  | Параметры поиска     |
|                                                      |                                                                                                    |         | Поиск кодов          |
| Результаты поис                                      | xa                                                                                                    |         | 3                    |
| Справочник                                           | ОКПД2 🗸 Наиболее часто используеные коды ОКПД2                                                                                                    |         | ОКПД2 (ОК 034-2014)  |
| Код ОКПД2                                            | Наиченование кода ОКПД2                                                                                                    | Позиций | S                    |
| 26.20.16.170                                         | Манипуляторы                                                                                                    | 5557    | C OKER (OK 034-2007) |
| 26.20.40.190                                         | Комплектующие и запасные части для вычислительных нашин прочие, не включенные в другие группировки                                                                                                    | 1412    |                      |
| 26.20.15.000                                         | Машины вычислительные электронные цифровые прочие, содержащие или не содержащие в одном корпусе одно или два из следующих устройств для автоматической обработки данных: запоминающие устро                                                             | 1036    | ž                    |
| 26.20.16.190                                         | Устройства ввода/вывода данных прочие                                                                                                    | 787     | 1                    |
| 26.20.13.000                                         | Машины вычислительные электронные цифровые, содержащие в одном корпусе центральный процессор и устройство ввода и вывода, объединенные или нет для автоматической обработки данных                                                                      | 538     | pa l                 |
| 26.20.16.110                                         | Клавнатуры                                                                                                    | 424     | 4                    |
| 26.20.11.110                                         | Компьютеры портативные нассой не более 10 кг, также как ноутбуки, планшетные компьютеры, карнанные компьютеры, в том числе совмещающие функции мобильного телефонного аппарата                                                                          | 335     |                      |
| 20.59.52.199                                         | Реагенты сложные диагностические или лабораторные прочие, не включенные в другие группировки                                                                                                    | 324     |                      |
| 26.20.14.000                                         | Машины вычислительные электронные цифровые, поставляеные в виде систем для автоматической обработки данных                                                                                                    | 242     |                      |
| 01.49.19.330                                         | Мыши лабораторные                                                                                                    | 235     |                      |
|                                                      |                                                                                                    |         |                      |

1. Правила поиска - для построения более точных запросов с учётом морфологии русского языка.

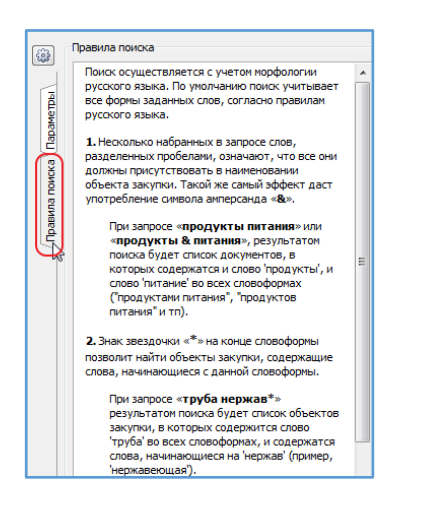

### Предмет закупки

Вся история поиска сохраняется в поисковой строке, что позволяет пользователю экономить время при подборе ОКПД2 на одни и те же товары, работы, услуги.

| можен просмотр к | иск простыя языком запросов феди проклассифицированных позиции контрактов.<br>класификаторо СКПД по выбранному коди и переход к ведениям и контрактов В Г/С. |  |
|------------------|----------------------------------------------------------------------------------------------------|--|
|                  |                                                                                                    |  |
| дмет закупки:    |                                                                                                    |  |
| ультаты поиска   | 33.12.19                                                                                                    |  |
|                  | MRCO                                                                                                    |  |
| Справочник ОКГ   | Л декстроза                                                                                                    |  |
|                  | севофлуран                                                                                                    |  |
| од ОКПД2         | Н тигециклин                                                                                                    |  |
|                  | абакавир                                                                                                    |  |
|                  | бумага                                                                                                    |  |
|                  | Интерактивн* обучающ*глобус                                                                                                    |  |
|                  | Мультимедийное пособие Интерактивные карты                                                                                                    |  |
|                  | Мультимедийное пособие  Интерактивные карты                                                                                                    |  |
|                  | Интерактивное & география                                                                                                    |  |
|                  | Интерактивных учебных пособий                                                                                                    |  |
|                  | Интерактивных учебных пособий по географии                                                                                                    |  |
|                  | мандарин                                                                                                    |  |
|                  | HOCKI                                                                                                    |  |
|                  |                                                                                                    |  |

Быстрый переход к справочнику ОКПД2 для проверки преференций, ограничений, типовых контрактов и т.п

| Предмет закупки:  | Yolub *                                                                                                    | 🔍 Искать |
|-------------------|----------------------------------------------------------------------------------------------------|----------|
| Результаты поиска | Пд2) Наиболее часто используеные коды ОКПД2                                                                                                    |          |
| Код ОКПД2         | Наименование кода ОКПД2                                                                                                    | Позиций  |
| 26.20.16.170      | Манипуляторы                                                                                                    | 5557     |
| 26.20.40.190      | Комплектующие и запасные части для вычислительных машин прочие, не включенные в другие группировки                                                                                          | 1412     |
| 26.20.15.000      | Машины вычислительные электронные цифровые прочие, содержащие или не содержащие в одном корпусе одно или два из следующих устройств для автоматической обработки данных: запоминающие устро | 1036     |
| 26.20.16.190      | Устройства ввода/вывода данных прочие                                                                                                    | 787      |
| 26.20.13.000      | Машины вычислительные электронные цифровые, содержащие в одном корпусе центральный процессор и устройство ввода и вывода, объединенные или нет для автоматической обработки данных          | 538      |
| 26.20.16.110      | Клавиатуры                                                                                                    | 424      |
| 26.20.11.110      | Конпьютеры портативные массой не более 10 кг, такие как ноутбуки, планшетные компьютеры, карманные компьютеры, в том числе совмещающие функции мобильного телефонного аппарата              | 335      |
| 20.59.52.199      | Реагенты сложные диагностические или лабораторные прочие, не включенные в другие группировки                                                                                                | 324      |
| 26.20.14.000      | Машины вычислительные электронные цифровые, поставляеные в виде систем для автоматической обработки данных                                                                                  | 242      |
| 01.49.19.330      | Мыши лабораторные                                                                                                    | 235      |
|                   |                                                                                                    |          |

| 01.49.19.300 - Животные живые для научно-исследовательских целей |                                                                     |               |                        |                        |         |     |                      |                 |                  |            |                     |                       |                     |                     |               |                |          |         |                    |          |
|------------------------------------------------------------------|---------------------------------------------------------------------|---------------|------------------------|------------------------|---------|-----|----------------------|-----------------|------------------|------------|---------------------|-----------------------|---------------------|---------------------|---------------|----------------|----------|---------|--------------------|----------|
| Позиция классификатора 🔺                                         |                                                                     | Только        | Префе                  | еренции и преим        | ущества |     | Перечень             |                 | Banpe            | т/ограниче | ние закупки т       | оваров иностра        | анных госуд         | арств               |               | Только         |          |         | Энерго             | T        |
|                                                                  |                                                                     | ЭА<br>(44-ФЗ) | 155 (до<br>05.11.2018) | 126н (с<br>05.11.2018) | оои     | УИС | ТРУ по ВИ<br>для УИС | мед.<br>изделия | товары<br>л/пром | мебель     | пищевые<br>продукты | радиоэл.<br>продукция | товары по<br>ПП 656 | товары по<br>1370-р | ПО для<br>ЭВМ | ЭФ<br>(223-ФЗ) | аванса С | Оборона | эффект.<br>ПП 1221 | контракт |
| ~                                                                | 01.49.19.300 - Животные живые для<br>научно-исспедовательских целей |               |                        |                        |         |     |                      |                 |                  |            |                     |                       |                     |                     |               |                |          |         |                    |          |
|                                                                  | <ul> <li>01.49.19.310 - Свинки морские<br/>лабораторные</li> </ul>  |               |                        |                        |         |     |                      |                 |                  |            |                     |                       |                     |                     |               |                |          |         |                    |          |
|                                                                  | о 01.49.19.320 - Крысы лабораторные                                 |               |                        |                        |         |     |                      |                 |                  |            |                     |                       |                     |                     |               |                |          |         |                    |          |
|                                                                  | о 01.49.19.330 - Мыши лабораторные                                  |               |                        |                        |         |     |                      |                 |                  |            |                     |                       |                     |                     |               |                |          |         |                    |          |
|                                                                  | о 01.49.19.340 - Хомяки лабораторные                                |               |                        |                        |         |     |                      |                 |                  |            |                     |                       |                     |                     |               |                |          |         |                    |          |

Возможен переход к сведениям о контракте, размещенным в ЕИС для проверки основных этапов контракта, а так же для перехода к извещению о закупке, для уточнения ТЗ.

| Предмет закупки                    | Нышь                                                                                                    |                                                 |                 |                   | 🔍 Искат     |
|------------------------------------|----------------------------------------------------------------------------------------------------|-------------------------------------------------|-----------------|-------------------|-------------|
| Результаты поиска                  |                                                                                                    |                                                 |                 |                   |             |
| 📃 Справочник О                     | КПД2 🖕 Наиболее часто используемые коды ОКПД2                                                                        |                                                 |                 |                   |             |
| Код ОКПД2                          | Наименование кода ОКПД2                                                                                              |                                                 |                 |                   | Позиций     |
| 26.20.16.170                       | Манипуляторы                                                                                                    |                                                 |                 |                   | 5557        |
| 26.20.40.190                       | Комплектующие и запасные части для вычислительных машин прочие, не включенные в другие группировки                   |                                                 |                 |                   | 1412        |
| 26.20.15.000                       | Машины вычислительные электронные цифровые прочие, содержащие или не содержащие в одном корпусе одно или два из след | дующих устройств для автоматической обработки , | данных: запомин | ающие устро       | 1036        |
| 26.20.16.190                       | Устройства ввода/вывода данных прочие                                                                                |                                                 |                 |                   | 787         |
| 26.20.13.000                       | Машины вычислительные электронные цифровые, содержащие в одном корпусе центральный процессор и устройство ввода и вы | ывода, объединенные или нет для автоматической  | обработки данн  | ых                | 538         |
| 26.20.16.110                       | Клавиатуры                                                                                                    |                                                 |                 |                   | 424         |
| 26.20.11.110                       | Компьютеры портативные массой не более 10 кг, такие как ноутбуки, планшетные компьютеры, карманные компьютеры, в том | числе совмещающие функции мобильного телефон    | юго аппарата    |                   | 335         |
| 20.59.52.199                       | Реагенты сложные диагностические или лабораторные прочие, не включенные в другие группировки                         |                                                 |                 |                   | 324         |
| 26.20.14.000                       | Машины вычислительные электронные цифровые, поставляемые в виде систем для автоматической обработки данных           |                                                 |                 |                   | 242         |
| 01.49.19.330                       | Мыши лабораторные                                                                                                    |                                                 |                 |                   | 235         |
| 🕂 Снотреть на Г                    | ортале закупок                                                                                                    |                                                 |                 |                   |             |
| Объект закупки                     |                                                                                                    | Единица измерения                               | Цена            | Реестровый № запи | юи <u>*</u> |
| Лабораторные жи                    | вотные (мыши)                                                                                                    | Голова                                          | 205,00          | 17734223028170002 | 217         |
| Лабораторные жи                    | вотные (мыши)                                                                                                    | Голова                                          | 219,48          | 17734223028170002 | 213         |
| Поставкамышей л                    | абораторных                                                                                                    | Условная единица                                | 307998,00       | 17813045650170000 | 67          |
| Мышилинейные С                     | 3А, самки 18-20 гр.                                                                                                  | Голова                                          | 424,80          | 17709039804170000 | 19          |
| Мышилинейные В                     | АLB/ссамцы, 12-14 гр                                                                                                 | Голова                                          | 354,00          | 17709039804170000 | 19          |
| Мышибелые санки                    | 1, 18-20 rp                                                                                                    | Штука                                           | 293,82          | 17709039804170000 | 19          |
| Мышибелые санки                    | ı,16-18 гр                                                                                                    | Штука                                           | 276,12          | 17709039804170000 | 19          |
| Мыши BALB/C сам                    | 451                                                                                                    | Голова                                          | 510,00          | 17813047463170004 | 189         |
|                                    |                                                                                                    | Голова                                          | 478,25          | 17813047463170004 | 89          |
| Мыши C57BL/6 сан                   |                                                                                                    |                                                 |                 |                   |             |
| Мыши C57BL/6 сан<br>Инбредные мыши |                                                                                                    | Голова                                          | 657,50          | 17734111035170003 | 86          |

# ИНФОРМАЦИЯ О КОНТРАКТЕ № 1770304464619000004 <u>rss</u> @

Размещено 21.05.2019 16:18 (MSK (UTC+3) Москва, стандартное время) По местному времени заказчика

| ИНФОРМАЦИЯ О<br>КОНТРАКТЕ                                                       | ИНФОРМАЦИЯ О ПЛАТЕЖАХ<br>И ОБЪЕКТЕ ЗАКУПКИ | ДОКУМЕНТЫ | ЖУРНАЛ<br>СОБЫТИЙ |
|---------------------------------------------------------------------------------|--------------------------------------------|-----------|-------------------|
| ОБЩАЯ ИНФОРМАЦИЯ                                                                |                                            |           |                   |
| Реестровый номер контракта                                                      | 17703044646 19 000004                      |           |                   |
| Статус контракта                                                                | Исполнение                                 |           |                   |
| Номер извещения об осуществлении<br>закупки                                     | 0373100112419000006                        |           |                   |
| Идентификационный код закупки (ИКЗ)                                             | 191770304464677430100100060050149000       |           |                   |
| Идентификатор контракта, заключенного в<br>электронной форме                    | 03731001124190000060001                    |           |                   |
| Уникальный номер позиции плана-графика                                          | 2019037310011240010000070001               |           |                   |
| Способ определения поставщика<br>(подрядчика, исполнителя)                      | Запрос предложений в электронной форме     |           |                   |
| Дата подведения результатов определения<br>поставщика (подрядчика, исполнителя) | 29.04.2019                                 |           |                   |

## Калькулятор сроков

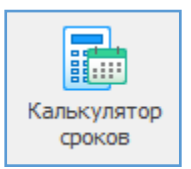

Калькулятор сроков помогает осуществить расчет дат проведения закупки, в соответствии с Федеральным законом "О контрактной системе в сфере закупок товаров, работ, услуг для обеспечения государственных и муниципальных нужд" от 05.04.2013 № 44-ФЗ.

Расчет доступен для следующих способов определения поставщиков (подрядчиков, исполнителей):

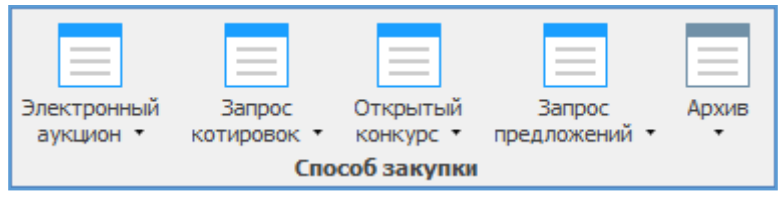

При нажатии на наименование процедуры закупки появляется выпадающий список, позволяющий выбрать наиболее подходящий расчет, в зависимости от существенных характеристик закупки.

| Электронный<br>аукцион 🔻 | Запрос<br>котировок 🔻                 | Открытый<br>конкурс 🔻 |  |  |  |  |  |  |  |  |
|--------------------------|---------------------------------------|-----------------------|--|--|--|--|--|--|--|--|
| 📃 Электронн              | Электронный аукцион (до 3 млн рублей) |                       |  |  |  |  |  |  |  |  |
| 📃 Электронн              | ный аукцион (о                        | т 3 млн рублей)       |  |  |  |  |  |  |  |  |

**Важно!** С 01.01.2019 года заказчики определяют поставщиков (подрядчиков, исполнителей) только путем проведения электронных процедур (п.43 ст.112 44-Ф3).

### Структура калькулятора

| 0                                                                                                    | Калькулят                       | op cpo         | оков - Реестр зак <u>упок (</u>                 | Версия 3.0 сборка 52)                                                                                                    |                                                                                                    | -                                                                 |                                 | × |
|----------------------------------------------------------------------------------------------------|---------------------------------|----------------|-------------------------------------------------|----------------------------------------------------------------------------------------------------|----------------------------------------------------------------------------------------------------|-------------------------------------------------------------------|---------------------------------|---|
| Закупки Справочники Помошники                                                                                                    | Лимиты Анализ                   | Отчі           | ты Настройки Помоц                              | действия                                                                                                    |                                                                                                    |                                                                   |                                 |   |
| Электронный Запрос Открытый<br>аукцион Котировок Оккрытьи<br>Способ закупки                                                                                                    | Запрос Архив<br>дложений •      | Пер<br>в of    | есчёт дат<br>стороны в Ехсеl<br>Сервис          | П                                                                                                    |                                                                                                    |                                                                   |                                 | ~ |
| 🔋 Рабочий стол 📑 Калькулятор сроков 🛛 🛛                                                                                                    |                                 |                |                                                 |                                                                                                    |                                                                                                    |                                                                   |                                 |   |
| 🏪 Электронный аукцион (до 3 млн                                                                                                    | грублей)                        |                |                                                 |                                                                                                    |                                                                                                    |                                                                   |                                 |   |
| Название этапа                                                                                                    | Дата                            | День           | Срок                                            | Примечание                                                                                                    |                                                                                                    |                                                                   |                                 |   |
| Размещение извещения                                                                                                    | 13.12.2018                      | Чт             |                                                 | Размещение извещения в ЕИС                                                                                                    | (www.zakupki.gov.ru).                                                                                                |                                                                   |                                 |   |
| Внесение изменений                                                                                                    |                                 |                | Не позднее 18.12.2018                           | Не позднее чем за 2 дня до да<br>ст.65 44-ФЗ).                                                                                                    | аты окончания срока подачи                                                                                           | заявок на учас                                                    | тие (ч.6                        |   |
| Отмена аукциона                                                                                                    |                                 |                | Не позднее 15.12.2018                           | Не позднее чем за 5 дней до д<br>ст. 36 44-ФЗ). Решение об оти<br>позднее следующего рабочег<br>заказчик обязан внести соотв                                                                                              | даты окончания срока подач<br>ене размещается в ЕИС в де<br>го дня после даты принятия<br>зетствующие изменения в пл | и заявок на уча<br>нь принятия рец<br>решения об отм<br>ан-график | стие (ч. 1.<br>јения. Не<br>ене |   |
| Крайний срок подачи запроса на разъяснения                                                                                                    |                                 |                | Не позднее 17.12.2018                           | Не позднее чем за 3 дня до да<br>аукционе (ч.4 ст.65 44-ФЗ).                                                                                                    | аты окончания срока подачи                                                                                           | заявок на учас                                                    | тие в таког                     | 4 |
| Окончание срока подачи заявок                                                                                                    | 21.12.2018                      | Пт             | Не ранее 21.12.2018                             | Не менее чем 7 дней с даты размещения извещения (ч.2 ст.63 44-ФЗ). Сро<br>рассчитывается с учётом требований ст. 191 и ч.1 ст. 194 ГК РФ.                                                                                 |                                                                                                    |                                                                   |                                 |   |
| Окончание срока рассмотрения первых частей<br>заявок                                                                                                    | 21.12.2018                      | Пт             | C 21.12.2018 no 24.12.2018                      | Срок рассмотрения первых ча<br>может превышать 1 рабочий ;<br>(ч.2 ст.67 44-ФЗ).                                                                                                    | астей заявок на участие в эл<br>день с даты окончания срока                                                          | ектронном аукц<br>а подачи указан                                 | ионе не<br>ных заявон           | ĸ |
| Проведение аукциона                                                                                                    | 24.12.2018                      | Пн             | 24.12.2018                                      | Днем проведения электронно<br>истечения 2 дней с даты окон<br>участие в таком аукционе (ч.)                                                                                                    | го аукциона является рабоч<br>нчания срока рассмотрения п<br>3 ст. 68 44-ФЗ).                                        | ий день, следук<br>Iервых частей з                                | ощий после<br>вявок на          | : |
| Размещение протокола проведения аукциона                                                                                                    | 24.12.2018                      | Пн             | 24.12.2018                                      | Протокол проведения электри<br>площадке ее оператором в те<br>ст.68 44-ФЗ).                                                                                                    | ся на электронн<br>ания такого аук                                                                                   | ой<br>щиона (ч. 1                                                 | 8                               |   |
| Срок рассмотрения вторых частей заявок                                                                                                    | 24.12.2018                      | Пн             | С 24. 12. 2018 по 28. 12. 2018                  | Общий срок рассиотрения вторых частей заявок на участие в электронном ауки<br>не ножет превышать 3 рабочих дня с даты размещения на электронной площал<br>полтоколя появалажи в растронного вусликова (U, Scr. 68, 44-03) |                                                                                                    |                                                                   |                                 |   |
| Размещение итогового протокола в ЕИС                                                                                                    | 24.12.2018                      | Пн             | Не позднее 26.12.2018                           | Не позднее рабочего дня, сле<br>размешаются заказчиком на з                                                                                                    | едующего за датой подписан<br>электронной плошадке и в Е                                                             | ния указанного і<br>ИС (ч.8 ст.69 44                              | протокола,<br>-ФЗ),             | , |
| Размещение заказчиком проекта контракта на Э                                                                                                    | π                               |                | C 24.12.2018 no 29.12.2018                      | В течение 5 дней с даты разм                                                                                                    | ещения в ЕИС протокола под                                                                                           | дведения итого                                                    | в (ч.2                          |   |
| ітобы прибавить или отнять день используйте ки                                                                                                    | павиши "+" и "-", неде          | лю "*" и       | "/". Установить текущую дату                    | / нажмите "."                                                                                                    |                                                                                                    |                                                                   |                                 |   |
|                                                                                                    |                                 |                |                                                 |                                                                                                    |                                                                                                    |                                                                   |                                 |   |
| 4 Декабрь 2018 Январь 2019                                                                                                    | Феврал                          | ь 2019         | Март 2019                                       | Апрель 2019                                                                                                    | Май 2019                                                                                                    | Июнь 2                                                            | 019                             | 1 |
| пвсчпсв пвсчп                                                                                                    | св пвсч                         | нпс            | в пвсчпсв                                       | пвсчпсв                                                                                                    | пвсчпсв                                                                                                    | пвсч                                                              | псв                             | 1 |
| 26 27 28 29 30 1 2 1 2 3 4                                                                                                    | 5 6                             | 1 2            | 3 1 2 3                                         | 1 2 3 4 5 6 7                                                                                                    | 1 2 3 4 5                                                                                                    |                                                                   | 1 2                             |   |
| 3 4 5 6 7 8 9 7 8 9 10 11 1                                                                                                    | 2 13 4 5 6                      | 789            | 10 4 5 6 7 8 9 10                               | 8 9 10 11 12 13 14                                                                                                    | 6 7 8 9 10 11 12                                                                                                    | 3456                                                              | 789                             |   |
| 10 11 12 13 14 15 16 14 15 16 17 18 1                                                                                                    | 9 20 11 12 13 1                 | 4 15 <b>16</b> | 17 11 12 13 14 15 16 17                         | 15 16 17 18 19 20 21                                                                                                    | 13 14 15 16 17 18 19                                                                                                 | 10 11 12 13                                                       | 14 15 16                        |   |
| 17         18         19         20         21         22         23         21         22         23         24         25         2           24         25         26         27         28         29         30         31 | 16 27 18 19 20 2<br>25 26 27 20 | 1 22 23<br>8   | 24 18 19 20 21 22 23 24<br>25 26 27 28 29 30 31 | 22 23 24 25 26 <b>27 28</b><br>29 30                                                                                                    | 20 21 22 23 24 25 26<br>27 28 29 30 31                                                                               | 17 18 19 20<br>24 25 26 27                                        | 21 22 23<br>28 29 30<br>5 6 7   |   |
| 51                                                                                                    |                                 |                |                                                 |                                                                                                    |                                                                                                    | 1234                                                              |                                 |   |

**1.** Наименование этапа – краткая характеристика этапа. Цветовая метка позволяет наглядно увидеть продолжительность каждого периода в календаре.

а. Красный – приём заявок

**b.** Желтый – работа комиссии

с. Голубой – заключение контракта

**2. Дата** – фактическая дата проведения этапа закупки. Может быть изменена на любой другой день, в рамках срока (ст. 4), отведенного на данный этап.

3. День – день недели дата проведения этапа закупки.

**4. Срок** – временной отрезок, отведенный на проведение каждого этапа закупки, в соответствии с требованиями 44-Ф3.

**5. Примечание** – отсылка к статье 44-ФЗ, регламентирующей проведение каждого этапа закупки.

# 6. Календарь

## Выбор даты проведения каждого этапа

Даты можно выбрать только в пределах допустимого срока, т.е. программа указывает в календаре те даты, которые можно выбрать.

| <b>B</b>                                                                                                    | Калькулято                | р сро      | оков - Р                          | еестр зак                         | упок (В          | ерсия 3.0 сборка 52)                                                                                                  |                                                                                                    | -                                                                 |                                  | ×           |
|----------------------------------------------------------------------------------------------------|---------------------------|------------|-----------------------------------|-----------------------------------|------------------|----------------------------------------------------------------------------------------------------|----------------------------------------------------------------------------------------------------|-------------------------------------------------------------------|----------------------------------|-------------|
| Закупки Справочники Помощники /                                                                                                    | имиты Анализ              | Отч        | ёты Н                             | астройки                          | Понощь           | Действия                                                                                                    |                                                                                                    |                                                                   |                                  |             |
| Электронный Запрос Открытый З<br>аукцион коткровок конкурс пред<br>Способ закупки                                                        | Запрос Архив<br>ложений • | Пеј<br>в о | орона<br>ресчёт дат<br>бе сторона | т Сохранит<br>ы в Excel<br>Сервис | ть Печа          | πь                                                                                                    |                                                                                                    |                                                                   |                                  | ~           |
| 🕎 Рабочий стол 🔚 Калькулятор сроков 🛛 🛛                                                                                                  |                           |            |                                   |                                   |                  |                                                                                                    |                                                                                                    |                                                                   |                                  |             |
| 🗄 Электронный аукцион (до 3 млн                                                                                                    | рублей)                   |            |                                   |                                   |                  |                                                                                                    |                                                                                                    |                                                                   |                                  |             |
| Название этапа                                                                                                    | Дата                      | День       | Срок                              |                                   | п                | римечание                                                                                                    |                                                                                                    |                                                                   |                                  |             |
| Размещение извещения                                                                                                    | 13.12.2018                | Чт         |                                   |                                   | P                | азмещение извещения в ЕИС                                                                                             | C (www.zakupki.gov.ru).                                                                                              |                                                                   |                                  |             |
| Внесение изменений                                                                                                    |                           |            | Не поздн                          | ee 18.12.2018                     | B H              | е позднее чем за 2 дня до д<br>r.65 44-ФЗ).                                                                           | аты окончания срока подачи                                                                                           | 1 заявок на учас                                                  | тие (ч.6                         |             |
| Отмена аукциона                                                                                                    |                           |            | Не поздн                          | ee 15.12.201                      | B CT<br>10<br>34 | е позднее чем за 5 дней до,<br>r.36 44-ФЗ). Решение об отм<br>озднее следующего рабоче<br>яказчик обязан внести сооте | даты окончания срока подач<br>ене размещается в ЕИС в де<br>го дня после даты принятия<br>ветствующие изменения в пл | и заявок на уча<br>нь принятия ре<br>решения об отм<br>пан-график | истие (ч. 1<br>шения. Не<br>иене | 4<br>1      |
| Крайний срок подачи запроса на разъяснения                                                                                               |                           |            | Не поздн                          | ee 17.12.201                      | 8 H<br>ar        | е позднее чем за 3 дня до д<br>укционе (ч.4 ст.65 44-ФЗ).                                                             | аты окончания срока подачи                                                                                           | 1 заявок на учас                                                  | тие в так                        | :OM         |
| Окончание срока подачи заявок                                                                                                    | 21.12.2018                | Пт         | Не ранее                          | 21.12.2018                        | H                | е менее чем 7 дней с даты р<br>ассчитывается с учётом тре                                                             | азмещения извещения (ч.2 с<br>бований ст. 191 и ч.1 ст. 194                                                          | т.63 44-ФЗ). Ср<br>4 ГК РФ.                                       | ок                               |             |
| Окончание срока расснотрения первых частей<br>заявок                                                                                     | 21.12.2018                | Пт         | C 21.12.2                         | 2018 no 24.12                     | .2018 MI         | рок расснотрения первых ча<br>ожет превышать 1 рабочий<br>и.2 ст.67 44-ФЗ).                                           | астей заявок на участие в эл<br>день с даты окончания срок                                                           | ектронном аукц<br>а подачи указан                                 | ионе не<br>ных заяв              | юк          |
| Проведение аукциона                                                                                                    | 14 декабря                | 2018       | r.                                | 8                                 | Д                | нем проведения электронно<br>стечения 2 дней с даты око<br>настие в таком аукционе (ч.                                | ого аукциона является рабоч<br>нчания срока рассмотрения п<br>.3 ст. 68 44-ФЗ).                                      | ий день, следун<br>тервых частей з                                | ощий пос<br>аявок на             | ле          |
| Размещение протокола проведения аукциона                                                                                                 | Пн Вт Ср Чт               | Пт         | C6 Bc                             | 8                                 | n<br>n           | ротокол проведения электр<br>пощадке ее оператором в те<br>r.68 44-ФЗ).                                               | онного аукциона размещает<br>ечение 30 минут после оконч                                                             | ся на электронн<br>ания такого аун                                | юй<br>«циона (ч                  | . 18        |
| Срок рассмотрения вторых частей заявок                                                                                                   |                           |            | 22 23                             | D 18 no 28.12                     | .2018 H          | бщий срок рассмотрения вто<br>е может превышать 3 рабоч<br>ротокола проведения элект                                  | орых частей заявок на участ<br>их дня с даты размещения н<br>ронного аукциона. (ч.5 ст.69                            | ие в электронн<br>а электронной г<br>9 44-ФЗ).                    | ом аукцио<br>площадке            | не          |
| Размещение итогового протокола в ЕИС                                                                                                    | 24                        | L.81.8     | 22 23                             | e 26.12.201                       | B H              | е позднее рабочего дня, сля<br>азмещаются заказчиком на :                                                             | едующего за датой подписан<br>электронной площадке и в El                                                            | ния указанного<br>ИС (ч.8 ст.69 44                                | протокол<br>нФЗ),                | a,          |
| Размещение заказчиком проекта контракта на ЭП                                                                                            | Сегод                     | ня         |                                   | 0 18 no 29.12                     | .2018 B          | течение 5 дней с даты рази                                                                                            | ещения в ЕИС протокола по                                                                                            | дведения итого                                                    | в (ч.2                           |             |
| Чтобы прибавить или отнять день используйте кла                                                                                          | виши "+" и "-", неделя    | о "*" и    | "/". Устан                        | овить текущ                       | ую дату н        | ажните "."                                                                                                    |                                                                                                    |                                                                   |                                  |             |
|                                                                                                    |                           |            |                                   |                                   |                  |                                                                                                    |                                                                                                    |                                                                   |                                  |             |
| Декабрь 2018 Январь 2019                                                                                                    | Февраль                   | 2019       |                                   | Март 201                          | 9                | Апрель 2019                                                                                                    | Май 2019                                                                                                    | Июнь 2                                                            | 2019                             | •           |
| пвсчпсв пвсчпс                                                                                                    | в пвсч                    | пс         | в г                               | твсчг                             | 1 С В            | пвсчпсв                                                                                                    | пвсчпсв                                                                                                    | пвсч                                                              | псе                              | 3           |
| 26 27 28 29 30 1 2 1 2 3 4 5                                                                                                    | 6                         | 1 2        | 3                                 |                                   | 123              | 1 2 3 4 5 6 7                                                                                                    | 1 2 3 4 5                                                                                                    |                                                                   | 1 :                              | 2           |
| 3 4 5 6 7 8 9 7 8 9 10 11 12                                                                                                    | 13 4 5 6 7                | 89         | 10                                | 4567                              | 8 9 10           | 8 9 10 11 12 13 14                                                                                                    | 6 7 8 9 10 11 12                                                                                                    | 3456                                                              | 78                               | 9           |
|                                                                                                    | 20 11 12 13 14            | 15 16      | 17 1                              | 1 12 13 14 1                      | 5 16 17          | 15 16 1/ 18 19 20 21                                                                                                  | 13 14 15 16 17 18 19                                                                                                 | 10 11 12 13                                                       | 14 15 16                         | è<br>a      |
| 24         25         26         27         28         29         30         28         29         30         31           31         31 | 25 26 27 28               | 22 23      | 2.7 10                            | 5 26 27 28 2                      | 9 30 31          | 29 30                                                                                                    | 27 28 29 30 31                                                                                                    | 24 25 26 27<br>1 2 3 4                                            | 28 29 3                          | ,<br>)<br>7 |
| Пользователь: Администратор (Admin)                                                                                                    |                           |            | База данн                         | ных:                              | reestrdb         | Сервер:                                                                                                    | 127.0.0.1                                                                                                    | Порт:                                                             | 5432                             |             |

Так как окончание срока подачи заявок выпадает на пятницу, срок рассмотрения первых частей заявок может быть перенесен на 1 рабочий день, то есть на понедельник. Следовательно, дату для данного этапа можно выбрать только в пределах срока от 21.12.2018 г. по 24.12.2018 г., и в календаре будут указаны даты, входящие в этот период срока.

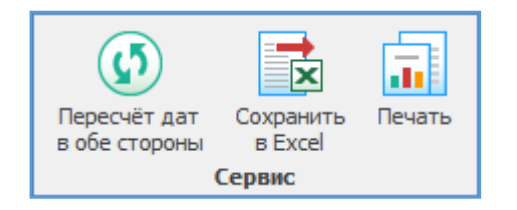

## Другие доступные действия:

- 1. Пересчет дат в обе стороны
- 2. Сохранить в Excel
- 3. <u>Печать</u>

# Пересчет дат в обе стороны

Пересчет дат в обе стороны дает возможность заказчику определить дату размещения извещения таким образом, что бы заданный этап прошел в определенный день.

| 6                                                                  |                                            | Каль    | кулято             | р сро              | ков - Реестр закупок (Версия 3.0 сборка 52) — 🗆 💈                                                                                                    | × |
|--------------------------------------------------------------------|--------------------------------------------|---------|--------------------|--------------------|----------------------------------------------------------------------------------------------------|---|
| Закупки Справочники Пом                                            | ощники Лимить                              | i Ai    | нализ              | Отчё               | ты Настройки Покощь Действия                                                                                                    |   |
| Электронный Запрос Откр<br>аукцион • котировок • конн<br>Способ з  | рытый Запрос<br>сурс • предложен<br>акупки | ий •    | Архив<br>•         | 1)<br>Пері<br>в об | Сохранить Енать<br>в Бхей<br>Сервис                                                                                                    | ~ |
| 🚆 Рабочий стол 🔚 Калькулятор ср                                    | оков Х                                     |         |                    |                    |                                                                                                    |   |
| 🛅 Электронный аукцион (                                            | (до 3 млн рубл                             | ей)     |                    |                    |                                                                                                    |   |
| Название этапа                                                     | Дата                                       | День    | Срок               |                    | Прикечание                                                                                                    | 1 |
| Срок рассмотрения вторых частей<br>заявок                          | 01.03.2019                                 | Πτ      | C 01.03<br>no 05.0 | .2019<br>3.2019    | Общий срок расонотрения вторых частей заявок на участие в электронном аукционе не может превышать 3<br>рабочих днях с даты размещения на электронной площадке протокола проведения электронного аукциона. (ч.5<br>ст.59 44-03).                                                                                                    |   |
| Размещение итогового протокола в<br>ЕИС                            | 01.03.2019                                 | Πτ      | Не позд<br>04.03.2 | инее<br>1019       | Не позднее рабочего дня, следующего за датой подписания указанного протокола, размещаются заказчиком н<br>электронной площадке и в ЕИС (4.8 ст.69 44-ФЗ).                                                                                                    | а |
| Размещение заказчиком проекта<br>контракта на ЭПП                  |                                            |         | C 01.03<br>no 06.0 | .2019<br>3.2019    | В течение 5 дней с даты размещения в ЕИС протокола подведения итогов (ч.2 ст.83.2 44-ФЗ).                                                                                                    |   |
| Размещение победителем<br>подписанного проекта контракта на<br>ЭТП | 6                                          |         | C 07.03<br>no 11.0 | .2019<br>3.2019    | В течение 5 дней с даты размещения заказчиком проекта контракта (ч.3 ст.83.2 44-ФЗ).                                                                                                    | Ì |
| Заключение контракта                                               | 12.03.2019                                 | Вт      | C 12.03<br>no 21.0 | . 2019<br>3. 2019  | — В течение 3 рабочих дней с дать разчещения на ЭПП провста контракта, подписаненот опбедителен (ч.7<br>ст. 33. 2 44-33). Контракт конст быть заключен не равеч ени через 10 дней с дать разчещения в ВГС протокол<br>подпедения игогов электронного а укудион (ч.9 ст. 33.2 44-43). Контракт должен быть заключен не позднее 20<br>нейк со дня повления кологов (ч.4 ст. 53.8 ГК Р0). | a |
| Внесение информации в Реестр<br>контрактов (ЕИС) о заключенном     | 3 18 декабр                                | оя 2018 | r.                 | 019                | В течение 5 рабочих дней с даты заключения контракта (ст. 103 44-ФЗ).                                                                                                    |   |
| Чтобы прибавить или отнять день ис                                 | по Март                                    | 2019    |                    | • и т              | "/". Установить текущую дату нажните "."                                                                                                    |   |
|                                                                    | Пн Вт Ср Ч                                 | т Пт    | C6 Bc              |                    |                                                                                                    |   |
| Декабрь 2018                                                       | 8H 4 5 6                                   | 78      | 9 10               | 19                 | Март 2019 Апрель 2019 Май 2019 Июнь 2019 🕨                                                                                                    |   |
| пвсчпсв пе                                                         | 3 11 12 13 1                               | 4 15    | 16 17              | C                  | в пвсчпсв пвсчпсв пвсчпсв пвсчпсв                                                                                                    |   |
| 26 27 28 29 30 1 2                                                 | 1 18 19 20 2                               | 1 22    | 23 24              | 2                  | 3 1 2 3 1 2 3 4 5 6 7 1 2 3 4 5 1 2                                                                                                    |   |
| 3456789 78                                                         | 3 25 26 27 2                               | 8 29    | 30 31              | 9 1                | 10 <b>4 5 6 7 8 9 10</b> 8 9 10 11 12 13 14 6 7 8 9 10 11 12 3 4 5 6 7 8 9                                                                                                    |   |
| 10 11 12 13 14 15 16 14 1                                          | 5 1 2 3                                    | 4 5     | 6 7                | 16 1               | 17 11 12 13 14 15 16 17 15 16 17 18 19 20 21 13 14 15 16 17 18 19 10 11 12 13 14 15 16                                                                                                    |   |
| 17 18 19 20 21 22 23 21 2                                          | 2 Cerc                                     | дня     |                    | 23 2               | <b>24</b> 18 19 20 21 22 <b>23 24</b> 22 23 24 25 26 <b>27 28</b> 20 21 22 23 24 <b>25 26</b> 17 18 19 20 21 <b>22 23</b>                                                                                                    |   |
| 24 25 26 27 28 29 30 28 29<br>31                                   |                                            |         |                    |                    | 25 26 27 28 29 30 31 29 30 27 28 29 30 31 24 25 26 27 28 29 30<br>1 2 3 4 5 6 7                                                                                                    |   |
| ользователь: Администрат                                           | op (Admin)                                 |         |                    | E                  | База данных: reestrdb Сервер: 127.0.0.1 Порт: 5432                                                                                                    |   |

Например, нужно заключить контракт 12 марта 2019 года.

- **1.** Нажимаем действие «Пересчёт дат в обе стороны.
- 2. Вызываем Календарь на этапе «Заключение контракта».
- 3. Выбираем необходимую дату.
- 4. Указанная дата попадает в диапазон сроков данного этапа.
- 5. Так же автоматически происходит пересчёт всех остальных этапов.

Для того чтобы заключить контракт 12.03.2019 года, извещение необходимо разместить не позднее 21.02.2019 года.

За точку отсчета при обратном пересчете можно выбрать любой этап закупки.

## Сохранить в Excel

Полученный расчет можно сохранить в Excel для использования данных в печатном виде (например, для добавления в документацию).

|     | 🚽 🔊 - (° - 1                                                          | -    |                               |                                                                                                    |                   | Запрос коти                                                                                                    | ировок                               | в ЭФ - 18.12.201         | 8.xls    |  |  |  |
|-----|-----------------------------------------------------------------------|------|-------------------------------|----------------------------------------------------------------------------------------------------|-------------------|----------------------------------------------------------------------------------------------------|--------------------------------------|--------------------------|----------|--|--|--|
| Ф   | айл Главная                                                           | Вста | авка Разме                    | тка страницы Форму                                                                                                    | лы Данные         | Рецензирование                                                                                                    | Вид                                  | ABBYY FineReader 12      | 2        |  |  |  |
| Вст | Вырезать<br>Вырезать таhoma<br>Вставить ↓<br>↓ Формат по образцу Ж. К |      |                               | × 8 × A*<br>⊈ × ⊡ × ∞ × A                                                                                                    |                   | <ul> <li>≫т</li> <li>Перено</li> <li>т</li> <li>т</li> <li></li></ul> | <mark>с текста</mark><br>нить и по   | оместить в центре *      | 06u<br>🧐 |  |  |  |
|     | Буфер обмена                                                          |      | Gi .                          | Шрифт                                                                                                    | Es.               | Выравнивани                                                                                                    | ие                                   | G.                       |          |  |  |  |
|     | F16                                                                   | -    | f <sub>x</sub>                |                                                                                                    |                   |                                                                                                    |                                      |                          |          |  |  |  |
|     | С                                                                     | D    | E                             |                                                                                                    |                   |                                                                                                    |                                      |                          |          |  |  |  |
| 1   | Дата                                                                  | День | Срок                          | Примечание                                                                                                    |                   |                                                                                                    |                                      |                          |          |  |  |  |
| 2   | 18.12.2018                                                            | Вт   |                               | Размещение извещения в                                                                                                    | EUC (www.zakupki  | gov.ru).                                                                                                    |                                      |                          |          |  |  |  |
| 3   |                                                                       |      | Не позднее<br>23.12.2018      | Не позднее чем за 2 рабо                                                                                                    | чих дня до даты о | кончания срока подачи з                                                                                                    | аявок (ч.                            | 4 ст.82.2 44-ФЗ). При    | этом с   |  |  |  |
| 4   |                                                                       |      | Не позднее<br>24.12.2018      | Не позднее чем за 2 дня до даты окончания срока подачи заявок на участие. Решение об отмене размеща<br>заказчик обязан внести соответствующие изменения в план-график (ч.1 ст.36 44-ФЗ).               |                   |                                                                                                    |                                      |                          |          |  |  |  |
| 5   | 25.12.2018                                                            | Вт   | Не ранее<br>25.12.2018        | Не менее чем через 5 рабочих с даты размещения извещения (ч. 1 ст. 82.2 44-ФЗ). Срок рассчитывается с                                                                                                  |                   |                                                                                                    |                                      |                          |          |  |  |  |
| 6   | 27.12.2018                                                            | Чт   | 27.12.2018                    | В течение 1 рабочего дн                                                                                                    | а, следующего пос | пе даты окончания срока                                                                                                    | а подачи заявок (ч.1 ст.82.4 44-ФЗ). |                          |          |  |  |  |
| 7   | 27.12.2018                                                            | Чт   | 27.12.2018                    | Протокол подписывается                                                                                                    | и размещается не  | позднее даты окончани:                                                                                                    | я срока р                            | ассмотрения заявок (ч    | 4.6 ст.8 |  |  |  |
| 8   |                                                                       |      | С 27.12.2018<br>по 09.01.2019 | В течение 5 дней с даты                                                                                                    | размещения в ЕИС  | протокола рассмотрения                                                                                                    | а заявок (                           | ч.2 ст.83.2 44-ФЗ).      |          |  |  |  |
| 9   |                                                                       |      | C 09.01.2019<br>no 09.01.2019 | В течение 5 дней с даты                                                                                                    | размещения заказч | иком проекта контракта                                                                                                    | а (ч.3 ст.8                          | 33.2 <del>44</del> -Φ3). |          |  |  |  |
| 10  | 09.01.2019                                                            | Ср   | С 09.01.2019<br>по 16.01.2019 | В течение 3 рабочих дней с даты размещения в ЕИС проекта контракта, подписанного победителем (ч.<br>рассмотрения заявок (ч.9 ст.83.2 44-ФЗ). Контракт должен быть заключен не позднее 20 дней со дня г |                   |                                                                                                    |                                      |                          |          |  |  |  |
|     | 09.01.2019                                                            | Ср   | С 09.01.2019<br>по 15.01.2019 | В течение 5 рабочих дне                                                                                                    | й с даты заключен | ия контракта (ст. 103 44                                                                                                    | -Φ3 <b>)</b> .                       |                          |          |  |  |  |
| 11  |                                                                       |      |                               |                                                                                                    |                   |                                                                                                    |                                      |                          |          |  |  |  |
| 12  |                                                                       |      |                               |                                                                                                    |                   |                                                                                                    |                                      |                          |          |  |  |  |

## Печать

Печатную форму можно распечатать или сохранить в нужном формате, используя набор функций на панели кнопок печатной формы предварительного просмотра отчёта.

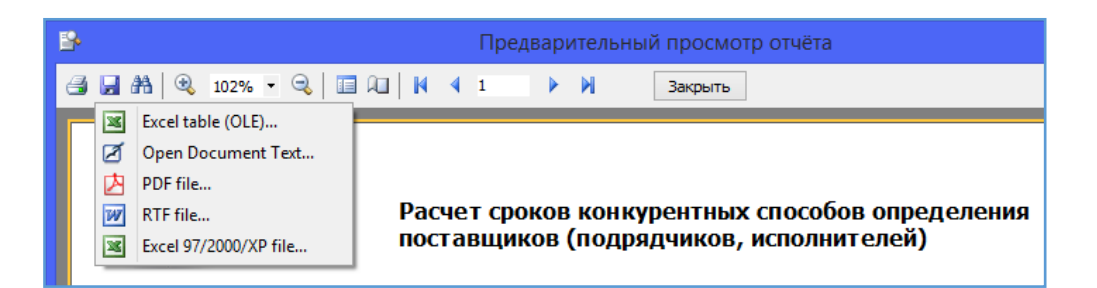

В печатную форму включена следующая информация:

- 1. Способ проведения закупки.
- 2. Общая продолжительность процедуры в днях.
- 3. Полный расчет процедуры.
- 4. (Календарь)
- 5. Дата формирования расчета.
- 6. Кем был сформирован расчет.

|                                                                                                    | Пре           | едвар | ительный г                    | просмотр отчёта –                                                                                                    |  |  |  |  |  |  |  |  |  |
|----------------------------------------------------------------------------------------------------|---------------|-------|-------------------------------|----------------------------------------------------------------------------------------------------|--|--|--|--|--|--|--|--|--|
| 🎢   🔍 102% 🔹 🔍   🔝 🕰   🕅                                                                                     | <b>4</b> 1    |       | M                             | Закрыть                                                                                                    |  |  |  |  |  |  |  |  |  |
| Ресстр<br>ЗАКУПОК Расчет сроков конкурентных способов определения<br>поставщиков (подрядчиков, исполнителей) |               |       |                               |                                                                                                    |  |  |  |  |  |  |  |  |  |
| Способ закупки: запрос котировок в электронной форме                                                         |               |       |                               |                                                                                                    |  |  |  |  |  |  |  |  |  |
| Продолжительность (дней): 22                                                                                 |               |       | 1                             |                                                                                                    |  |  |  |  |  |  |  |  |  |
| Название этапа                                                                                               | Дата          | День  | Срок                          | Примечание                                                                                                    |  |  |  |  |  |  |  |  |  |
| Размещение извещения                                                                                         | 18.12.2018    | Вт    |                               | Размещение извещения в ЕИС (www.zakupki.gov.ru).                                                                                                    |  |  |  |  |  |  |  |  |  |
| Внесение изменений                                                                                           |               |       | Не позднее<br>23.12.2018      | Не позднее чем за 2 рабочих дня до даты окончания срока подачи<br>заявок (ч. 4 ст. 82.2 44-03). При этом срок подачи заявок<br>продляется не менее чем на 5 рабочих дней.                                                                                                    |  |  |  |  |  |  |  |  |  |
| Отмена запроса котировок                                                                                     |               |       | Не позднее<br>24. 12. 20 18   | Не позднее чем за 2 дня до даты окончания срока подачи заявок<br>на участие. Решение об отмене размещается в ЕИС в день<br>принятия решения. Не позднее следующего рабочего дня после<br>даты принятия решения об отмене заказчик обязан внести<br>соответствующие изменения в план-график (ч.1 ст.36 44-ФЗ).                                                    |  |  |  |  |  |  |  |  |  |
| Окончание срока подачи заявок                                                                                | 25.12.2018    | Вт    | Не ранее<br>25.12.2018        | Не менее чем через 5 рабочих с даты размещения извещения (ч. 1<br>ст. 82.2 44-ФЗ). Срок рассчитывается с учётом требований ст.<br>191, 193 и ч. 1 ст. 194 ГК РФ.                                                                                                    |  |  |  |  |  |  |  |  |  |
| Вскрытие конвертов, рассмотрение и<br>оценка заявок                                                          | 27. 12. 20 18 | भ     | 27.12.2018                    | В течение 1 рабочего дня, следующего после даты окончания<br>срока подачи заявок (ч. 1 ст. 82.444-ФЗ).                                                                                                    |  |  |  |  |  |  |  |  |  |
| Подписание и размещение протокола                                                                            | 27. 12. 20 18 | ਖਾ    | 27.12.2018                    | Протокол подписывается и размещается не позднее даты<br>окончания срока рассмотрения заявок (ч.6 ст.82.4 44ФЗ).                                                                                                    |  |  |  |  |  |  |  |  |  |
| Размещение заказчиком проекта<br>контракта на ЭПП                                                            | 27. 12. 20 18 | Чт    | C 27.12.2018<br>no 09.01.2019 | В течение 5 дней с даты размещения в ЕИС протокола<br>расснотрения заявок (ч.2ст.83.2 44-ФЗ).                                                                                                    |  |  |  |  |  |  |  |  |  |
| Размещение победителем подписанного проекта контракта на ЭТП                                                 | 09.01.2019    | Ср    | C 09.01.2019<br>no 09.01.2019 | В течение 5 дней с даты размещения заказчиком проекта<br>контракта (ч.3 ст.83.2 44-оз),                                                                                                    |  |  |  |  |  |  |  |  |  |
| Заключение контракта                                                                                         | 09.01.2019    | Ср    | C 09.01.2019<br>no 16.01.2019 | В течение 3 рабочих дней с даты размещения в ЕИС проекта<br>контракта, подписанного победителем (ч.7 ст.83.2 44-ФЗ).<br>Контракт может быть заключен не ранее чем через 7дней с даты<br>размещения в ЕИС протокола рассмотрения заявок (ч.9 ст.83.2<br>44-ФЗ). Контракт должен быть заключен не позднее 20 дней со<br>дня проведения торгов (ч.4 ст. 528 ГК РФ). |  |  |  |  |  |  |  |  |  |
| Внесение информации в Реестр<br>контрактов (ЕИС) о заключенном<br>контракте                                  | 09.01.2019    | Ср    | С 09.01.2019<br>по 15.01.2019 | В течение 5 рабочих дней с даты заключения контракта (ст. 103<br>44-ФЗ).                                                                                                    |  |  |  |  |  |  |  |  |  |

#### Мастер расчета сроков в извещении

При формировании нового извещения Вы так же можете воспользоваться калькулятором сроков для автоматического заполнения полей извещения.

| в<br>Закупки Справочники | Реестр извещений: БУЗОО "Д<br>Поношника Ливиты Анада Стчёты Настрайки Поношь Действая | ГП № 4" - Реестр заку                         | пок (Версі                                                                      | ия 3.0 «                                                        | сборка 52)                                                                                                  |                                                                                                    |                                                                                                    |                                               |  |  |
|--------------------------|---------------------------------------------------------------------------------------|-----------------------------------------------|---------------------------------------------------------------------------------|-----------------------------------------------------------------|----------------------------------------------------------------------------------------------------|----------------------------------------------------------------------------------------------------|----------------------------------------------------------------------------------------------------|-----------------------------------------------|--|--|
|                          |                                                                                       | 3 0                                           |                                                                                 | 1                                                               |                                                                                                    | 2                                                                                                    |                                                                                                    |                                               |  |  |
| Создать                  | Новое извещение - Аукцион в электрон                                                  | ной форме                                     |                                                                                 |                                                                 | ×                                                                                                    | сение                                                                                                    |                                                                                                    |                                               |  |  |
| (Instance)               | Извещение о закупке Объект закупки Документы Дополнительно Уведомления 3              |                                               |                                                                                 |                                                                 |                                                                                                    |                                                                                                    |                                                                                                    |                                               |  |  |
| Calendaria 🕈 cancer      | Дата размещения                                                                       | NO useemenno                                  |                                                                                 |                                                                 | A                                                                                                    |                                                                                                    |                                                                                                    |                                               |  |  |
| E Perceptorente          | fand services from a strend from .                                                    | <b>F</b>                                      |                                                                                 |                                                                 | Кальк                                                                                                    | улятор сроков                                                                                                    |                                                                                                    | - • ×                                         |  |  |
| - Second                 | Accession (1)                                                                         | 🛅 Электронный ауг                             | кцион (до                                                                       | 3 млн                                                           | і рублей)                                                                                                   |                                                                                                    |                                                                                                    |                                               |  |  |
| The second second        |                                                                                       | 🚯 Пересчёт дат в обе стор                     | юны 🔀 С                                                                         | охранит                                                         | ь в Ехсеі 🔝 і                                                                                               | Печать                                                                                                    |                                                                                                    |                                               |  |  |
| · · ·                    | Reagenees under the set if they have been if they                                     | Название этапа                                | Дата                                                                            | День                                                            | Срок                                                                                                    | Примечание                                                                                                    |                                                                                                    | ^                                             |  |  |
| -                        |                                                                                       | Размещение извещения                          | 19.12.2018                                                                      | Ср                                                              |                                                                                                    | Размещение извещения в ВИС (w                                                                                                    | ww.zakupki.gov.ru).                                                                                                    |                                               |  |  |
|                          | 2 Процедура закупки                                                                   | Внесение изменений                            |                                                                                 |                                                                 | Не позднее<br>24.12.2018                                                                                    | Не позднее чем за 2 дня до дать<br>участие (ч.6 ст.65 44-ФЗ).                                                                                                    | окончания срока подачи                                                                                                    | заявок на                                     |  |  |
|                          | Advantation and a local division of the second                                        | Отнена аукциона                               |                                                                                 |                                                                 | Не позднее<br>21.12.2018                                                                                    | Не позднее чем за 5 дней до дат<br>участие (ч.1. ст.36 44-ФЗ). Реше<br>день принятия решения. Не позд<br>даты принятия решения об отме<br>соответствующие изменения в п                                                                                                    | ы окончания срока подачи<br>ние об отмене размещаетс<br>нее следующего рабочего<br>не заказчик обязан внести<br>лан-график   | 1 заявок на<br>ся в ЕИС в<br>о дня после<br>1 |  |  |
| a de la companya de la   |                                                                                       | Крайний срок подачи<br>запроса на разъяснения |                                                                                 |                                                                 | Не позднее<br>23, 12, 2018                                                                                  | Не позднее чем за 3 дня до дать<br>участие в таком аукционе (ч.4 с                                                                                                    | окончания срока подачи<br>.65 44-ФЗ).                                                                                        | заявок на                                     |  |  |
| Constant and             |                                                                                       | Окончание срока подачи<br>заявок              | Экончание срока подачи 27.12.2018 Чт Не ранее Не менее че<br>заявок Срок рассчи |                                                                 |                                                                                                    |                                                                                                    | е чем 7 дней с даты размещения извещения (ч.2 ст.63 44-ФЗ).<br>ссчитывается с учётом требований ст. 191 и ч.1 ст. 194 ГК РФ. |                                               |  |  |
|                          | Table Table 2000                                                                      | Окончание срока<br>рассмотрения первых        | 27.12.2018                                                                      | Срок расснотрения первых части<br>аукционе не может превышать 1 | к частей заявок на участие в электронном<br>шать 1 рабочий день с даты окончания срока<br>(ч. 2 — 67.44.02) |                                                                                                    |                                                                                                    |                                               |  |  |
|                          |                                                                                       | Чтобы прибавить или отнят                     | ь день исполь                                                                   | зүйте кл                                                        | авиши "+" и "-                                                                                              | ", неделю "+" и "/". Установить т                                                                                                    | вкущую дату нажните "."                                                                                                    |                                               |  |  |
|                          |                                                                                       | ▲ Декабр                                      | b 2018<br>H □ C B<br>9 30 1 2<br>6 7 8 9<br>3 14 15 16<br>0 21 22 23            | 7 8<br>14 15<br>21 22                                           | RHBapb 2019<br>3 C H II C<br>1 2 3 4 5<br>3 9 10 11 12<br>5 16 17 18 19<br>2 23 24 25 26                    | Февраль 2019           B         П         В         С         Ч         П         С         В           6         1         2         3         1         3         4         5         6         7         8         9         10           20         11         12         13         14         15         16         17           27         18         19         20         21         22         24         4 | Mapr 2019                                                                                                    |                                               |  |  |
| 2000                     | Контроль                                                                              | 24 25 26 2<br>31                              | 7 28 29 30                                                                      | 28 29                                                           | 9 30 31                                                                                                    | 25 26 27 28                                                                                                    | 25 26 27 28 29 30 31<br>1 2 3 4 5 6 7                                                                                        |                                               |  |  |
|                          | е Калитальный ремонт понещения 43.39<br>рс                                            |                                               |                                                                                 |                                                                 |                                                                                                    |                                                                                                    | Выбор                                                                                                    | Закрыть                                       |  |  |

## <u>Для этого нужно:</u>

- 1. «Создать» или «Скопировать» извещение о проведении закупки.
- 2. Перейти на вкладку «Процедура закупки».
- **3.** В поле «Дата размещения» вызвать Мастер расчета сроков.

**4.** В новом окне откроется калькулятор сроков. Для работы доступен полный функционал этого помощника (выбор даты проведения каждого этапа, пересчет даты в обе стороны, импорт в Excel, печать).

5. Определите сроки проведения закупки и нажмите кнопку «Выбор».

**6.** Поля «Дата размещения», «Дата и время окончания подачи заявок», «Дата и время рассмотрения и оценки заявок» будут заполнены в соответствии с утвержденным расчетом.

| Ē                              |                                                                                                    |              |                 | Новое извеще      | ние - А   | укцион в эле     | ктрон   | ной форме      |                |                  | - 🗆 🗙   |  |
|--------------------------------|----------------------------------------------------------------------------------------------------|--------------|-----------------|-------------------|-----------|------------------|---------|----------------|----------------|------------------|---------|--|
| Γ                              | Извещение о закупке                                                                                                  | Объект заку  | пки Докум       | енты Дополнител   | ьно Уве,  | домления         |         |                |                |                  |         |  |
|                                | Год закупки                                                                                                    | :            | 2018 <b>Д</b> а | ата размещения    | 19.12     | .2018            |         | № извещения    |                |                  | 2       |  |
|                                | Способ проведен                                                                                                    | ия Аукцио    | он в электр     | онной форме       | _         |                  | ~       | По пункту      |                |                  | 러       |  |
| Внутренний № Начальная (макс.) |                                                                                                    |              |                 |                   |           |                  |         |                | кс.)           | 0,0              | 0 🔳 📑   |  |
|                                | цена контракта<br>Позиция плана-графика Уникальный № позиции Ресстровый № плана ИКЗ (если не указан № позиции плана) |              |                 |                   |           |                  |         |                |                |                  |         |  |
|                                |                                                                                                    | 0 🏗          |                 |                   |           |                  |         |                |                |                  |         |  |
|                                | Общие сведения                                                                                                    | Контактная и | нформация       | Контактная органи | зация П   | роцедура закупки | нмця    | К Преимуществ  | за/ограничения | Требования к уча | стник 4 |  |
|                                | Информация                                                                                                    | о подаче зая | вок             |                   |           |                  |         |                |                |                  | ^       |  |
|                                | Дата и время                                                                                                    | начала подач | и заявок        |                   |           | Дата и вр        | ремя ок | ончания подачи | заявок 27.     | 12.2018 00:00 🛗  |         |  |
|                                | Место подач                                                                                                    | и заявок     |                 |                   |           |                  |         |                |                | _                |         |  |
|                                |                                                                                                    |              |                 |                   |           |                  |         |                |                | ~                |         |  |
|                                | Порядок под                                                                                                    | ачи заявок   |                 |                   |           |                  |         |                |                |                  |         |  |
|                                |                                                                                                    |              |                 |                   |           |                  |         |                |                | ^                |         |  |
|                                |                                                                                                    |              |                 |                   |           |                  |         |                |                | ~                |         |  |
|                                | Информация                                                                                                    | о процедуре  | рассмотре       | ения и оценки зая | зок на уч | астие            |         |                |                |                  | _       |  |
|                                | Дата и время                                                                                                    | рассмотрения | и оценки за     | явок на участие   | 27        | .12.2018 00:00 📋 | 1       |                |                |                  |         |  |
|                                |                                                                                                    |              |                 |                   | _         |                  | _       |                |                |                  | ~       |  |
|                                | Kaumaan                                                                                                    |              |                 |                   |           |                  |         |                | Deferrur       | Damage           | 0799999 |  |
| L                              | контроль                                                                                                    |              |                 |                   |           |                  |         |                | доравить       | Применить        | Отмена  |  |

# Реестр ГРПОЦ

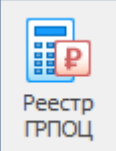

Государственный реестр предельных отпускных цен производителей на лекарственные препараты, включенные в перечень жизненно необходимых и важнейших лекарственных препаратов

Правила государственной регистрации предельных отпускных цен производителей на лекарственные препараты, включённые в перечень жизненно необходимых и важнейших лекарственных препаратов (далее – ЖНВЛП), и Правила ведения государственного реестра предельных отпускных цен производителей на лекарственные препараты, включённые в этот перечень, утверждены постановлением Правительства от 29 октября 2010 года №865.

Требуется подключение к сети Интернет.

### Структура помощника

| 12 12 12<br>От До<br>2019 • 2019 •<br>Период | овый Свойства У,<br>Р<br>Расчёт | далить Доба<br>АСЧЁТ            | вить Удалить Обно<br>Позиция ра         | вить Поиск Фильтр Выл<br>счёта                                | рузить в Загрузить<br>ил Ехсе! ГРПОЦ<br>Интеграция            |                                       |                    | \$                     |
|----------------------------------------------|---------------------------------|---------------------------------|-----------------------------------------|---------------------------------------------------------------|---------------------------------------------------------------|---------------------------------------|--------------------|------------------------|
| естр ГРПОЦ Х                                 |                                 |                                 |                                         |                                                               |                                                               |                                       |                    |                        |
| 📑 Расчёты                                    | _                               |                                 |                                         |                                                               |                                                               |                                       |                    |                        |
| Просмотр                                     | 푸                               | Дата созда                      | ания 🛛 Наименование                     | е расчёта                                                     |                                                               |                                       | <b>T</b>           | Позиций 🕤 🛆            |
| 🛅 Расчёты                                    |                                 | 18.04.2019 23<br>01.02 2019 0:4 | 25:15 Декстроза                         |                                                               |                                                               |                                       |                    | 4                      |
| > 📄 Текущие                                  |                                 | 01.02.2019 0.                   | на каниоприн                            |                                                               |                                                               |                                       |                    |                        |
| Архив                                        |                                 |                                 |                                         |                                                               |                                                               |                                       |                    | 2                      |
|                                              |                                 |                                 |                                         |                                                               |                                                               |                                       |                    |                        |
|                                              |                                 |                                 |                                         |                                                               |                                                               |                                       |                    |                        |
|                                              |                                 |                                 |                                         |                                                               |                                                               |                                       |                    |                        |
|                                              |                                 |                                 |                                         |                                                               |                                                               |                                       |                    | 4                      |
|                                              |                                 | Пориции                         |                                         | асиёт                                                         |                                                               |                                       |                    | 4                      |
|                                              |                                 | ПОЗИЦИИ                         | Торговое                                |                                                               |                                                               |                                       |                    |                        |
|                                              |                                 | ▼ MHH ▲ ▼                       | наименование , лекарственного препарата | Лекарственная форма 🔹                                         | Дозировка 👻                                                   | Упаковка (полная) 🔹                   | Производитель      | • Страна               |
|                                              |                                 | Декстроза                       | Глюкоза                                 | раствор для инфузий 100 мг/мл<br>(в РУ                        | 10%), 400 мл                                                  | бутылки для крови и кровезаменителей  | ОАО "Дальхимфарм"  | Россия                 |
|                                              | Декстроза Глюкоза               |                                 | Глюкоза                                 | раствор для инфузий 50 мг/мл<br>(в РУ                         | 5%), 400 мл - бутылки для<br>крови и кровезаменителей<br>(12) | коробки картонные                     | ОАО "Биосинтез"    | Россия                 |
|                                              | Декстроза Глюкоза               |                                 | раствор для инфузий 50 мг/мл<br>(в РУ   | 5%), 400 мл - бутылки для<br>крови и кровезаменителей<br>(15) | ящики картонные                                               | ОАО "Дальхимфарм"                     | Россия             |                        |
|                                              |                                 | Декстроза                       | Глюкоза                                 | раствор для инфузий 50 мг/мл,<br>1 шт., 250 мл                |                                                               | контейнеры полимерные                 | ООО "СП "Фармлэнд" | Республика<br>Беларусь |
|                                              |                                 | <                               |                                         |                                                               |                                                               | · · · · · · · · · · · · · · · · · · · |                    | >                      |
| Пользователь:                                | Администратор (Admir            | 1)                              | База дан                                | ных: reestrdb                                                 | Сервер: 12                                                    | 27.0.0.1 Порт                         | : 5432             |                        |

### 1. Кнопки навигации по реестру.

- 2. Типы расчётов:
  - а. Текущие сохранённые актуальные расчеты;
  - b. Архив расчёты, которые в настоящий момент не актуальны и хранятся только для истории;
  - с. Корзина удалённые позиции одного из текущих расчётов.
- 3. Список расчётов. В данном разделе находятся все расчеты выбранного типа из п.2.

4. Позиции, включенные в расчет. В данном разделе содержатся сведения по всем позициям лекарственных препаратов, выбранных из ЕСКЛП.

### Основные действия

Работа с новым расчётом начинается с создания пустого расчёта и заполнения некоторых необходимых реквизитов, которые могут быть изменены в ходе работы.

Пустой расчёт — это некая папка, в которую будут добавляться позиции расчёта с ценовой информацией обоснования.

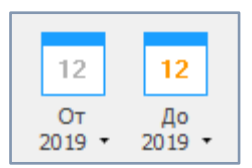

Следующие три кнопки отвечают за работу с расчётом:

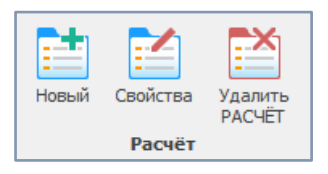

- 1. Новый расчёт
- 2. Свойства расчета
- 3. Удалить расчёт

| документы             |                                   |
|-----------------------|-----------------------------------|
| Наименование расчёта: |                                   |
| Абакавир              |                                   |
| Расчёт-источник:      |                                   |
| Не указан             | <ul> <li>Ø</li> </ul>             |
| Тримечание            |                                   |
|                       | ^                                 |
|                       |                                   |
|                       |                                   |
|                       |                                   |
|                       |                                   |
|                       |                                   |
|                       |                                   |
|                       | ~                                 |
| Поместить в Аруив     | Лата создания 03.04.2019 16:36:08 |
| полестить в мрхив     | дата создания 03.04.2019 10.30.00 |

При удалении расчета, данные стираются полностью, без перемещения в корзину. Восстановить удаленные данные не представляется возможным.

| Удалени                                              | ие расчёта ГРЛС                                 | × |  |  |  |  |  |  |  |  |  |
|------------------------------------------------------|-------------------------------------------------|---|--|--|--|--|--|--|--|--|--|
| ?                                                    | Вы желаете удалить расчёт?                      |   |  |  |  |  |  |  |  |  |  |
|                                                      | Восстановить данный расчёт будет<br>невозможно. |   |  |  |  |  |  |  |  |  |  |
| Операция удаления необратима. Удаляются все позиции. |                                                 |   |  |  |  |  |  |  |  |  |  |
| ⊘ <b>c</b>                                           | крыть подробности Удалить РАСЧЁТ Отмена         | ] |  |  |  |  |  |  |  |  |  |

### Позиции расчёта

Каждый расчёт должен содержать, как минимум, одну позицию. Количество позиций в расчёте неограниченно. Расчёт может использоваться как хранилище собранных ценовых предложений по разносортным ТРУ, так и служить в дальнейшем основанием для создания позиции плана или извещения о закупке.

За работу с позициями расчёта отвечают следующие кнопки действия:

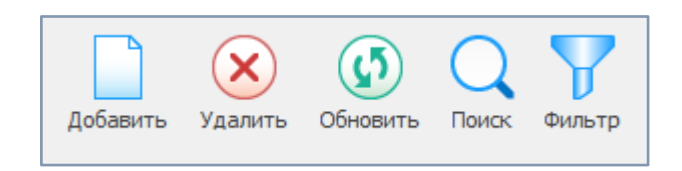

Кнопка «Добавить» вызывает реестр ГРПОЦ для выбора конкретных строк, для включения в расчет.

Обратите внимание на дату обновления данных. Сведения в ГРПОЦ обновляются очень часто.

| Y | Выбрать 🔲 Убрать 🚯 Обновить 🔍 Поиск 🍞 Фил | ьтр                                                 |                             |                            |      |       |
|---|-------------------------------------------|-----------------------------------------------------|-----------------------------|----------------------------|------|-------|
| 7 | оиск (Ctrl+F)                             |                                                     |                             | × +                        | Ť    |       |
| • | MHH -                                     | Торговое наименование ,<br>лекарственного препарата | Лекарственная форма 🔹       | Дозировка 👻                |      | У     |
|   | N                                         | Кагоцел                                             | таблетки 12 мг, 10 шт.      | упаковки ячейковые ко      | пачк | и кар |
| ] | N                                         | Пирфотех 99mTc                                      | лиофилизат для приготовлени | флаконы 10 мл (5)          | коро | бки к |
| ] | ~                                         | Технефит 99mTc                                      | лиофилизат для приготовлени | флаконы 10 мл (5)          | пачк | и кар |
| j | ~                                         | Технефор 99mTc                                      | лиофилизат для приготовлени | флаконы 10 мл (5)          | коро | бки к |
| j | Азатиоприн                                | Азатиоприн                                          | таблетки 50 мг, 10 шт.      | упаковки ячейковые ко      | пачк | и кар |
| ] | Азитромицин                               | Азивок                                              | капсулы 250 мг, 6 шт.       | упаковки ячейковые ко      | пачк | и кар |
| ] | Азитромицин                               | Азимицин                                            | таблетки покрытые пленочно  | упаковки ячейковые ко      | пачк | и кар |
| ] | Азитромицин                               | Азимицин                                            | таблетки покрытые пленочно  | упаковки ячейковые ко      | пачк | и кар |
| ] | Азитромицин                               | Азитрал                                             | капсулы 250 мг, 6 шт.       | упаковки ячейковые ко      | пачк | и кар |
| ] | Азитромицин                               | Азитрал                                             | капсулы 500 мг, 3 шт.       | упаковки ячейковые ко      | пачк | и кар |
| ] | Азитромицин                               | Азитрокс                                            | капсулы 250 мг, 6 шт.       | упаковки ячейковые ко      | пачк | и кар |
|   | Азитромицин                               | Азитрокс                                            | капсулы 500 мг, 3 шт.       | упаковки ячейковые ко      | пачк | и кар |
| ] | Азитромицин                               | Азитромицин                                         | капсулы 250 мг, 10 шт.      | упаковки ячейковые ко      | пачк | и кар |
| ] | Азитромицин                               | Азитромицин                                         | капсулы 250 мг, 6 шт.       | упаковки ячейковые ко      | пачк | и кар |
| ] | Азитромицин                               | Азитромицин                                         | капсулы 250 мг, 6 шт.       | упаковки ячейковые ко      | пачк | и кар |
| ] | Азитромицин                               | Азитромицин                                         | капсулы 250 мг, 6 шт.       | упаковки ячейковые ко      | пачк | и кар |
| ] | Азитромицин                               | Азитромицин                                         | таблетки покрытые пленочно  | упаковки ячейковые ко      | пачк | и кар |
| ] | Азитромицин                               | АзитРус                                             | капсулы 250 мг, 6 шт.       | упаковки ячейковые ко      | пачк | и кар |
| j | Азитромицин                               | АзитРус                                             | порошок для приготовления с | пакетики одноразовые (3)   | пачк | и кар |
| ] | Азитромицин                               | АзитРус                                             | порошок для приготовления с | пакетики одноразовые (3)   | пачк | и кар |
| ] | Азитромицин                               | АзитРус                                             | порошок для приготовления с | пакетики одноразовые (3)   | пачк | и кар |
| 1 |                                           | AsixtDuc hopte                                      | таблетии покоситые пленошно | VIDSKOBKIA OLIGIÄKOBLIG KO | nauw | war   |

При помощи кнопок «Поиск» и «Фильтр» необходимо выбрать лекарственный препарат, который будет добавлен в расчет.

Можно выбрать только одну строку для добавления.

Кнопка «Удалить» - переносит выбранную строку в Корзину.

| Удален                              | ие позиций                                                                                                    | Х |  |  |  |  |  |  |  |  |
|-------------------------------------|----------------------------------------------------------------------------------------------------|---|--|--|--|--|--|--|--|--|
| ?                                   | Вы желаете удалить позицию<br>'ДЕКСТРОЗА'?                                                                               |   |  |  |  |  |  |  |  |  |
|                                     | В результате удаления выделенные позиции<br>переносятся в Корзину. По Ctrl+Delete возможно<br>восстановление из Корзины. |   |  |  |  |  |  |  |  |  |
| 🔿 Скрыть подробности Удалить Отмена |                                                                                                    |   |  |  |  |  |  |  |  |  |

Кнопка «Обновить» - позволяет обновить информацию в реестре после загрузки обновлений ГРПОЦ.

Кнопка «Поиск» - позволяет осуществлять поиск необходимой информации в общем списке позиций включенных в расчет.

| Поиск               |                            |                             | ×             |
|---------------------|----------------------------|-----------------------------|---------------|
| <u>О</u> бразец:    |                            |                             | ∨ Найти далее |
| Поиск в:            | <bce></bce>                | $\sim$                      | Закрыть       |
| <u>С</u> овпадение: | С любой части поля 🛛 🗸     |                             |               |
| Просмотр:           | Bce 🗸                      |                             |               |
|                     | С учетом ре <u>г</u> истра | 🗹 С у <u>ч</u> етом формата |               |

- Поиск может вестись в одном столбце (МНН, Дозировка, Торговое наименование) или по всем столбцам сразу

- Поиск совпадения с любой частью поля/ всего поля целиком/ с начала строки позволяет укрупнить или наоборот детализировать поисковую выдачу

- Просмотр вверх/ вниз/ все – задает направление для отображения найденных результатов

- Поиск с учетом регистра/ с учетом формата - позволяет укрупнить или наоборот детализировать поисковую выдачу.

Кнопка «Фильтр» - позволяет скрыть все строки позиций, включенных в расчет, кроме одной активной.

## Интеграция

Получившийся заполненный расчёт можно выгрузить в Excel через кнопки действий Интеграции.

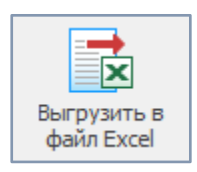

Кнопка «Выгрузить» позволяет открыть для предпросмотра список всех позиций расчета.

Кнопка «Открыть для редактирования» выгружает расчет в сторонние программы (Excel и т.п) для дальнейшей работы.

## Календарь контрактов

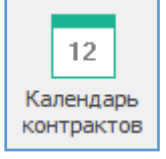

Календарь контрактов позволяет осуществлять контроль за наступлением регламентных сроков по контрактам занесенным в программу «Реестр закупок» (вручную или при помощи интеграции с ЕИС).

# Подготовка к работе

Для того что бы работать с календарем контрактов, убедитесь, что у вас есть действующие контракты.

Если сведения размещались в реестре контрактов на ЕИС, необходимо выполнить загрузку данных.

- 1. Для этого на вкладке «Контракты» в разделе «Интеграция» выберите опцию «Загрузить с ЕИС».
- 2. В открывшемся окне заполните необходимые для поиска поля и нажмите «Загрузить с ЕИС».
- 3. Отметьте галочками контракты, которые будут добавлены в программу.
- 4. Нажмите «Вперёд» и соотнесите способы закупок с внутренним справочником программы.
- 5. Нажмите кнопку «Импорт».

| <u>_</u>                              |                     |                |              |                                                                                                    |                  |            |              |                    |                             |                                |             |                            |                        |                                       |                                               |                            |
|---------------------------------------|---------------------|----------------|--------------|----------------------------------------------------------------------------------------------------|------------------|------------|--------------|--------------------|-----------------------------|--------------------------------|-------------|----------------------------|------------------------|---------------------------------------|-----------------------------------------------|----------------------------|
| Закупки                               | Справочники         | Помощники      | Pac          | чёты                                                                                                    | Лимиты           | Анализ     | Отчёты       | Настройки          | п Помощ                     | ь Действи                      | ពេ          |                            |                        |                                       |                                               |                            |
| 12 1.<br>От Д<br>2019 ▼ 201<br>Период | 2<br>ю Новый<br>9 т | Свойства       | Х<br>Удалить | Обнови<br>Контран                                                                                               | ить Поиск        | Фильтр     | Печать       | Отправить<br>в ЕИС | Загрузити<br>с ЕИС<br>Интег | Экспорт                        | Импорт      | Перейти к<br>позиции плана | Перейти к<br>извещению | Анализ по<br>лимитам за го,<br>Сервис | Расчёт<br>1 пени                              | 12<br>Календарь<br>событий |
| Реестр орга                           | анизаций 🔳 Ре       | еестр контракт | ов: Б        |                                                                                                    |                  | FIAC       |              |                    |                             |                                |             |                            | _                      |                                       |                                               |                            |
|                                       |                     |                | -            |                                                                                                    | рт сведении с    | EVIC       |              |                    |                             |                                |             |                            |                        |                                       |                                               |                            |
| е Реестр                              | контракто           | в \Полныи      | спи и        | імпорт к                                                                                                    | контрактов/      | договоро   | всЕИС        | TOP 14 2050200     |                             |                                |             |                            |                        | 83                                    |                                               |                            |
| Просмотр                              |                     |                | _            | Для заг                                                                                                    | рузки необход    | имо указат | ъ свой ре    | естровый номе      | ер и период,                | за который тр                  | ебуется вы  | полнить выгрузку           |                        | 120                                   |                                               |                            |
| Реестр ко                             | нтрактов            |                |              | -                                                                                                    |                  | Decere     |              |                    |                             | 0.000.000                      |             |                            |                        | -                                     | -<br>() () () () () () () () () () () () () ( |                            |
| Y 📃 Полны                             | ый список           |                |              | akun.                                                                                                    |                  | reecip     |              | anasquina.         |                             | дата зак                       |             |                            |                        |                                       | -                                             | chpobaline                 |
| Y 👥 1-                                | е полугодие         |                |              | 44-ФЗ и 23                                                                                                    | 23- <b>0</b> 3 ~ | 03523      | 000503       |                    | <b></b>                     | 01.01.20                       | 19 🔢 -      | 12.09.2019                 | 📑 Загру                | зить с ЕИС                            | -                                             | Сумма                      |
| > 💷                                   | 1 квартал           |                |              |                                                                                                    |                  |            |              |                    |                             |                                |             |                            |                        |                                       |                                               | 74 124,00                  |
| > -                                   | 2 квартал           |                |              | получен                                                                                                    | нные объек       | ы (72)     |              |                    |                             |                                |             |                            |                        |                                       |                                               | 66 000,00                  |
| > 👥 2-6                               | е полугодие         |                |              | 🖂 Выл                                                                                                    | делить всё 🛛     | Снять по   | метку        | 🔊 Смотреть         | в ЕИС                       |                                |             |                            |                        |                                       |                                               | 90 000,00                  |
| Корзи                                 | на                  |                |              |                                                                                                    |                  |            |              |                    |                             |                                |             |                            |                        |                                       |                                               | 31 965,05                  |
| _                                     |                     |                |              |                                                                                                    | Дата ,           | 03         | -            | Номер              | -                           | релмет контр                   | акта        |                            | записи т               | Пенак                                 |                                               | 3 700,00                   |
|                                       |                     |                |              | 3                                                                                                    | аключения        |            |              | noncp              |                             | реднет коттр                   |             | ne peccipobon              | Jannier                | Lichark.                              |                                               | 39 535,78                  |
|                                       |                     |                |              | ☑ 03                                                                                                    | 3.09.2019        | 44         | Φ.20         | 19.325689          | 3                           | слуги по соста                 | авлению пр. | 2550703601019              | 000078                 |                                       |                                               | 86 067,50                  |
|                                       |                     |                |              | 23                                                                                                    | 3.08.2019        | 44         | Φ.20         | 19.964875          | r                           | Іоставка матер                 | риалов, пр  | . 2550703601019            | 000076                 |                                       |                                               | 465 /6/,00                 |
|                                       |                     |                |              | ₩ 22                                                                                                    | 2.08.2019        | 44         | Φ.20         | 19.786535          |                             | Іриобретение                   | основных с. | 2550703601019              | 000077                 |                                       |                                               | 6 800 00                   |
|                                       |                     |                |              | 22                                                                                                    | 2.08.2019        | 44         | Φ.20         | 19.365897          |                             | риобретение                    | основных с. | 2550703601019              | 000074                 |                                       |                                               | 4 800 00                   |
|                                       |                     |                |              | ₩ 22                                                                                                    | 2.08.2019        | 44         | Φ.20         | 19.367123          |                             | риобретение                    | основных с. | 2550/03601019              | 000075                 |                                       |                                               | 75 777.40                  |
|                                       |                     |                |              |                                                                                                    | 08.2019          | 44         | Φ.20         | 19.400922          |                             | риобретение                    | основных с. | 2550703601019              | 000073                 |                                       |                                               | 19 938.00                  |
|                                       |                     |                |              | 05                                                                                                    | 08 2019          | 44         | Φ.20<br>Φ.20 | 19.303471          |                             | риооретениет<br>Эказание услуг | по технич   | 2550703601019              | 000072                 |                                       |                                               | 140 000,00                 |
|                                       |                     |                |              | 2 02                                                                                                    | 2.08.2019        | 44         | Φ.20         | 19.157365          | F                           | ыполнение ра                   | бот по кап  | 255070360101               | 000066                 | 1                                     |                                               | 45 145,00                  |
|                                       |                     |                |              | M 01                                                                                                    | .08.2019         | 44         | Φ.20         | 19.325687          |                             | Іриобретение і                 | материало   | . 2550703601019            | 000069                 |                                       |                                               | 96 600,00                  |
|                                       |                     |                |              | ☑ 01                                                                                                    | .08.2019         | 44         | Φ.20         | 19.258416          | r                           | оставка мате                   | малов, пр   | . 2550703601019            | 000068                 |                                       |                                               | 80 015,17                  |
|                                       |                     |                |              | 01                                                                                                    | .08.2019         | 44         | Φ.20         | 19.645872          | Г                           | риобретение                    | материало   | . 2550703601019            | 000067                 |                                       |                                               | 11 123,06                  |
|                                       |                     |                |              | 29                                                                                                    | 0.07.2019        | 44         | Φ.20         | 19.365872          | Г                           | риобретение                    | материало   | . 2550703601019            | 000065                 |                                       |                                               | 242 200,00                 |
|                                       |                     |                |              | 23                                                                                                    | 3.07.2019        | 44         | Φ.20         | 19.415722          | Г                           | іриобретение і                 | прочих обо. | 2550703601019              | 000070                 |                                       |                                               | 26 460,00                  |
|                                       |                     |                |              | 14                                                                                                    | 07 2019          | 44         |              | 19 950944          | r                           | Іпиобретение                   | почих обо   | 2550703601019              | 000058                 | <b>0 E</b> 11                         |                                               | 43 305,30                  |
|                                       |                     |                |              | 1                                                                                                    |                  |            |              |                    |                             |                                |             | 2                          |                        | <u> </u>                              |                                               | 126 000,00                 |
|                                       |                     |                |              |                                                                                                    |                  |            |              |                    |                             |                                |             |                            |                        | /                                     |                                               | 4 955 376.53               |
|                                       |                     |                |              | Только отмеченные "флажком" позиции могут быть импортированы. Импорт поверх существующих контрактов невозможен. |                  |            |              |                    |                             |                                |             |                            |                        |                                       |                                               |                            |
|                                       |                     |                | L            |                                                                                                    |                  |            |              |                    |                             | <                              | < Назад     | Вперёд >>                  | Импорт                 | Закрыть                               | оплаты<br>2019                                | КБК<br>000 00 00 00000 00  |
|                                       |                     |                |              |                                                                                                    |                  |            |              |                    |                             |                                |             |                            |                        |                                       |                                               |                            |

# Структура календаря

|                                        |                |                                |                                         | Календарь контрактов: БУЗОО "ДГП № 4" - Реестр закупок (Версия 3.1 сборка .              |                                    |                                                                                                    |                                |
|----------------------------------------|----------------|--------------------------------|-----------------------------------------|------------------------------------------------------------------------------------------|------------------------------------|----------------------------------------------------------------------------------------------------|--------------------------------|
| супки Справо                           | чники Пон      | ощники Расчёты Лин             | иты Анализ Отчё                         | гы Настройки Помощь Действия                                                             |                                    |                                                                                                    |                                |
| Дата -<br>заказчик т<br>док группировн | Сбновить<br>Ки | Поиск Фильтр Кален             | 2<br>дарь Выгрузить в<br>файл Excel     | Свойства Проскогр сведений<br>о поставшике<br>контракт                                   |                                    |                                                                                                    |                                |
|                                        | Deerro v       | 04T024T08: 5V300 "// ITT Nº 4" |                                         | e: 5V300 "///TT N2 4" X                                                                  |                                    |                                                                                                    |                                |
| обытия в ко                            | нтрактах       |                                |                                         | A                                                                                        |                                    |                                                                                                    |                                |
|                                        | mpukrux        |                                |                                         |                                                                                          |                                    |                                                                                                    | × 1                            |
| or (corrigin                           |                | 1                              |                                         |                                                                                          |                                    |                                                                                                    | ^ *                            |
| та заключения                          | основании      | Номер контракта *              | Реестровый номер                        | <ul> <li>Преднет контракта</li> </ul>                                                    | <ul> <li>Цена контракта</li> </ul> | Поставщик т                                                                                                    | Описание события               |
| lata: 31.12.2019                       | 9 (1)          |                                |                                         |                                                                                          |                                    |                                                                                                    |                                |
| Заказчик: БУ                           | 300 "ДГП № 4   | 1" (228)                       |                                         |                                                                                          |                                    |                                                                                                    |                                |
| 06.02.2018                             | 44- <b>Φ</b> 3 | 2-5711                         | 2550703601018000005                     | Контракт № 000005                                                                        | 171 134,47                         | Акционерное общество<br>"Онскалектро"                                                                                                    | Срок исполнения контракта      |
| 06.02.2018                             | 44-ФЗ          | 2-5711                         | 2550703601018000005                     | Контракт № 000005                                                                        | 171 134,47                         | Акционерное общество<br>"Онокэлектро"                                                                                                    | Окончание действия контракта   |
| 06.02.2018                             | 44-ФЗ          | 2-5711                         | 2550703601018000005                     | Контракт № 000005                                                                        | 171 134,47                         | Акционерное общество<br>"Омокэлектро"                                                                                                    | Дата окончания этапа 1         |
| 12.03.2018                             | 44-ФЗ          | 7388                           | 2550703601018000016                     | Поставка и передача тепловой энергии.                                                    | 671 112,44                         | Муниципальное предприятие города<br>Омска "Тепловая компания"                                                                                                    | Срок исполнения контракта      |
| 12.03.2018                             | 44-ФЗ          | 7388                           | 2550703601018000016                     | Поставка и передача тепловой энергии.                                                    | 671 112,44                         | Муниципальное предприятие города<br>Омска "Тепловая компания"                                                                                                    | Окончание действия контракта   |
| 12.03.2018                             | 44-ФЗ          | 7388                           | 2550703601018000016                     | Поставка и передача тепловой энергии.                                                    | 671 112,44                         | Муниципальное предприятие города<br>Омска "Тепловая компания"                                                                                                    | Дата окончания этапа 1         |
| 16.10.2018                             | 44-Ф3          | 126-IO-18                      | 2550703601018000054                     | Поставка и передача тепловой энергии.                                                    | 122 155.87                         | ООО "Тепловая компания"                                                                                                    | Срок исполнения контракта      |
| 16, 10, 2018                           | 44-03          | 126-10-18                      | 2550703601018000054                     | Поставка и передача тепловой энергии.                                                    | 122 155.87                         | ООО "Тепловая конпания"                                                                                                    | Окончание действия контракта   |
| 16.10.2018                             | 44-03          | 126-KO-18                      | 2550703601018000054                     | Поставка и передача тепловой энергии.                                                    | 122 155 87                         | ООО "Тепловая компания"                                                                                                    | Лата окончания этара 1         |
| 28 12 2018                             | 44.03          | 18-043                         | 2550703601019000001                     | Покобратения состахинизи                                                                 | 28 132 50                          | 000 *0*674                                                                                                    | COOK INCOORDERING KONTOOKTO    |
| 29 12 2019                             | 44-03          | 18-042                         | 2550703601019000001                     | Приобратания организа                                                                    | 20 132,50                          | 000 -0.69Ma                                                                                                    | Окончания вействия контракта   |
| 28 12 2018                             | 44-03          | 18-043                         | 2550703601019000001                     | Приобратение организми                                                                   | 28 132 50                          | 000 «Cu6PM»                                                                                                    | Raza okowiakilo szana 1        |
| 23 12 2018                             | 44.03          | 18-041                         | 2550703601018000076                     | Поставка орственни                                                                       | 30 550 00                          | 000 «Cepeircului ueuto «BMCT»                                                                                                    | COOK INCOORDERING KONTOOKTO    |
| 23 12 2018                             | 44-03          | 18-041                         | 2550703601018000076                     | Поставка организации                                                                     | 30 550 00                          | 000 «Сервисный центр «ВИСТ»                                                                                                    | Окончание действия контракта   |
| 23 12 2018                             | 44-03          | 18-041                         | 2550703601018000076                     | Fortable op realised                                                                     | 30 550 00                          | 000 «Ceptional upproved and a setting of the setting of the settin | Bata oconuscio stata 1         |
| 16 01 2019                             | 44-03          | 18-059                         | 2550703601010000070                     | поставка излевий мели иниского назначения пля законтия ран и поллеожания гемостаза (III) | 86 060 98                          | 000 MERBOT                                                                                                    |                                |
| 16.01.2019                             | 44-02          | 18-060                         | 2550703601019000002                     | поставка изделий недицинского назначения для закрытия ран и поддержания геностаза (III)  | 96 060 09                          | OCO MEADOT                                                                                                    | Окончания вействия контракта   |
| 16.01.2019                             | 44-03          | 18-069                         | 2550703601019000002                     | поставка изделии недицинского назначения для закрытия ран и поддержания теностаза (III)  | 86.060.98                          | 000 MERIOT                                                                                                    | Пата оконцания этала 1         |
| 28.01.2019                             | 44-Ф3          | 55100001925711                 | 2550703601019000005                     | Контракт № 000005                                                                        | 217 000,00                         | Акционерное общество                                                                                                    | Срок исполнения контракта      |
| 28.01.2019                             | 44-Ф3          | 55100001925711                 | 2550703601019000005                     | Контракт № 000005                                                                        | 217 000,00                         | Акционерное общество<br>Петеобургская сбытовая компания                                                                                                    | Окончание действия контракта   |
| 28.01.2019                             | 44-ФЗ          | 55100001925711                 | 2550703601019000005                     | Контракт № 000005                                                                        | 217 000,00                         | Акционерное общество                                                                                                    | Дата окончания этапа 1         |
| 28.01.2019                             | 44-03          | 18-077                         | 2550203601019000004                     | Поставка реалентов для рабораторной диасностики (1)                                      | 102 406 88                         | ООО "Планета"                                                                                                    | Соок исполнения контракта      |
| 28.01.2019                             | 44-03          | 18-077                         | 2550703601019000004                     | Поставка реагентов для рабораторной диагностики (1)                                      | 102 406,88                         | 000 "Планета"                                                                                                    | Окончание действия контракта   |
| 28.01.2019                             | 44-03          | 18-077                         | 2550703601019000004                     | Поставка реалентов для рабораторной диалностики (1)                                      | 102 406 88                         | 000 "Inavera"                                                                                                    | Лата окончания этара 1         |
| 28.01.2019                             | 44-03          | 18-057                         | 2550703601019000003                     | Поставка изделий меди инского назначения для законтия ран и поддержания пемостаза        | 79 282 10                          | OOO 'MEADOT'                                                                                                    | Соок исполнения контракта      |
|                                        |                | 10 007                         | 200010000000000000000000000000000000000 | постовка каделии педпалнака о пазначения для закрытия рап и поддержания тепостаза        | /5 202,10                          | 000 1104/101                                                                                                    | sport no on one control to the |

Календарь отслеживает наступление таких событий, как:

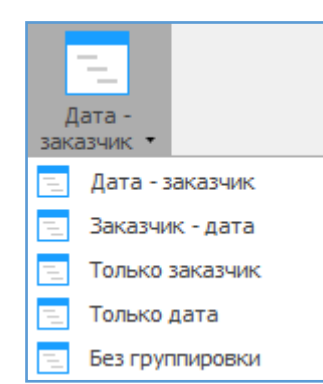

- 1. Срок исполнения контракта
- 2. Срок окончания действия контракта
- 3. Дата окончания 1/2/3... этапа контракта

Есть различные варианты группировки контрактов, для удобства отображения информации.

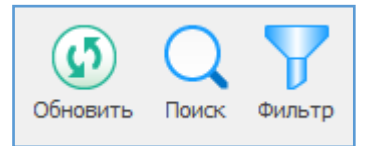

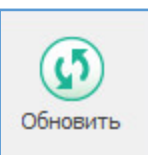

Обновить - позволяет обновить информацию в календаре.

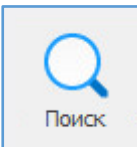

Поиск - позволяет осуществлять поиск необходимой информации по всем столбцам календаря.

При нажатии на стрелку отобразиться история поиска.

| Поиск                                            |                                                                                                    |                               | ×                      |
|--------------------------------------------------|----------------------------------------------------------------------------------------------------|-------------------------------|------------------------|
| Образец:<br>Поиск в:<br>Совпадение:<br>Просмотр: | Дата заключения<br>Дата заключения<br>На основании<br>Номер контракта<br>Реестровый номер<br>Предмет контракта<br>Цена контракта<br>Поставщик<br>Описание события | ∨<br>Су <u>ч</u> етом формата | Найти далее<br>Закрыть |
|                                                  | <bce></bce>                                                                                                    | . In                          |                        |

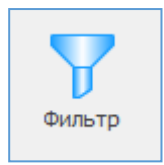

Позволяет отфильтровать и отобразить все будущие события по одной выбранной закупке.

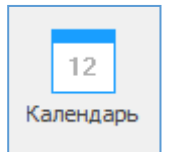

Меняет вид календаря с отображением по датам и предстоящим событиям. В левой части экрана появляется календарная сетка с указанием количества событий в определенный день.

|                                                             |                        |                |                              | Календарь контра                        | ктов: БУЗОО "ДГП № 4" - Реестр закупок (Версия 3.1 сборка 20)                              |                  |                                                                  | - c                          | , ×    |
|-------------------------------------------------------------|------------------------|----------------|------------------------------|-----------------------------------------|--------------------------------------------------------------------------------------------|------------------|------------------------------------------------------------------|------------------------------|--------|
| Закупки Справочники                                         | Поношники Расчё        | ты Линиті      | ы Анализ Отчё                | ты Настройки Помощь                     | Действия                                                                                   |                  |                                                                  |                              |        |
| Дата -<br>Заказчик •                                        | овить Поиск Фильтр     | 12<br>Календа  | рь Выгрузить в<br>файл Excel | Свойства Просмотр сведений о поставщике | Опсрыть<br>ВЕИС<br>Стравка                                                                 |                  |                                                                  |                              |        |
| Порядок группировки                                         | C                      | писок          |                              | Контракт                                | Помощь                                                                                     |                  |                                                                  |                              | $\sim$ |
| 🕎 Реестр организаций 📃 Рее                                  | естр контрактов: БУЗОО | "ДГП № 4" 🚺    | Календарь контракто          | ов: БУЗОО "ДГП № 4" ×                   |                                                                                            |                  |                                                                  |                              | *      |
| 🗷 События в контракт                                        | тах за 31.12.2019      | •              |                              |                                         |                                                                                            |                  |                                                                  |                              | 228    |
| 4 Декабрь 2019 ▶                                            |                        |                |                              |                                         |                                                                                            |                  |                                                                  | × +                          | t ^    |
| 25 26 27 28 29 30 1                                         | Дата заключения        | На             | Номер контракта              | <ul> <li>Реестровый номер</li> </ul>    | · Предмет контракта *                                                                      | Цена контракта * | Поставщик 🔻                                                      | Описание события             | -      |
| 9 10 11 12 13 14 15                                         | У Дата: 31.12.2019     | (1)            |                              |                                         |                                                                                            |                  |                                                                  | 1                            |        |
| 16 17 18 19 20 21 22                                        | Заказчик: БУЗ          | 00 "ДГП №      | 4" (228)                     |                                         |                                                                                            |                  |                                                                  |                              |        |
| 23 24 25 26 27 28 29<br>30 31                               | 06.02.2018             | 44-ФЗ          | 2-5711                       | 2550703601018000005                     | Контракт № 000005                                                                          | 171 134,47       | Акционерное общество<br>"Омскалектро"                            | Срок исполнения контракта    |        |
| Январь 2020<br>П. Событий: 228 В                            | 06.02.2018             | 44- <b>Φ</b> 3 | 2-5711                       | 2550703601018000005                     | Контракт N9 000005                                                                         | 171 134,47       | Акционерное общество<br>"Омскалектро"                            | Окончание действия контракта |        |
| 1 2 3 4 5                                                   | 06.02.2018             | 44 <b>-</b> Φ3 | 2-5711                       | 2550703601018000005                     | Контракт № 000005                                                                          | 171 134,47       | Акционерное общество<br>"Омскэлектро"                            | Дата окончания этапа 1       |        |
| 13 14 15 16 17 18 19<br>20 21 22 23 24 25 26                | 12.03.2018             | 44-Ф3          | 7388                         | 2550703601018000016                     | Поставка и передача тепловой энергии.                                                      | 671 112,44       | Муниципальное<br>предприятие города Окска<br>"Тепловая компания" | Срок исполнения контракта    |        |
| Февраль 2020                                                | 12.03.2018             | 44-Ф3          | 7388                         | 2550703601018000016                     | Поставка и передача тепловой знергии.                                                      | 671 112,44       | Муниципальное<br>предприятие города Омска<br>"Тепловая компания" | Окончание действия контракта |        |
| П В С Ч П С В<br>1 2<br>2 4 5 6 7 8 0                       | 12.03.2018             | 44- <b>0</b> 3 | 7388                         | 2550703601018000016                     | Поставка и передача тепловой энергии.                                                      | 671 112,44       | Муниципальное<br>предприятие города Омска<br>"Тепловая компания" | Дата окончания этапа 1       |        |
| 10 11 12 13 14 15 16                                        | 16.10.2018             | 44-ФЗ          | 126-IO-18                    | 2550703601018000054                     | Поставка и передача тепловой энергии.                                                      | 122 155,87       | ООО "Тепловая компания"                                          | Срок исполнения контракта    |        |
| 17 18 19 20 21 22 23                                        | 16.10.2018             | 44-Ф3          | 126-IO-18                    | 2550703601018000054                     | Поставка и передача тепловой энергии.                                                      | 122 155,87       | ООО "Тепловая компания"                                          | Окончание действия контракта |        |
| 24 25 26 27 28 29                                           | 16.10.2018             | 44-Ф3          | 126-KO-18                    | 2550703601018000054                     | Поставка и передача тепловой знергии.                                                      | 122 155,87       | ООО "Тепловая компания"                                          | Дата окончания этапа 1       |        |
|                                                             | 28.12.2018             | 44-Ф3          | 18-043                       | 2550703601019000001                     | Приобретение оргтехники.                                                                   | 28 132,50        | 000 «Cu6PM»                                                      | Срок исполнения контракта    |        |
| Март 2020                                                   | 28.12.2018             | 44-Ф3          | 18-043                       | 2550703601019000001                     | Приобретение оргтехники.                                                                   | 28 132,50        | 000 «СибРМ»                                                      | Окончание действия контракта |        |
| пвсчпсв                                                     | 28.12.2018             | 44-03          | 18-043                       | 2550703601019000001                     | Приобретение оргтехники.                                                                   | 28 132,50        | 000 «CubPM»                                                      | Дата окончания этапа 1       |        |
| 1<br>2 3 4 5 6 7 8                                          | 23.12.2018             | 44-Ф3          | 18-041                       | 2550703601018000076                     | Поставка оргтехники.                                                                       | 30 550,00        | ООО «Сервисный центр<br>«ВИСТ»                                   | Срок исполнения контракта    |        |
| 9 10 11 12 13 14 15<br>16 17 18 19 20 21 22                 | 23.12.2018             | 44-Ф3          | 18-041                       | 2550703601018000076                     | Поставка оргтехники.                                                                       | 30 550,00        | «ВИСТ»                                                           | Окончание деиствия контракта |        |
| 23 24 25 26 27 28 29<br>30 31                               | 23.12.2018             | 44-Ф3          | 18-041                       | 2550703601018000076                     | Поставка оргтехники.                                                                       | 30 550,00        | ООО «Сервисный центр<br>«ВИСТ»                                   | Дата окончания этапа 1       |        |
| Апрель 2020                                                 | 16.01.2019             | 44-ФЗ          | 18-069                       | 2550703601019000002                     | поставка изделий медицинского назначения для закрытия ран и<br>поддержания гемостаза (III) | 86 060,98        | ооо медлот                                                       | Срок исполнения контракта    |        |
| 12345                                                       | 16.01.2019             | 44- <b>Φ</b> 3 | 18-069                       | 2550703601019000002                     | поставка изделий медицинского назначения для закрытия ран и<br>поддержания геностаза (III) | 86 060,98        | ооо медлот                                                       | Окончание действия контракта |        |
| 6 7 8 9 10 11 12<br>13 14 15 16 17 18 19                    | 16.01.2019             | 44- <b>Φ</b> 3 | 18-069                       | 2550703601019000002                     | поставка изделий медицинского назначения для закрытия ран и<br>поддержания геностаза (III) | 86 060,98        | ооо медлот                                                       | Дата окончания этапа 1       |        |
| 20 21 22 23 24 25 26<br>27 28 29 30 1 2 3<br>4 5 6 7 8 9 10 | 28.01.2019             | 44-Ф3          | 55100001925711               | 2550703601019000005                     | Контракт № 000005                                                                          | 217 000,00       | Акционерное общество<br>"Петербургская сбытовая<br>компания"     | Срок исполнения контракта    | ~      |
| Пользователь: Админи                                        | істратор (Admin)       |                | База данных:                 | reestrdb                                | Сервер: 127.0.0.1 Порт: 5432                                                               |                  |                                                                  | · •                          |        |

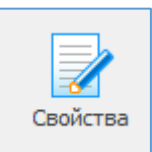

Открывается карточка со свойствами контракта в программе «Реестр закупок». Есть возможность вносить изменения и добавлять сведения.

| та заключе                                                                                     | 12.03.2018                                                                                                    | Nº закупки                                                                                                    | 7388                                                                                                    | 1                   | Реестровый №                                                     | 2550703601018000016     |       |
|------------------------------------------------------------------------------------------------|----------------------------------------------------------------------------------------------------|----------------------------------------------------------------------------------------------------|----------------------------------------------------------------------------------------------------|---------------------|------------------------------------------------------------------|-------------------------|-------|
| особ закупн                                                                                    | 44-ФЗ                                                                                                    | ∨ Ед. исполните                                                                                                    | ль (Без торгов)                                                                                                    | ~ (                 | Основание                                                        | п.8 ч.1 ст.93           |       |
| едмет                                                                                          |                                                                                                    | Заключён п                                                                                                    | о п. 25-25.3 ч. 1 ст. 93 44-ФЗ                                                                                                    | [                   | Заключён в соот                                                  | тветствии со ст. 111 44 | -ФЗ   |
| ставка и пер                                                                                   | едача тепловой энерги                                                                                                    | и.                                                                                                    |                                                                                                    |                     |                                                                  |                         |       |
|                                                                                                |                                                                                                    |                                                                                                    |                                                                                                    |                     |                                                                  |                         |       |
|                                                                                                |                                                                                                    |                                                                                                    |                                                                                                    |                     |                                                                  |                         |       |
| на контрак                                                                                     | та                                                                                                    | 671 112,44 🔜 📑                                                                                                    | окпд2                                                                                                    | 5.30.11.111 📔 🖪     | оквэд2                                                           | а окдп                  |       |
|                                                                                                | <b>A</b>                                                                                                    |                                                                                                    | Kauman C. 6                                                                                                    |                     | D                                                                |                         | - 540 |
| JOICH H J LUIDI                                                                                | Финансирование Ос                                                                                                    | нование поставщик                                                                                                    | КОНТРАКТ СУОПОДРЯДЧИКИ ГАРАНТИ                                                                                                    | якачества дополните | сльно внесение и                                                 | зменений интеграция     | CEVIC |
| _                                                                                              |                                                                                                    | -                                                                                                    | ······                                                                                                    |                     |                                                                  |                         |       |
| Дата принят                                                                                    | ия заявки                                                                                                    | Срок исполнения                                                                                                    | Начало действия                                                                                                    | контракта           | Окончание действ                                                 | вия контракта           |       |
| Дата приняті<br>                                                                               | ия заявки                                                                                                    | Срок исполнения<br>31.12.2019                                                                                                    | Начало действия                                                                                                    | контракта           | Окончание действ<br>31.12.2019                                   | зия контракта           |       |
| Дата приняти<br><br>Продление                                                                  | ия заявки<br>(срока действия догово)                                                                                                    | Срок исполнения<br>31. 12. 2019<br>ра (223-ФЗ)                                                                                                    | Начало действия                                                                                                    | контракта           | Окончание действ<br>31.12.2019                                   | вия контракта           |       |
| Дата приняти<br><br>Продление                                                                  | ия заявки<br>срока действия договој<br>мотрено прекращение с                                                                                                    | Срок исполнения<br>31.12.2019<br>ра (223-ФЗ)<br>обязательств сторон по                                                                                 | Начало действия                                                                                                    | контракта           | Окончание действ<br>31.12.2019                                   | вия контракта           |       |
| Дата приняти<br><br>Продление<br>Предус<br>Предус                                              | ия заявки<br>срока действия договор<br>мотрено прекращение с<br>мотрена возможность п                                                                                    | Срок исполнения<br>31.12.2019<br>ра (223-ФЗ)<br>обязательств сторон по<br>родления срока действ                                                        | Начало действия  Начало действия  О1.01.2018  договору в связи с окончанием срока, ия договора после его окончания                                 | контракта           | Окончание действ<br>31.12.2019                                   | онгация                 |       |
| Дата приняти<br><br>Продление<br>Предус<br>Предус                                              | ия заявки<br>то<br>срока действия договој<br>мотрено прекращение с<br>мотрена возможность п                                                                              | Срок исполнения<br>31.12.2019<br>ра (223-ФЗ)<br>обязательств сторон по<br>родления срока действ                                                        | Начало действия<br>(01.01.2018)<br>договору в связи с окончанием срока<br>ия договора после его окончания                                          | контракта           | Окончание действ<br>31.12.2019                                   | вия контракта           |       |
| Дата приняти<br><br>Продление<br>Предус<br>Предус<br>Этапы испо<br>В Новый з                   | ия заявки<br>срока действия договор<br>мотрено прекращение с<br>мотрена возможность п<br>лнения контракта<br>тап Собитва (1)                                             | Срок исполнения<br>31.12.2019<br>ра (223-ФЗ)<br>обязательств сторон по<br>родления срока действ<br>Общовить списор                                     | Начало действия<br>(01.01.2018)<br>договору в связи с окончанием срока,<br>ия договора после его окончания<br>С Улавиять этап                      | контракта           | Окончание действ<br>31.12.2019                                   | вия контракта           |       |
| Дата приняти<br>Продление<br>Предус<br>Предус<br>Этапы испо<br>Новый з<br>№ п/п                | ия заявки<br>срока действия договој<br>мотрено прекращение со<br>мотрена возможность п<br>лнения контракта<br>тап ЭСвойства ()<br>Дата начала                            | Срок исполнения<br>31.12.2019<br>обязательств сторон по<br>родления срока действ<br>Обновить список (<br>Дата окончания                                | Начало действия<br>(1.01.2018)<br>договору в связи с окончанием срока,<br>ия договора после его окончания<br>удалить этап<br>Цена этапа            | контракта           | Окончание действ<br>31.12.2019<br>Пролк<br>Аванс. руб            | ия контракта            |       |
| Дата приняти<br>Продление<br>Предус<br>Предус<br>Этапы испо<br>Новый з<br>№ п/п<br>1           | ия заявки<br>срока действия договою<br>мотрено прекращение со<br>мотрена возможность п<br>лнения Контракта<br>тап ЭСвойства С<br>Дата начала<br>01.01.2018               | Срок исполнения<br>31.12.2019<br>ра (223-03)<br>обязательств сторон по<br>родления срока действ<br>0 Обновить список (<br>Дата окончания<br>31.12.2019 | Начало действия<br>(1.01.2018)<br>договору в связи с окончанием срока<br>ия договора после его окончания<br>Удалить этап<br>Цена этапа<br>0.00     | контракта           | Окончание действ<br>31.12.2019<br>Проле<br>Аванс, руб<br>0.00    | ия контракта            |       |
| Дата приняти<br>продление<br>Предус<br>Предус<br>Этапы испо<br>Новый з<br>№ п/п<br>1           | ия заявки<br>срока действия договою<br>мотрено прекращение со<br>мотрена возножность п<br>лнения контракта<br>тап  Свойства<br>Дата начала<br>01.01.2018                 | Срок исполнения<br>31.12.2019<br>ра (223-ФЗ)<br>обязательств сторон по<br>родления срока действ<br>0 Обновить список (<br>Дата окончания<br>31.12.2019 | Начало действия<br>(01.01.2018)<br>договору в связи с окончаниен срока,<br>ия договора после его окончания<br>Удалить этап<br>Цена этапа<br>0,00   | контракта           | Окончание действ<br>31.12.2019<br>Проле<br>Аванс, ру<br>0,00     | ия контракта            |       |
| Дата приняти<br><br>Продление<br>Предус<br>Предус<br>Этапы испо<br>Новый з<br>№ п/п<br>1       | ия Заявки<br>срока действия договою<br>мотрено прекращение со<br>мотрена возножность п<br>лнения контракта<br>тап У Свойства ()<br>Дата начала<br>01.01.2018             | Срок исполнения<br>31.12.2019<br>ра (223-03)<br>обязательств сторон по<br>родления срока действ<br>1 Обновить список<br>Дата окончания<br>31.12.2019   | Начало действия<br>(01.01.2018)<br>договору в связи с окончанием срока,<br>ия договора после его окончания<br>Удалить этап<br>Цена этапа<br>0,00   | контракта           | Окончание действ<br>31.12.2019<br>Проле<br>Аванс, руј<br>0,00    | ия контракта            |       |
| Дата принятт<br>Продление<br>Предус<br>Предус<br>Этапы испо<br>№ п/п<br>1                      | ия Заявки<br>(ля Заявки<br>срока действия договор<br>мотрено прекращение со<br>мотрена возможность п<br>лнения контракта<br>тап Свойства ()<br>Дата начала<br>01.01.2018 | Срок исполнения<br>31.12.2019<br>ра (223-93)<br>обязательств сторон по<br>родления срока действ<br>0 Обновить список<br>Дата окончания<br>31.12.2019   | Начало действия  Начало действия  О1.01.2018  договору в связи с окончаниен срока, ия договора после его окончания  Удалить этап  Цена этапа  0,00 | контракта           | Окончание действ<br>31.12.2019<br>Пролс<br>Аванс, руј<br>0,00    | ия контракта            |       |
| Дата приняті<br><br>Продление<br>□ Предус<br>□ Предус<br>Этапы испо<br>■ Новый з<br>№ п/п<br>1 | ия Заявки<br>аля Заявки<br>срока действия договор<br>мотрено прекращение с<br>мотрена возможность п<br>лнения контракта<br>тап Сеойства Ф<br>Дата начала<br>01.01.2018   | Срок исполнения<br>31.12.2019<br>ра (223-Ф3)<br>обязательств сторон по<br>родления срока действ<br>0 Обновить список (<br>Дата окончания<br>31.12.2019 | Начало действия<br>(1.01.2018)<br>договору в связи с окончанием срока,<br>ия договора после его окончания<br>Удалить этап<br>Цена этапа<br>0,00    | контракта           | Окончание действ<br>31. 12. 20 19<br>Проле<br>Аванс, руј<br>0,00 | иия контракта           |       |
| Дата приняті<br>Продление<br>Предус<br>Предус<br>Предус<br>Этапы испо<br>Новый з<br>№ п/п<br>1 | ия заявки<br>срока действия договој<br>мотрено прекращение со<br>мотрена возможность п<br>лнения контракта<br>тап ЭСвойства О<br>Дата начала<br>01.01.2018               | Срок исполнения<br>31.12.2019<br>обязательств сторон по<br>родления срока действ<br>0 Обновить список<br>Дата окончания<br>31.12.2019                  | Начало действия   Начало действия                                                                                                    | контракта           | Окончание действ<br>31.12.2019<br>Проле<br>Аванс, руб<br>0,00    | ия контракта            |       |

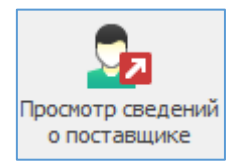

Открывается карточка со сведениями о поставщике в программе «Реестр закупок». Есть возможность вносить изменения и добавлять сведения.

| A                                                                                                    | едомления                                                                                                    |     |  |  |  |  |  |  |
|----------------------------------------------------------------------------------------------------|----------------------------------------------------------------------------------------------------|-----|--|--|--|--|--|--|
| НН/КПП организации                                                                                                    | 5501016762 / 554250001 📑 Заполнить с ЕИС Код по СПЗ                                                          | 0   |  |  |  |  |  |  |
| гион РФ                                                                                                    | Фиская область 🖓 Страна Россия                                                                               | Ø   |  |  |  |  |  |  |
| ород/населенный пункт                                                                                                    | Онск                                                                                                    |     |  |  |  |  |  |  |
| раткое наименование                                                                                                    | Муниципальное предприятие города Омска "Тепловая компания"                                                   |     |  |  |  |  |  |  |
| олное наименование                                                                                                    | Муниципальное предприятие города Омска "Тепловая компания"                                                   |     |  |  |  |  |  |  |
| гатус предприятия                                                                                                    |                                                                                                    | ,   |  |  |  |  |  |  |
| Юридический адрес                                                                                                    |                                                                                                    |     |  |  |  |  |  |  |
| Юридический адрес<br>644116, город Омск, улиц                                                                                          | а 24-я Северная, д. 125 а                                                                                    | < > |  |  |  |  |  |  |
| Юридический адрес<br>644116, город Омск, улиц<br>Адрес места нахождения                                                                | а 24-я Северная, д. 125 а<br>Почтовый адрес                                                                  | <   |  |  |  |  |  |  |
| Юридический адрес<br>644116, город Омск, улиц<br>Адрес места нахождения<br>644116, город Омск, улиц                                    | а 24-я Северная, д. 125 а<br>Почтовый адрес<br>а 24-я Северная, д. 125 а                                     | < > |  |  |  |  |  |  |
| Юридический адрес<br>644116, город Омск, улиц<br>Адрес места нахождения<br>644116, город Омск, улиц<br>Руководитель                    | а 24-я Северная, д. 125 а<br>Почтовый адрес<br>а 24-я Северная, д. 125 а Телефон                             | ^   |  |  |  |  |  |  |
| Юридический адрес<br>644116, город Онск, улиц<br>Адрес места нахождения<br>644116, город Омск, улиц<br>Руководитель<br>Контактное лицо | а 24-я Северная, д. 125 а<br>Почтовый адрес<br>а 24-я Северная, д. 125 а<br>Телефон<br>Телефон 8(3812)682118 |     |  |  |  |  |  |  |

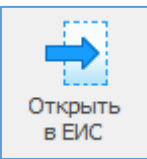

В браузере, выбранном по умолчанию, откроется ссылка на открытую часть реестра контрактов на ЕИС, где можно увидеть те данные, которые были размещены из

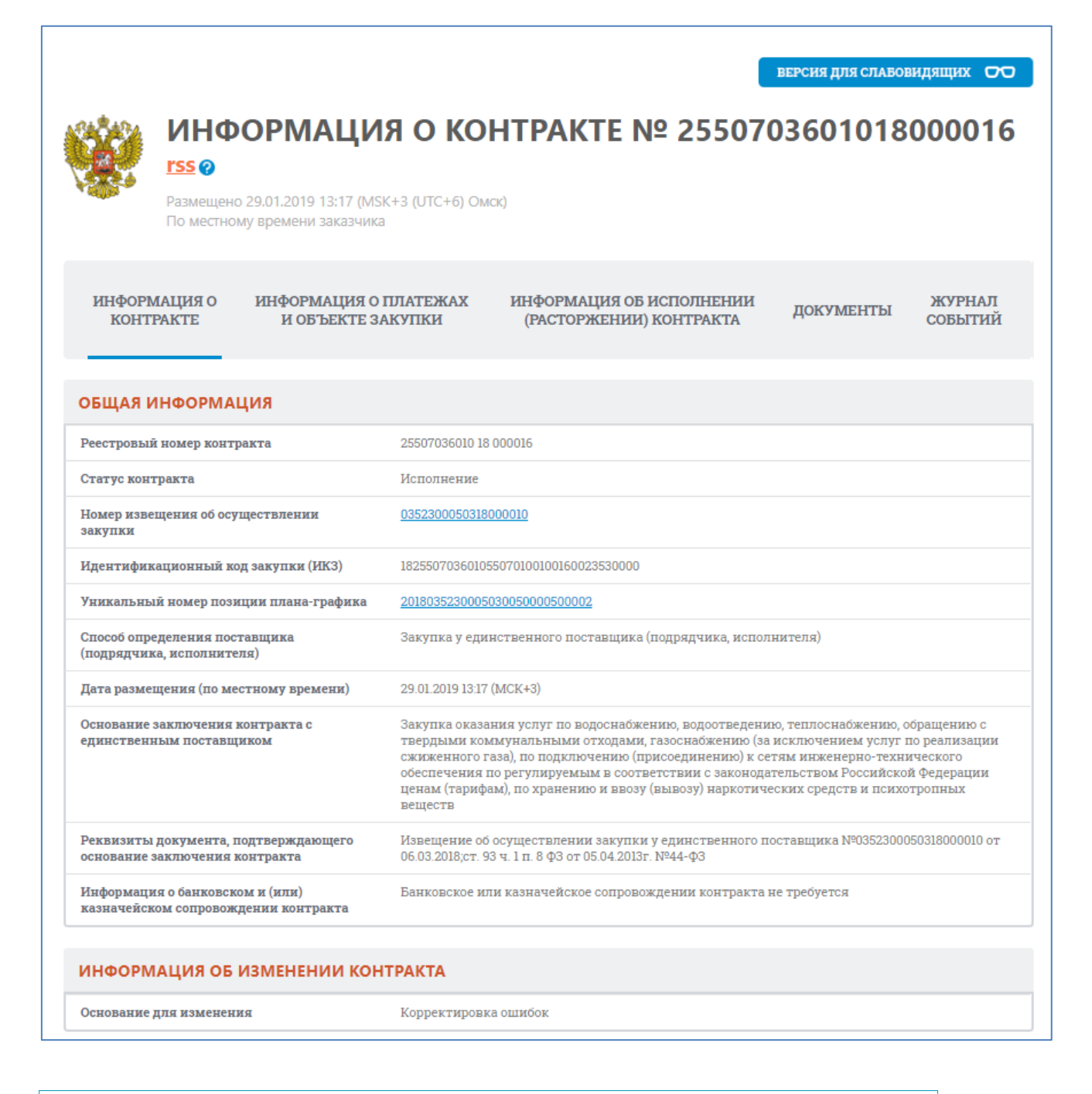

| F9 | Пр   | едварительный   | просмотр - C:\Reestr\TMP                                | \Расчёт_ГРЛС.xlsx                              |                                                               |                                                      | -                  |                     |
|----|------|-----------------|---------------------------------------------------------|------------------------------------------------|---------------------------------------------------------------|------------------------------------------------------|--------------------|---------------------|
| -  | Откр | рыть для редакт | гирования                                               |                                                |                                                               |                                                      |                    |                     |
|    | А    | В               | С                                                       | D                                              | E                                                             | F                                                    | G                  | Н^                  |
| 1  |      |                 |                                                         |                                                |                                                               |                                                      |                    |                     |
| 2  |      | МНН             | Торговое<br>наименование<br>лекарственного<br>препарата | Лекарственная форма                            | Дозировка Упаковка (полная                                    |                                                      | Производитель      | Стра                |
| 3  |      | Декстроза       | Глюкоза                                                 | раствор для инфузий 50<br>мг/мл (в РУ          | 5%), 400 мл - бутылки для<br>крови и<br>кровезаменителей (12) | лл - бутылки для коробки картонные<br>менителей (12) |                    | Россия              |
| 4  |      | Декстроза       | Глюкоза                                                 | раствор для инфузий 50<br>мг/мл (в РУ          | 5%), 400 мл - бутылки для<br>крови и<br>кровезаменителей (15) | ящики картонные                                      | ОАО "Дальхимфарм"  | Россия              |
| 5  |      | Декстроза       | Глюкоза                                                 | раствор для инфузий 50<br>мг/мл, 1 шт., 250 мл |                                                               | контейнеры полимерные                                | ООО "СП "Фармлэнд" | Республ<br>Беларусі |
| 6  |      | Декстроза       | Глюкоза                                                 | раствор для инфузий 100<br>мг/мл (в РУ         | 10%), 400 мл                                                  | бутылки для крови и<br>кровезаменителей              | ОАО "Дальхимфарм"  | Россия              |
| 7  |      |                 |                                                         |                                                |                                                               |                                                      |                    |                     |
| 8  |      |                 |                                                         |                                                |                                                               |                                                      |                    |                     |
| 9  |      |                 |                                                         |                                                |                                                               |                                                      |                    |                     |
| 10 |      |                 |                                                         |                                                |                                                               |                                                      |                    | v                   |
| Sh | eet1 | 1               |                                                         |                                                |                                                               | < <                                                  |                    | >                   |

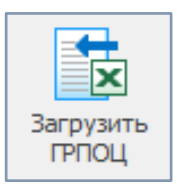

Рекомендуем при каждой работе с реестром ГРПОЦ проводить загрузку актуальных сведений.

Импорт осуществляется двумя способами:

- 1. «загрузить из ГРПОЦ» программа самостоятельно скачивает и распаковывает файл
- 2. «загрузить файл с позициями» при помощи проводника пользователь самостоятельно выбирает и загружает в программу файл с данными.

| 🧧 Загрузка позиций ГРПОЦ                                                                                                    | - |   | × |
|----------------------------------------------------------------------------------------------------|---|---|---|
| Загрузка позиций государственного реестра предельных отпускных цен<br>Импорт осуществляется из предварительно загруженного zip/xls-файла, содержащего сведения о предельных отпускных ценах,<br>либо загрузка осуществляется напряную с сайта www.grls.rosminzdrav.ru. Для выполнения загрузки далее нажиите кнопку "Выполнить импорт". |   |   | × |
| Файл с позицияни:                                                                                                    |   | 2 |   |

Иногда при первом способе загрузки возникает ошибка.

| Импорт |                                                                             | × |
|--------|-----------------------------------------------------------------------------|---|
|        | Не получилось произвести импорт, так как сервер вернул<br>некорректный файл |   |
|        | ОК                                                                          |   |

В этом случае необходимо перейти на сайт <u>https://grls.rosminzdrav.ru/pricelims.aspx</u>, и скачать актуальный файл со сведениями. После этого воспользоваться вторым способом загрузки данных.

| Государственный реестр ГРЛС ЕЭК                                               | Сервис Справка                                    | Войти                                                              |
|-------------------------------------------------------------------------------|---------------------------------------------------|--------------------------------------------------------------------|
|                                                                               | С Государственный реестр предельных отпускных цен |                                                                    |
| Торговое наименование<br>МНН<br>Номер РУ<br>Производитель<br>Штрих-код<br>Стр | рок на странице 8 Найти                           | Архив<br>Загрузите одним файлом<br>Скачать в файле Zip<br>[3,0 M6] |

Если загрузка прошла успешно, появится окно предпросмотра справочника, с указанием даты актуальности сведений, а так же с информацией на двух листах:

- 1. Список лекарственных препаратов, включенных в перечень ЖНВЛП (Лист 1);
- 2. Список лекарственных препаратов, исключённых из перечня ЖНВЛП (Искл).

При нажатии на кнопку «выполнить импорт», данные сведения будут записаны в программу, удалив при этом предыдущую редакцию реестра.

|                                      | агрузка позиций<br>Импорт осуществл<br>либо загрузка осу                | государственного р<br>пяется из предварители<br>ществляется напряную | реестра предельных отпускнь<br>ыно загруженного zip/xls-файла, со,<br>о с сайта www.grls.rosminzdrav.ru. Д | <b>іх цен</b><br>держащего сведения о предельні<br>Іля выполнения загрузки далее н | ых отпус<br>ажмите н | жных цен<br>кнопку "В                      | ах,<br>ыполнить импо               | рт".                                         |              |                                            |                      |
|--------------------------------------|-------------------------------------------------------------------------|----------------------------------------------------------------------|----------------------------------------------------------------------------------------------------|------------------------------------------------------------------------------------|----------------------|--------------------------------------------|------------------------------------|----------------------------------------------|--------------|--------------------------------------------|----------------------|
| E                                    | Загрузить из П                                                          | РПОЦ Фай                                                             | л с позициями: C:\Users\User\Deskt                                                                         | top\p2019-05-13-1.zip                                                              |                      |                                            |                                    |                                              |              |                                            |                      |
| ред                                  | варительный прос                                                        | мотр:                                                                |                                                                                                    |                                                                                    |                      |                                            |                                    |                                              |              |                                            |                      |
|                                      | A                                                                       | В                                                                    | с                                                                                                    | D                                                                                  | E                    | F                                          | G                                  | н                                            | I            | J                                          | К                    |
|                                      |                                                                         | Государ                                                              | твенный рестр пре                                                                                          | тельных отпускных                                                                  | пен                  | произ                                      | волителе                           | й на.                                        | лекат        | ственные                                   | - препа              |
|                                      |                                                                         | DUT                                                                  |                                                                                                    | чизненно необход                                                                   | IMLIV                | u pou                                      | пейших                             | Teres                                        | ICTRO        | UNLIV HDAI                                 | IODATOR              |
| 1                                    |                                                                         | BRA                                                                  | юченные в перечени                                                                                         | (по состояни                                                                       | IMBIA                | 00 05                                      | 2010)                              | лска                                         | ALIBCI       | аных прет                                  | аратов               |
|                                      |                                                                         | <u> </u>                                                             |                                                                                                    | (по состояни                                                                       | ю на                 | 08.05                                      | 2019)                              |                                              |              |                                            |                      |
| 3                                    | МНН                                                                     | Торговое<br>нанменование<br>лекарственного<br>препарата              | Лекарственная форма,<br>дозпровка, упаковка (полная)                                                       | Владелец<br>РУ/производитель/упаковщик/<br>Выпускающий контроль                    | Код<br>АТХ           | Колн-<br>чество<br>в<br>потреб.<br>упаков- | Предельная<br>цена руб. без<br>НДС | Цена<br>указана<br>для<br>первнч.<br>упаковк | № PY         | Дата<br>регистрации<br>цены<br>(Мтрешения) | Штрих-э<br>(EAN13    |
| 4                                    | ~                                                                       | Кагоцел                                                              | таблетки 12 мг, 10 шт                                                                                      | ООО "НИАРМЕДИК                                                                     |                      | 10                                         | 164,98                             |                                              | Р            | 10.03.2010                                 | 46053400             |
| 5                                    | ~                                                                       | Пирфотех 99mTc                                                       | лиофилизат для                                                                                             | ООО "Диамед" - Россия                                                              |                      | 5                                          | 1 435,32                           |                                              | Р            | 03.03.2010                                 | 46062230             |
| 6                                    | ~                                                                       | Технефит 99mTc                                                       | лиофилизат для                                                                                             | ООО "Диамед" - Россия                                                              |                      | 5                                          | 1 617,84                           |                                              | ЛС-00        | 03.03.2010                                 | 46062230             |
| 7                                    | ~                                                                       | Технефор 99mTc                                                       | лиофилизат для                                                                                             | ООО "Диамед" - Россия                                                              |                      | 5                                          | 1 662,12                           |                                              | ЛС-00        | 03.03.2010                                 | 46062230             |
|                                      | Азатиоприн                                                              | Азатиоприн                                                           | таблетки 50 мг, 10 шт                                                                                      | OAO                                                                                |                      | 50                                         | 144,93                             |                                              | Р            | 15.03.2010                                 | 46008280             |
| 8                                    | Азитромицин                                                             | Азивок                                                               | капсулы 250 мг, 6 шт                                                                                       | Вокхард Лтд - Индия                                                                |                      | 6                                          | 152,06                             |                                              | п            | 05.05.2010                                 | 89010670             |
| 8<br>9                               | Азитромицин                                                             | Азимицин                                                             | таблетки покрытые                                                                                          | Микро Лабс Лимитед -                                                               |                      | 6                                          | 253,03                             |                                              | ЛСР-0        | 23.03.2010                                 | 89013020             |
| 8<br>9<br>10                         |                                                                         | Азимицин                                                             | таблетки покрытые                                                                                          | Микро Лабс Лимитед -                                                               |                      | 3                                          | 253,03                             |                                              | ЛСР-0        | 23.03.2010                                 | 89013020             |
| 8<br>9<br>10<br>11                   | Азитромицин                                                             |                                                                      | WORDWALL 250 ML 6 ML                                                                                       | Шрея Лайф Саенсиз                                                                  |                      | 6                                          | 215,17                             |                                              | п            | 11.03.2010                                 | 89060005             |
| 8<br>9<br>10<br>11                   | Азитромицин<br>Азитромицин                                              | Азитрал                                                              | Kancy/ibi 250 Mil, 0 mil                                                                                   |                                                                                    |                      | -                                          |                                    |                                              | <b>AC 00</b> | 11 03 2010                                 | 89060005             |
| 8<br>9<br>10<br>11<br>12<br>13       | Азитромицин<br>Азитромицин<br>Азитромицин                               | Азитрал<br>Азитрал                                                   | капсулы 500 мг, 3 шт                                                                                       | Шрея Лайф Саенсиз                                                                  |                      | 3                                          | 215,17                             |                                              | 00-01        | 11.00.10010                                |                      |
| 8<br>9<br>10<br>11<br>12<br>13<br>14 | Азитромицин<br>Азитромицин<br>Азитромицин<br>Азитромицин                | Азитрал<br>Азитрал<br>Азитрокс                                       | капсулы 200 мг, 3 шт<br>капсулы 500 мг, 3 шт<br>капсулы 250 мг, 6 шт                                       | Шрея Лайф Саенсиз<br>ОАО                                                           |                      | 3                                          | 215,17<br>193,34                   |                                              | P            | 04.03.2010                                 | 46016690             |
| 8<br>9<br>10<br>11<br>12<br>13<br>14 | Азитромицин<br>Азитромицин<br>Азитромицин<br>Азитромицин<br>Азитромицин | Азитрал<br>Азитрал<br>Азитрокс<br>Азитрокс                           | капсулы 200 мг, 3 шт<br>капсулы 500 мг, 3 шт<br>капсулы 250 мг, 6 шт<br>капсулы 500 мг, 3 шт               | Шрея Лайф Саенсиз<br>ОАО<br>ОАО                                                    |                      | 3<br>6<br>3                                | 215,17<br>193,34<br>193,32         |                                              | Р<br>ЛСР-0   | 04.03.2010                                 | 46016690<br>46016690 |

## Расчет НМЦК №871н

Тарифный метод обоснования НМЦК применяется в случае закупки лекарственных препаратов, которые включены в перечень жизненно необходимых и важнейших лекарственных препаратов на основании данных Государственного реестра предельных отпускных цен производителей (http://www.grls.rosminzdrav.ru).

В соответствии с разъяснениями Минздрав России от 14.02.2018 № 418/25-5 при использовании тарифного метода учитывается минимально возможное значение предельной отпускной цены производителя на лекарственный препарат.

|                                          |                                                                                                    |                       |                                     |                  |           |                                        |                                   |                                     |                          |              | _            |             |  |
|------------------------------------------|----------------------------------------------------------------------------------------------------|-----------------------|-------------------------------------|------------------|-----------|----------------------------------------|-----------------------------------|-------------------------------------|--------------------------|--------------|--------------|-------------|--|
| иция ГРУ Дополнител                      | ьно                                                                                                    |                       |                                     |                  |           |                                        |                                   |                                     |                          |              |              |             |  |
| редмет                                   | декстроза                                                                                                    |                       |                                     |                  |           |                                        |                                   |                                     |                          | ОКПД2 (ОК 0  | 34-2014)     |             |  |
| иница измерения                          | 0                                                                                                    |                       |                                     |                  |           |                                        |                                   |                                     | ~ 🖬                      | Количество ( | объём) 125 ( | 000,00000 🔚 |  |
| н                                        | ДЕКСТРОЗА                                                                                                    |                       |                                     |                  |           |                                        |                                   |                                     | ~ 🖸                      | Оптовая над  | бавка, %     | 0,00        |  |
|                                          |                                                                                                    |                       |                                     |                  |           |                                        |                                   |                                     |                          | ндс, %       |              | 0,00        |  |
| редневзвешенная цена<br>Выбрать из ГРПОЦ | Опоставление                                                                                                    | е рыночных ц          | ен Референтный ме<br>Х Очистить всё | тод Тарифн       | ный метод |                                        |                                   |                                     |                          |              |              |             |  |
| мнн • Торговое н<br>лекарственн          | ыбрать из ГРПОЦ 🚯 Обновить 📰 Печать 🗙 Очистить всё<br>н × Торговое наименование -<br>лекарственного препарата -<br>Лекарственная форма × Дозировка × Производитель × Страна × Количество предельная<br>(полная) × Производитель × Страна × Количество в потреб. × Цина руб. |                       |                                     |                  |           | Предельная<br>цена руб. 🔻 👻<br>без НДС | Цена для<br>первич. *<br>упаковки | № регистрационного<br>удостоверения | Дата<br>регистра<br>цень |              |              |             |  |
| екстроза <b>Глюкоза</b>                  |                                                                                                    | раствор для<br>400 мл | инфузий 100 мг/мл,                  |                  | бутылки   | ОАО "Красфарма"                        | Россия                            | 1,00                                | 28,94                    | 1            | P N001278/01 | 15.03.20:   |  |
|                                          |                                                                                                    |                       |                                     |                  |           |                                        |                                   |                                     |                          |              |              |             |  |
| Минимальная цена<br>Кол-во в упаковке    | 28,94                                                                                                    |                       | Максимальная це                     | на 28,94<br>28,1 | 94 💼      | Средняя<br>Расчётная                   | цена                              | 28,94<br><b>28,94</b>               |                          |              |              | >           |  |

У пользователя есть возможность при расчётах тарифным методом, использовать информацию из готовых расчетов ГРПОЦ.

Для этого нужно поставить соответствующую галочку и из выпадающего списка выбрать нужный расчет.

|              | Государственный реестр преде | альных отпускных цен  |                                                   |    |                               |      |          | -      | -     |     | ]      | ×    |
|--------------|------------------------------|-----------------------|---------------------------------------------------|----|-------------------------------|------|----------|--------|-------|-----|--------|------|
| Ē            | Информация о предель         | ных отпускных цен     | ах на лекарственные                               | ср | едства                        |      |          |        |       |     |        |      |
|              | Выбрать 🔲 Убрать 🚯 Обно      | овить 🛛 📿 Поиск 🍸 Фил | ьтр                                               |    |                               |      |          |        |       |     |        |      |
|              | Выбрать готовый расчёт ГРПОЦ | Декстроза             | ~                                                 |    |                               |      |          |        |       |     |        |      |
| ne.          | *KCTD038                     | Декстроза             |                                                   | -  |                               |      |          | 1158   | 7     | +   | +      |      |
| <b>A</b>     |                              | Азатиоприн            |                                                   |    | 1                             | 1    |          | 1150   | ·     | Ť., | •      |      |
| •            | МНН                          | *                     | Торговое наименование<br>лекарственного препарата | *  | Лекарственная форма 🔹         |      | Дозир    | овка   |       | -   |        | У    |
|              | Декстроза                    |                       | Глюкоза                                           |    | раствор для инфузий 50 мг/мл  | 5%), | 400 мл   | - буты | лки д | к   | соробн | ки к |
|              | Декстроза                    |                       | Глюкоза                                           |    | раствор для инфузий 50 мг/мл  | 5%), | 400 мл   | - буты | лки д | s   | щики   | кар  |
| $\checkmark$ | Декстроза                    |                       | Глюкоза                                           |    | раствор для инфузий 50 мг/мл, |      |          |        |       | к   | онте   | інер |
| $\square$    | Декстроза                    |                       | Глюкоза                                           |    | раствор для инфузий 100 мг/м  | 10%) | , 400 мл | 1      |       | 6   | бутыл  | ки д |
|              |                              |                       |                                                   |    |                               |      |          |        |       |     |        | ~    |
| <            |                              |                       |                                                   |    |                               |      |          |        |       |     |        | >    |
|              |                              |                       |                                                   |    |                               |      |          | Выбор  |       | 3   | акрыт  | ъ    |

# Реестр ЕСКЛП

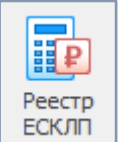

Единый справочник-каталог лекарственных препаратов (ЕСКЛП) предназначен для использования в процессе закупок лекарственных препаратов для обеспечения государственных и муниципальных нужд с использованием ЕИС.

ЕСКЛП формируется в информационно-аналитической подсистеме мониторинга и контроля в сфере закупок лекарственных препаратов на основе данных ГРЛС и ГРПОЦ путем обработки сведения о регистрационных удостоверениях с учетом стандартизации и нормализации сведений о МНН, ЛФ и дозировке.

Требуется подключение к сети Интернет.

### Структура помощника

| Новый Свойства Удалить<br>Расчёт<br>Расчёт | Добавить Удалить Обновить Поис<br>Позиция расчёта    | с Фильтр Выгру<br>файл | умть в Загрузить<br>Excel ЕСКЛП<br>Интеграция |          |                  |             |                                 |             | \$       |
|--------------------------------------------|------------------------------------------------------|------------------------|-----------------------------------------------|----------|------------------|-------------|---------------------------------|-------------|----------|
| 🍺 Расчёты                                  |                                                      |                        |                                               |          |                  |             |                                 |             |          |
| Просмотр                                   | 푸 🔻 Дата создания 🖓 Наим                             | енование расчёта       |                                               |          |                  |             |                                 | Позиций     | ~        |
| 🝺 Расчёты                                  | ▶ 18.04.2019 21:42:04 Дек<br>11.02.2019 12:50:37 Абж | строза                 |                                               |          |                  |             |                                 |             | 2        |
| > 🔚 Текущие                                | 11.02.2019 12.30.37 Add                              | авир                   |                                               |          |                  |             |                                 |             |          |
| ф Корзина                                  |                                                      |                        |                                               |          |                  |             |                                 |             | 3        |
| 2                                          | Позиции, включённ                                    | ые в расчёт            |                                               |          |                  | Дозир       | река                            |             | 2        |
|                                            | 🔻 MHH 👻 Код узла СМН                                 | н 👻 код ОКПД2 👻        | Лекарственная форма 🔹                         | Kon-Ro T |                  | Единица изм | ерения                          | Onucasing T |          |
|                                            |                                                      |                        |                                               | KON-BO - | Наименование 🔺 🔻 | Код<br>ОКЕИ | Наименование единицы<br>из ОКЕИ | Описание    | Ha       |
|                                            | ДЕКСТРОЗА 21.20.10.134-00<br>▶                       | 00 21.20.10.134        | РАСТВОР ДЛЯ ИНФУЗИЙ                           | 200,00   | мг/мл            | 876         | усл. ед                         | 200 мг/мл   | мл       |
|                                            | ДЕКСТРОЗА 21.20.10.134-00                            | 00 21.20.10.134        | РАСТВОР ДЛЯ ИНФУЗИЙ                           | 400,00   | мг/мл            | 876         | усл. ед                         | 400 мг/мл   | мл<br>4  |
|                                            | <                                                    |                        |                                               |          |                  |             |                                 |             | <b>`</b> |
| Пользователь: Администра                   | тор (Admin)                                          | База данных:           | reestrdb                                      | Сервер:  | 127.0.0.1        | 1           | Торт: 5432                      |             |          |

- 1. Кнопки навигации по реестру.
- 2. Типы расчётов:
  - а. Текущие сохранённые актуальные расчеты;
  - b. Архив расчёты, которые в настоящий момент не актуальны и хранятся только для истории;
  - с. Корзина удалённые позиции одного из текущих расчётов.
- 3. Список расчётов. В данном разделе находятся все расчеты выбранного типа из п.2.

4. Позиции, включенные в расчет. В данном разделе содержатся сведения по всем позициям лекарственных препаратов, выбранных из ЕСКЛП.

### Основные действия

Работа с новым расчётом начинается с создания пустого расчёта и заполнения некоторых необходимых реквизитов, которые могут быть изменены в ходе работы. Пустой расчёт — это некая папка, в которую будут добавляться позиции расчёта с ценовой информацией обоснования.

Первые три кнопки отвечают за работу с расчётом:

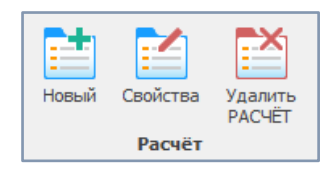

- 4. Новый расчёт
- 5. Свойства расчета
- 6. Удалить расчёт

| документы             |     |
|-----------------------|-----|
| Наименование расчёта: |     |
| Абакавир              |     |
| Расчёт-источник:      |     |
| Не указан             | × @ |
| Тримечание            |     |
| ·                     | ^   |
|                       |     |
|                       |     |
|                       |     |
|                       |     |
|                       |     |
|                       |     |
|                       |     |
|                       | Ų   |
|                       | ~   |

При удалении расчета, данные стираются полностью, без перемещения в корзину. Восстановить удаленные данные не представляется возможным.

| Удален   | ие расчёта ЕСКЛП                                     | × |
|----------|------------------------------------------------------|---|
| ?        | Вы желаете удалить расчёт?                           |   |
|          | Восстановить данный расчёт будет<br>невозможно.      |   |
|          | Операция удаления необратима. Удаляются все позиции. |   |
| ()<br>() | Скрыть подробности Удалить РАСЧЁТ Отмена             | ] |

### Позиции расчёта

Каждый расчёт должен содержать, как минимум, одну позицию. Количество позиций в расчёте неограниченно. Расчёт может использоваться как хранилище собранных ценовых предложений по разносортным ТРУ, так и служить в дальнейшем основанием для создания позиции плана или извещения о закупке.

За работу с позициями расчёта отвечают следующие кнопки действия:

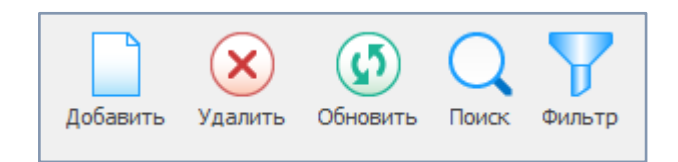

Кнопка «Добавить» вызывает реестр ЕСКЛП для выбора конкретных строк, для включения

в расчет.

Обратите внимание на дату обновления данных. Сведения в ЕСКЛП обновляются очень часто.

| 🔢 Единый справочник-каталог лек  | арственных препара | тов          |                               |           |                  |             | _         |                  | ×     |
|----------------------------------|--------------------|--------------|-------------------------------|-----------|------------------|-------------|-----------|------------------|-------|
| ፤ Информация о референт          | ных ценах на л     | пекарственн  | ые средства. Данные обно      | влены 01. | 04.2019          |             |           |                  |       |
| 🚯 Обновить 🛛 📿 Поиск 🍞 Фильтр    | p                  |              |                               |           |                  |             |           |                  |       |
| Поиак (Ctrl+F)                   |                    |              |                               |           |                  |             | ×         | + +              | ^     |
|                                  |                    |              |                               |           |                  | До          | зировка   |                  | _     |
|                                  |                    |              |                               |           |                  | Елиница     | измерения |                  |       |
| MHH *                            | Код узла СМНН 🔻    | Код ОКПД2 🔻  | Лекарственная форма 🔹         | Кол-во 🔻  | Наименование -   | Код<br>ОКЕИ | Наимен    | ование е<br>ОКЕИ | диниц |
| 1-(ИНДОЛИЛ-3)-2-МЕТИЛ-АМИНОЭТАН  | 21.20.10.141-0000  | 21.20.10.141 | ТАБЛЕТКИ                      | 150,00    | МГ               | 161         | мг        |                  |       |
| R-ОНДАНСЕТРОН                    | 21.20.10.110-0000  | 21.20.10.110 | ТАБЛЕТКИ                      | 4,00      | МГ               | 161         | МГ        |                  |       |
| R-OHДAHCETPOH                    | 21.20.10.110-0000  | 21.20.10.110 | ТАБЛЕТКИ                      | 2,00      | ME               | 161         | мп        |                  |       |
| АБАКАВИР                         | 21.20.10.194-0000  | 21.20.10.194 | РАСТВОР ДЛЯ ПРИЕМА ВНУТРЬ     | 20,00     | мг/мл            | 876         | усл. ед   |                  |       |
| АБАКАВИР                         | 21.20.10.194-0000  | 21.20.10.194 | ТАБЛЕТКИ ПОКРЫТЫЕ ПЛЕНОЧНОЙ   | 150,00    | МГ               | 161         | МГ        |                  |       |
| АБАКАВИР                         | 21.20.10.194-0000  | 21.20.10.194 | ТАБЛЕТКИ ПОКРЫТЫЕ ПЛЕНОЧНОЙ   | 600,00    | МГ               | 161         | МГ        |                  |       |
| АБАКАВИР                         | 21.20.10.194-0000  | 21.20.10.194 | ТАБЛЕТКИ ПОКРЫТЫЕ ОБОЛОЧКОЙ   | 300,00    | МГ               | 161         | МГ        |                  |       |
| АБАКАВИР                         | 21.20.10.194-0000  | 21.20.10.194 | ТАБЛЕТКИ ПОКРЫТЫЕ ПЛЕНОЧНОЙ   | 300,00    | МГ               | 161         | МГ        |                  |       |
| АБАКАВИР+ЛАМИВУДИН               | 21.20.10.194-0000  | 21.20.10.194 | ТАБЛЕТКИ ПОКРЫТЫЕ ПЛЕНОЧНОЙ   | 1,00      | 600 мг +300 мг   | 876         | усл. ед   |                  |       |
| АБАКАВИР+ЛАМИВУДИН+ЗИДОВУДИН     | 21.20.10.194-0000  | 21.20.10.194 | ТАБЛЕТКИ ПОКРЫТЫЕ ПЛЕНОЧНОЙ   | 1,00      | 300 мг +150 мг + | 876         | усл. ед   |                  |       |
| АБАТАЦЕПТ                        | 21.20.10.214-0000  | 21.20.10.214 | ЛИОФИЛИЗАТ ДЛЯ ПРИГОТОВЛЕНИ   | 250,00    | ME               | 161         | мг        |                  |       |
| АБАТАЦЕПТ                        | 21.20.10.214-0000  | 21.20.10.214 | РАСТВОР ДЛЯ ПОДКОЖНОГО ВВЕД   | 125,00    | мг/мл            | 876         | усл. ед   |                  |       |
| АБИРАТЕРОН                       | 21.20.10.212-0000  | 21.20.10.212 | ТАБЛЕТКИ ПОКРЫТЫЕ ПЛЕНОЧНОЙ   | 500,00    | МГ               | 161         | МГ        |                  |       |
| АБИРАТЕРОН                       | 21.20.10.212-0000  | 21.20.10.212 | ТАБЛЕТКИ                      | 250,00    | МГ               | 161         | МГ        |                  |       |
| АБРИКОСА СЕМЕНА +АЛОЙНОЕ ДЕРЕВ   | 21.20.10.112-0000  | 21.20.10.112 | ТАБЛЕТКИ ПОКРЫТЫЕ ОБОЛОЧКОЙ   | 1,00      | НЕ УКАЗАНО       | 876         | усл. ед   |                  |       |
| АБРУСА МОЛИТВЕННОГО ЛИСТЬЕВ ЭК   | 21.20.10.255-0001  | 21.20.10.255 | ТАБЛЕТКИ ДЛЯ РАССАСЫВАНИЯ     | 1,00      | НЕ УКАЗАНО       | 876         | усл. ед   |                  |       |
| АБРУСА МОЛИТВЕННОГО ЛИСТЬЕВ ЭК   | 21.20.10.255-0001  | 21.20.10.255 | РАСТВОР ДЛЯ ПРИЕМА ВНУТРЬ     | 1,00      | НЕ УКАЗАНО       | 876         | усл. ед   |                  |       |
| АДАПАЛЕН                         | 21.20.10.161-0000  | 21.20.10.161 | КРЕМ ДЛЯ НАРУЖНОГО ПРИМЕНЕНИЯ | 1,00      | мг/г             | 876         | усл. ед   |                  | ~     |
| <                                |                    |              |                               |           |                  |             |           |                  | >     |
| Ие отображать позиции с нулевыми | ценами             |              |                               |           |                  | В           | ыбор      | Закр             | ыть   |

При помощи кнопок «Поиск» и «Фильтр» необходимо выбрать лекарственный препарат, который будет добавлен в расчет.

Можно выбрать только одну строку для добавления.

Кнопка «Удалить» - переносит выбранную строку в Корзину.

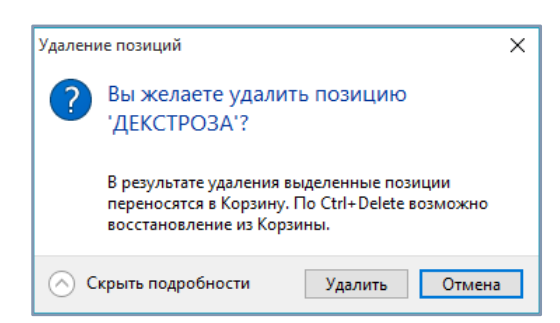

**Кнопка «Обновить»** - позволяет обновить информацию в реестре после загрузки обновлений ЕСКЛП.

Кнопка «Поиск» - позволяет осуществлять поиск необходимой информации в общем списке позиций включенных в расчет.

| Поиск               |                            |                             | ×           |
|---------------------|----------------------------|-----------------------------|-------------|
| <u>О</u> бразец:    |                            | ~                           | Найти далее |
| Поиск в:            | <bce></bce>                | $\checkmark$                | Закрыть     |
| <u>С</u> овпадение: | С любой части поля 🛛 🗸     |                             |             |
| Просмотр:           | Bce 🗸                      |                             |             |
|                     | С учетом ре <u>г</u> истра | 🗹 С у <u>ч</u> етом формата |             |

- Поиск может вестись в одном столбце (МНН, Дозировка, код ОКПД2) или по всем столбцам сразу

- Поиск совпадения с любой частью поля/ всего поля целиком/ с начала строки позволяет укрупнить или наоборот детализировать поисковую выдачу

- Просмотр вверх/ вниз/ все – задает направление для отображения найденных результатов

- Поиск с учетом регистра/ с учетом формата - позволяет укрупнить или наоборот детализировать поисковую выдачу.

Кнопка «Фильтр» - позволяет скрыть все строки позиций, включенных в расчет, кроме одной активной.

## Интеграция

Получившийся заполненный расчёт можно выгрузить в Excel через кнопки действий Интеграции.

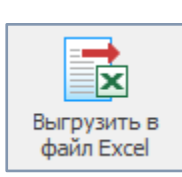

Кнопка «Выгрузить» позволяет открыть для предпросмотра список всех позиций расчета.

Кнопка «Открыть для редактирования» выгружает расчет в сторонние программы (Excel и т.п) для дальнейшей работы.

| Ģ  | Пре  | едварительный   | і просмотр - C:\Reestr\T                          | МР∖Расчёт_ЕСКЛП | xlsx                                        |        |                      |          | -                               |          | × |
|----|------|-----------------|---------------------------------------------------|-----------------|---------------------------------------------|--------|----------------------|----------|---------------------------------|----------|---|
| ×  | Откр | оыть для редакт | тирования                                         |                 |                                             |        |                      |          |                                 |          |   |
| _  | А    | В               | С                                                 | D               | E                                           | F      | G                    | Н        | I                               | J        | ^ |
| 1  |      |                 |                                                   |                 |                                             |        |                      |          |                                 |          | _ |
| 2  |      |                 |                                                   |                 |                                             |        |                      | Дозир    | овка                            | 1        | 4 |
| 3  |      | МНН             | Код узла СМНН                                     | Код ОКПД2       | Лекарственная форма                         | Кол-во | Единица<br>измерения |          |                                 | Описание | e |
| 4  |      |                 |                                                   |                 |                                             |        | Наименование         | Код ОКЕИ | Наименование единицы<br>из ОКЕИ |          |   |
| 5  |      | АБАКАВИР        | 21.20.10.194-000029<br>-1-00006-000000000<br>0000 | 21.20.10.194    | ТАБЛЕТКИ ПОКРЫТЫЕ<br>ОБОЛОЧКОЙ              | 300,00 | мг                   | 161      | MF                              | 300 MF   |   |
| 6  |      | АБАКАВИР        | 21.20.10.194-000029<br>-1-00001-000000000<br>0000 | 21.20.10.194    | ТАБЛЕТКИ ПОКРЫТЫЕ<br>ПЛЕНОЧНОЙ<br>ОБОЛОЧКОЙ | 300,00 | ΜΓ                   | 161      | MF                              | 300 mf   |   |
| 7  |      | АБАКАВИР        | 21.20.10.194-000029<br>-1-00002-000000000<br>0000 | 21.20.10.194    | ТАБЛЕТКИ ПОКРЫТЫЕ<br>ПЛЕНОЧНОЙ<br>ОБОЛОЧКОЙ | 600,00 | MF                   | 161      | мг                              | 600 мг   | ~ |
| Sh | eet1 | 1               |                                                   |                 |                                             |        | <                    |          |                                 |          | > |

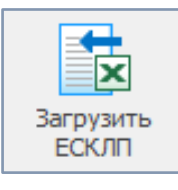

Рекомендуем при каждой работе с реестром ЕСКЛП проводить загрузку актуальных сведений.

Импорт осуществляется либо из предварительно загруженного файла, содержащего сведения о референтных ценах, либо напрямую c ftp://ftp.esklp.rosminzdrav.ru/

| Загудая референтных ценах на лекарственных рудой дайке, кодержащего сведения о референтных ценах,<br>либо загудка осуществляется и перавительно загуба файка, кодержащего сведения о референтных ценах,<br>либо загудка осуществляется и перавитель сагуба файка, кодержащего сведения о референтных ценах,<br>либо загудка осуществляется и перавитель из лигудая выполнения загудки далее наконте нолку. "Выполнеть инпорт".         Солучествляется и перавитель из лигудая выполнения загудки далее наконте нолку. "Выполнеть инпорт".           MHH         Kog yana CMHH         Kog OKIIQ 2         Лекарственная форма         Кол. во<br>Кол. во<br>К | 👨 Загрузка позиций ЕСКЛП                                                                                                    |                                                                   |                                 |                                                                             |                  |                      |                  | — C                             | < د   |
|----------------------------------------------------------------------------------------------------|----------------------------------------------------------------------------------------------------|-------------------------------------------------------------------|---------------------------------|-----------------------------------------------------------------------------|------------------|----------------------|------------------|---------------------------------|-------|
| Загрузить из ЕСКЛП         Файл с позицияни:         С: \Reestr \TMP\ueskp_gmm_20190417.xlx           Предварительный проснотр:         Дод узла СМНН         Код ОКПД 2         Лекарственная форма         С         Дозировка         С         Поличиственный проснотр:           MHH         Код узла СМНН         Код ОКПД 2         Лекарственная форма         Кол-во         Единица измерения         Оп           1         2         3         4         5         6         7         8         Оп           1.(ИНДОЛИЛ-3)-2-МЕТИЛ-АМИНОЗТАНОЛ         070-1-00001-000         21.20.10.141         ТАБЛЕТКИ         150.000 мг         161 мг         150 м           С-ОНДАНСТРОН         014-1-00002-000         21.20.10.141         ТАБЛЕТКИ         150.000 мг         161 мг         4 мг           R-ОНДАНСТРОН         014-1-00002-000         21.20.10.110         ТАБЛЕТКИ         4.000 мг/мл         676 усл. ед         2 мг           R-ОНДАНСТРОН         014-1-00002-000         21.20.10.110         ТАБЛЕТКИ         2.000 мг/мл         676 усл. ед         2 мг           АБАКАВИР         0251-100004-000         21.20.10.114         ТАБЛЕТКИ         2.0000 мг/мл         676 усл. ед         2 мг           АБАКАВИР         0251-100004-000         21.20.10.114         ТАБЛЕТКИ                                                                                                    | Загрузка референтных ценах на лекарственн<br>Импорт осуществляется из предварительно загру<br>либо загрузка осуществляется напряную с сайта ! | ные средства<br>женного zip/xls-файла,<br>tp.esklp.rosminzdrav.ru | содержащего св<br>Для выполнени | едения о референтных ценах,<br>я загрузки далее нажните кнопку "Выполнить и | мпорт".          |                      |                  |                                 |       |
| Предварительный проснотр:<br>МНН Код узла СМНН Код ОКПД 2 Лекарственная форма<br>1 2 3 4 5 6 7 8 1<br>1-(инд.0.1ил.3)-2-МЕТИЛ-АМИНОЭТАНОЛ 070-1-00001-000 21.20.10.141<br>1-(инд.0.1ил.3)-2-МЕТИЛ-АМИНОЭТАНОЛ 070-1-00001-000 21.20.10.141<br>1-(инд.0.1ил.3)-2-МЕТИЛ-АМИНОЭТАНОЛ 070-1-00001-000 21.20.10.141<br>NARCTBORA ДЛЯ ВНУТРИВЕНИИ<br>R-ОНДАНСЕТРОН 014-1-00001-000 21.20.10.141<br>R-ОНДАНСЕТРОН 014-1-00001-000 21.20.10.141<br>R-ОНДАНСЕТРОН 014-1-00001-000 21.20.10.141<br>AGAKABUP 023-1-00000-000 21.20.10.140<br>AGAKABUP 023-1-00000-000 21.20.10.144<br>AGAKABUP 023-1-00000-000 21.20.10.144<br>AGAKABUP 023-1-00000-000 21.20.                                                                                                    | Файл с позици                                                                                                    | иями: C:\Reestr\TMP\e                                             | sklp_smnn_20190                 | 417.xlsx                                                                    |                  |                      |                  |                                 |       |
| МНН         Код узла СМНН         Код ОКПД 2         Лекарственная форма         Слинарование         Дозировка           1         2         3         4         5         6         7         8         0           1.(индолил-3)-2-МЕТИЛ-АМИНОЭТАНОЛ         070-100001-000         21.20.10.141         ТАБЛЕТКИ         150,000         Mr         161 мr         161 мr         150         7         8         1           1.(индолил-3)-2-МЕТИЛ-АМИНОЭТАНОЛ         070-100001-000         21.20.10.141         ТАБЛЕТКИ         150,000         Mr         161 мr         161 мr         150 мr         4 мг           R-ОНДАНСЕТРОН         014-1-00001-000         21.20.10.141         ТАБЛЕТКИ         4,000 мг         161 мr         4 мг           АБАКАВИР         023-1-00004-000         21.20.10.141         ТАБЛЕТКИ         4,000 мг         161 мr         4 мг           АБАКАВИР         023-1-00004-000         21.20.10.149         РАБРЕТКИ ПОКРАНИНА ВНУТРЬ         20.00 мг         161 мr         4 мг           АБАКАВИР         023-1-00004-000         21.20.10.149         РАБРЕТКИ ПОКРАНИНА ВНУТРЬ         20.00 мг         161 мг         20 мг           АБАКАВИР         023-1-00004-000         21.20.10.149         РАБРЕТКИ ПОКРАНИНА ВНУТРЬ         20.00 мг                                                                                                    | Предварительный просмотр:                                                                                                    |                                                                   |                                 |                                                                             |                  |                      |                  |                                 |       |
| МНН         Код узла СМНН         Код ОКПД 2         Лекарственная форма         Кол. во.         Единица измерения         Оп           1         2         3         4         5         6         7         8         1           1.(ИНДОЛИЛ-3)-2-ИЕТИЛ-АМИНОЭТАНОЛ         070-1-00001-000         21.20.10.141         ТАБЛЕТКИ         150,000         мг         161         мг         151         мг         150,000         мг         161         мг         2         3         4         5         6         7         8         150,000         мг         161         мг         150,000         мг         161         мг         150,000         мг         161         мг         150,000         мг         161         мг         150,000         мг         161         мг         150,000         мг         161         мг         150,000         мг         161         мг         150,000         мг         161         мг         150,000         мг         161         мг         20,000         Mr         161         мг         20,000         Mr         161         мг         20,000         Mr         161         Mr         20,000         Mr         161         Mr         150,000                                                                                                    |                                                                                                    |                                                                   |                                 |                                                                             |                  |                      | Дозир            | овка                            | _     |
| Колево         Колево         Колево         Наименование         Код<br>ОКЕИ         Наименование единицы из<br>ОКЕИ         Оп           1         2         3         4         5         6         7         8         1           1-(ИНДОЛИЛ-3)-2-МЕТИЛ-АМИНОЭТАНОЛ         070-100001-000         21.20.10.141         ТАБЛЕТКИ         150,000         мг         161         мг         150         161         мг         150         мс         150         мс         150         мс         150         мс         150         мс         150         мс         150         мс         150         мс         150         мс         150         мс         150         мс         150         мс         150         мс         4         5         6         7         8         150         Mc         150         Mc         150         Mc         4         Mc         150         Mc         4         Mc         160         Mr         161         Mr         4         Mc         150         Mc         4         Mc         150         Mc         4         Mc         150         Mc         4         Mc         150         Mc         4         Mc         4         Mc                                                                                                    | МНН                                                                                                    | Код узла СМНН                                                     | Код ОКПД 2                      | Лекарственная форма                                                         |                  |                      | Единица и        | измерения                       |       |
| 1         2         3         4         5         6         7         8           1-(ИНДОЛИЛ-3)-2-МЕТИЛ-АМИНОЭТАНОЛ         070-1-00001-000         21.20.10.141         ТАБЛЕТКИ         150,000 мг         161 мг         150 мг           ИЛИИПСРИДИН 4 ИЛЭТИЛ) БЕНЗАМИДА-         047-1-00001-000         21.20.10.141         ТАБЛЕТКИ         150,000 мг         161 мг         161 мг         4 мг           R-ОНДАНСЕТРОН         014-1-00001-000         21.20.10.110         ТАБЛЕТКИ         4,000 мг         161 мг         4 мг           R-ОНДАНСЕТРОН         014-1-00001-000         21.20.10.110         ТАБЛЕТКИ         4,000 мг         161 мг         2 мг           АБАКАВИР         029-1-00002-000         21.20.10.110         ТАБЛЕТКИ         2,000 мг/мл         876 усл. ед         20 мг           АБАКАВИР         029-1-00002-000         21.20.10.194         РАСТВОР ДЛЯ ВЕЧИРОНИМ ВНУТРЬ         20,000 мг/мл         161 мг         150 мг           АБАКАВИР         029-1-00002-000         21.20.10.194         РАСТВОР ДЛЯ ВЕЧИРОНИМ ВНУТРЬ         20,000 мг/мл         161 мг         150 мг           АБАКАВИР         029-1-00002-000         21.20.10.194         ГАБЛЕТКИ ПОКРЫТЫЕ ОБОЛОЧКОГ         300,000 мг         161 мг         300 м           АБАКАВИР         029-1                                                                                                    |                                                                                                    |                                                                   |                                 | nemperoennun yopnu                                                          | Кол-во           | Наименование         | Код<br>ОКЕИ      | Наименование единицы из<br>ОКЕИ | - On  |
| 1-(ИНДОЛИЛ-3)-2-МЕТИЛ-АМИНОЭТАНОЛ         070-1-00001-000         21.20.10.141         ТАБЛЕТКИ         150,000 мг         161 мг         150 мг           ИЛЛИНДЕРИДИН 4 ИЛЭТИЛ) БЕНЗАМИДА-         047-1-00001-000         21.20.10.141         РАСТВОРА ДЛЯ ВНУТРИВЕННОГО-         1,000 мг         161 мг         4 мг           R-ОНДАНСЕТРОН         0141-00001-000         21.20.10.110         ТАБЛЕТКИ         4,000 мг         161 мг         2 мг           АСКАВИР         024-1-00002-000         21.20.10.110         ТАБЛЕТКИ         2,000 мг         161 мг         2 мг           АБАКАВИР         029-1-00002-000         21.20.10.110         ТАБЛЕТКИ         2,000 мг         161 мг         2 мг           АБАКАВИР         029-1-00002-000         21.20.10.194         РАСТВОР ДЛЯ ВНУТРЬ         20,000 мг         161 мг         150 л           АБАКАВИР         029-1-00002-000         21.20.10.194         РАСТВОР ДЛЯ ВНУТРЬ         20,000 мг         161 мг         150 л           АБАКАВИР         029-1-00002-000         21.20.10.194         ГАБЛЕТКИ ПОКРЫТЫЕ ГИГСИЧНОЧИК         500,000 мг         161 мг         600 л           АБАКАВИР         029-1-00001-000         21.20.10.194         ГАБЛЕТКИ ПОКРЫТЫЕ ОБОЛОЧКОЙ         300,000 мг         161 мг         300 л           АБАКАВИР-ЛАМИВУДИН <td>1</td> <td>2</td> <td>3</td> <td>4</td> <td>5</td> <td>6</td> <td>7</td> <td>8</td> <td></td>                                                                                                    | 1                                                                                                    | 2                                                                 | 3                               | 4                                                                           | 5                | 6                    | 7                | 8                               |       |
| ининистридии - инузтий Берзамида.         047 - 1.0000 - 000         11.20-10.143         РАСТВОР ДИЯ ВНИТИНВЕННОГО.         1.000         wr/wr         550         wr/mr         161         wr         4.44           R-ОНДАНСЕТРОН         014 - 1.0000-000         21.20.10.110         ТАБЛЕТКИ         4.000         wr         161         wr         4.47           R-ОНДАНСЕТРОН         014 - 1.0000-000         21.20.10.110         ТАБЛЕТКИ         2.000         wr/wn         161         wr         2.00           АБАКАВИР         029 - 1.00004-000         21.20.10.194         РАСТВОР ДЛЯ ПРИЕМА ВНУТРЬ         2.0000         wr/wn         161         wr         150         20         wr         161         wr         150         20         20         Wr         364         20         Wr         364         20         Wr         365         yr.o. e.g.         20         Wr         46         Wr         150         000         wr         161         Wr         150         000         Wr         161         Wr         150         000         Wr         161         Wr         300         Wr         300         Wr         300         Wr         300         Wr         300         Wr         300         Wr<                                                                                                    | 1-(ИНДОЛИЛ-3)-2-МЕТИЛ-АМИНОЭТАНОЛ                                                                                                    | 070-1-00001-000                                                   | 21.20.10.141                    | ТАБЛЕТКИ                                                                    | 150,000          | мг                   | 161              | мг                              | 150 N |
| R-OHДAHCETPOH         014-1-00001-000         21.20.10.110         ТАБЛЕТКИ         4,000 мг         161 мг         4 мг           R-OHДAHCETPOH         014-1-00002-000         21.20.10.110         ТАБЛЕТКИ         2,000 мг         161 мг         20 мг           ASGAKABUP         029-1-00004-000         21.20.10.194         РАСПРОЖЛИКИ И СПОР ИЛИ ПРИЕМА ВНУТРЬ         20,000 мг         876 усл. ед         20 мг           ASGAKABUP         029-1-00004-000         21.20.10.194         РАСПРОЖЛИКИ И СПОР ИЛИ ПРИЕМА ВНУТРЬ         20,000 мг         161 мг         150 м           ASGAKABUP         029-1-00002-000         21.20.10.194         РАСПРЕЖИЛ (Сиргомизиве гискногимик         600,000 мг         161 мг         600 n           ASGAKABUP         029-1-00002-000         21.20.10.194         ГАБЛЕТКИ ПОКРЫТЫЕ СОБЛОЧКОЙ         300,000 мг         161 мг         600 n           ASGAKABUP         029-1-00002-000         21.20.10.194         ГАБЛЕТКИ ПОКРЫТЫЕ СОБЛОЧКОЙ         300,000 мг         161 мг         300 n           ASGAKABUP-ЛАМИВУДИН         021-1-00002-000         21.20.10.194         ГАБЛЕТКИ ПОКРЫТЫЕ СИСКОСИЧИКИ         300,000 мг         161 мг         300 n           ASGAKABUP-ЛАМИВУДИН+         021-1-00002-000         21.20.10.194         ГАБЛЕТКИ ПОКРЫТЫЕ СИСКОСИЧИКИ         300 n         876 усл. ед <td>илпиперидин 4 ил)этил] бензамида</td> <td>047 1 00001 000</td> <td><del>21.20.10.141</del></td> <td>РАСТВОРА ДЛЯ ВНУТРИВЕННОГО</td> <td><del>1,000</del></td> <td><del>мг/мл</del></td> <td><mark>876</mark></td> <td><del>үсл. ед</del></td> <td>1-mr/</td>                                                                                                    | илпиперидин 4 ил)этил] бензамида                                                                                                    | 047 1 00001 000                                                   | <del>21.20.10.141</del>         | РАСТВОРА ДЛЯ ВНУТРИВЕННОГО                                                  | <del>1,000</del> | <del>мг/мл</del>     | <mark>876</mark> | <del>үсл. ед</del>              | 1-mr/ |
| R-OH_AHCETPOH         014-1-00002-000         21.20.10.110         ТАБЛЕТКИ         2,000 мг         161 мг         2 мг           АБАКАВИР         029-1-00002-000         21.20.10.194         РАСТВОР ДЛЯ ПРИВАВНУТРЬ         20,000 мг/мл         876 усл. ед         20 мг           АБАКАВИР         029-1-00002-000         21.20.10.194         РАСТВОР ДЛЯ ПРИВАВНУТРЬ         20,000 мг/мл         876 усл. ед         20 мг           АБАКАВИР         029-1-00002-000         21.20.10.194         РАСТВОР ИЛЯ ПРИВАВНУТРЬ         500,000 мг         161 мг         150,000 мг         161 мг         150 мг         600,000 мг         161 мг         500 мг         500 мг<                                                                                                    | R-ОНДАНСЕТРОН                                                                                                    | 014-1-00001-000                                                   | 21.20.10.110                    | ТАБЛЕТКИ                                                                    | 4,000            | MF                   | 161              | мг                              | 4 мг  |
| АБАКАВИР         029-1-00003-000         21.20.10.194         РАСТВОР ДЛЯ ПРИМА ВНУТРЬ         20,000 мг/мл         876 усл. ед         20 мг           АБАКАВИР         029-1-00004-000         21.20.10.194         РАСТВОР ДЛЯ ВЕ ИЛЕРОНИИ         150,000 мг         161 мг         150 л           АБАКАВИР         029-1-00004-000         21.20.10.194         РАСТВОР ДЛЯ ВЕ ИЛЕРОНИИ         150,000 мг         161 мг         600 л           АБАКАВИР         029-1-00006-000         21.20.10.194         РАСПЕЧКИ ПОКРЫТЫЕ ИЛЕРОНИИ         300,000 мг         161 мг         600 л           АБАКАВИР         029-1-00006-000         21.20.10.194         РАБЛЕЧКИ ПОКРЫТЫЕ ОБОЛОЧКОЙ         300,000 мг         161 мг         300 л           АБАКАВИР         029-1-00001-000         21.20.10.194         РАБЛЕЧКИ ПОКРЫТЫЕ ОБОЛОЧКОЙ         300,000 мг         161 мг         300 л           АБАКАВИР-ЛАМИВУДИН         021-1-00002-000         21.20.10.194         РАБЛЕЧКИ ПОКРЫТЫЕ ИЛЕРОНИИ ИЛИРОЧКИ ИЛИРОЧКИ ИЛИРОЧКИ         300,000 мг         161 мг         300 л           АБАКАВИР-ЛАМИВУДИН         021-00001-000         21.20.10.214         РАБЛЕЧКИ ПОКРЫТЫЕ ИЛИРОЧКИ ИЛИРОЧКИ ИЛИРОЧКИ ИЛИРОЧКИ ИЛИРОЧКИ         300,000 мг         161 мг         300 л           АБАКАВИР-ЛАМИВУДИН         021-00001-000         21.20.10.214         КРАГОЧКИ ИЛИРОЧКИ ИЛИРОЧКИ                                                                                                    | R-ОНДАНСЕТРОН                                                                                                    | 014-1-00002-000                                                   | 21.20.10.110                    | ТАБЛЕТКИ                                                                    | 2,000            | MF                   | 161              | мг                              | 2 мг  |
| АБАКАВИР         029-1-00004-000         21.20.10.194         АБЛЕТИКИ ПОКРАТИВЕТИЛЕГОЗИОИ         150,000 мг         161 мг         150 м           АБАКАВИР         029-1-00002-000         21.20.10.194         КАВЛЕТИКИ ПОКРАТИВЕТИЛЕГОЗИОИ         600,000 мг         161 мг         600 л           АБАКАВИР         029-1-00002-000         21.20.10.194         КАВЛЕТИКИ ПОКРАТИВЕТИЛЕГОЗИОИ         600,000 мг         161 мг         800 л           АБАКАВИР         029-1-00001-000         21.20.10.194         КАВЛЕТИКИ ПОКРАТИВЕТИЛЕГОЗИЧИКУ         300,000 мг         161 мг         300 л           АБАКАВИР+ЛАМИВУДИН         021-1-00002-000         21.20.10.194         КАВЛЕТИКИ ПОКРАТИВЕТИЛЕГОЗИЧИКУ         300,000 мг         161 мг         300 л           АБАКАВИР+ЛАМИВУДИН         021-1-00002-000         21.20.10.194         КАВЛЕТИКИ ПОКРАТИВЕТИЛЕГОЗИЧИКУ         300,000 мг         161 мг         300 л           АБАКАВИР+ЛАМИВУДИН         021-1-00002-000         21.20.10.194         КАВЛЕТИКИ ПОКРАТИВЕТИЛЕГОЗИЧИКУ         1,000 600 мг         876 усл. ед         600 л           АБАКАВИР+ЛАМИВУДИН+ЗИДОВУДИН         043-1-00004-000         21.20.10.214         КАВЛЕТИКИ ПОКРАТИВЕТИЛЕГОЗИЧИК         1,000 600 мг         876 усл. ед         250 л           АБАКАВИР+ЛАМИВУДИН+ЗИДОВУДИН         020-1-000001-000         21.20.10.214                                                                                                    | АБАКАВИР                                                                                                    | 029-1-00003-000                                                   | 21.20.10.194                    | РАСТВОР ДЛЯ ПРИЕМА ВНУТРЬ                                                   | 20,000           | мг/мл                | 876              | усл. ед                         | 20 MI |
| АБАКАВИР         О29-1-0002-000         21.20.10.194         ГАБЛЕТИИ ПОКРЫТВЕ ГОЛЕНЗИЛОЙ         600,000 мг         161 мг         600 л           АБАКАВИР         029-1-00002-000         21.20.10.194         ГАБЛЕТИИ ПОКРЫТВЕ ГОЛЕНЗИЛОЙ         300,000 мг         161 мг         300 л           АБАКАВИР         029-1-00001-000         21.20.10.194         ГАБЛЕТИИ ПОКРЫТВЕ ГОЛЕНЗИЛОЙ         300,000 мг         161 мг         300 л           АБАКАВИР-ЛАМИВУДИН         021-1-00002-000         21.20.10.194         ГАБЛЕТИИ ПОКРЫТВЕ ГОЛЕНЗИЛОЙ         300,000 мг         161 мг         300 л           АБАКАВИР-ЛАМИВУДИН         021-1-00002-000         21.20.10.194         ГАБЛЕТИИ ПОКРЫТВЕ ГОЛЕНЗИЛОЙ         300,000 мг         161 мг         300 л           АБАКАВИР-ЛАМИВУДИН+30ДОВУДИН         043-1-00002-000         21.20.10.214         ГАБЛЕТИИ ПОКРЫТВЕ ГОЛЕНЗИЛИСТИСНИМОЙ         1,000 500 мг+300 мг         876 усл. ед         500 л           АБАКАВИР-ЛАМИВУДИН+30ДОВУДИН         043-1-00002-000         21.20.10.214         ГАБЛЕТИИ ПОКРЫТВЕ ГОЛЕНЗИРА         1,000 500 мг+300 мг         876 усл. ед         500 л           АБАКАВИР-ЛАМИВУДИН+30ДОВУДИН         020-1-00003-000         21.20.10.214         ГАБЛЕТИИ ПОКРЫТВЕ ГОЛЕНЗИРА         250,000 мг         161 мг         250 л           АБАКАВИР-ЛАМИВУДИН+30ДОВУДИ НОВОЗ-1-00002-000         21.20.10.214 </td <td>АБАКАВИР</td> <td>029-1-00004-000</td> <td>21.20.10.194</td> <td>оболочкой</td> <td>150,000</td> <td>MF</td> <td>161</td> <td>MF</td> <td>150 n</td>                                                                                                    | АБАКАВИР                                                                                                    | 029-1-00004-000                                                   | 21.20.10.194                    | оболочкой                                                                   | 150,000          | MF                   | 161              | MF                              | 150 n |
| АБАКАВИР         029-1-00006-000         21.20.10.194         ТАБЛЕТКИ ПОКРЫТЫЕ ОБОЛОЧКОЙ         300,000 мг         161 мг         300 л           АБАКАВИР         029-1-00001-000         21.20.10.194         ТАБЛЕТКИ ПОКРЫТЫЕ VICEO THOM         300,000 мг         161 мг         300 л           АБАКАВИР+ЛАМИВУДИН         021-1-00002-000         21.20.10.194         ТАБЛЕТКИ ПОКРЫТЫЕ VICEO THOM         300,000 мг         161 мг         300 л           АБАКАВИР+ЛАМИВУДИН         021-1-00002-000         21.20.10.194         ТАБЛЕТКИ ПОКРЫТЫЕ VICEO THOM         300,000 мг         161 мг         300 л           АБАКАВИР+ЛАМИВУДИН+ЗИДОВУДИН         043-1-00004-000         21.20.10.194         ТАБЛЕТКИ ПОКРЫТЫЕ VICEO THOM         1,000 500 мг+300 мг         876 усл. ед         500 л           АБАКАВИР-ЛАМИВУДИН+ЗИДОВУДИН         043-1-00004-000         21.20.10.214         ПРИГОТОВЛЕНИИ РАСТВОРА ДЛЯ         250,000 мг         161 мг         250 л           АБАТАЦЕПТ         020-1-00003-000         21.20.10.214         ПРИГОТОВЛЕНИИ РАСТВОРА ДЛЯ         250,000 мг         161 мг         250 л           АБАТАЦЕПТ         021-10002-000         21.20.10.214         ПРИГОТОВЛЕНИИ РАСТВОРА ДЛЯ         250,000 мг         161 мг         250 л           АБАТАЦЕПТ         003-1-00002-000         21.20.10.214         ПРИГОТОВЛЕНИИ РАСТВОРА ДЛЯ                                                                                                    | АБАКАВИР                                                                                                    | 029-1-00002-000                                                   | 21.20.10.194                    | оболочуой                                                                   | 600,000          | мг                   | 161              | MF                              | 600 n |
| АБАКАВИР         023-1-00001-000         21.20.10.194         Эбон ПМУ/ Обследнов ПСС ПЛОНОВ 1000 ПЛОИ         300,000 јмг         161 јмг         300 л.000 јмг           АБАКАВИР+ЛАМИВУДИН         021-1-00002-000         21.20.10.194         Эбон ПМУ/ Обследнов ПСС ПЛОНОВ 1000 ГМУ/ Обследнов ПОС ПЛОНОВ 1000 ГМУ/ Обследнов ПСС ПЛОНОВ 300,000 јмг         161 јмг         600 л.           АБАКАВИР+ЛАМИВУДИН+3ИДОВУДИН         043-1-0000-000         21.20.10.194         Эбон ГМУ// Обследнов ПСС ПЛОНОВ 1000 ГМУ/ Обследнов ПСС ПЛОНОВ 1000 ГМУ/ Обследнов ПОС ПЛОНОВ 1000 ГМУ/ Обследнов ПСС ПЛОНОВ 1000 ГМУ/ Обследнов ПСС ПЛОНОВ 1000 ГМУ/ Обследнов ПСС ПЛОНОВ 1000 ГМУ/ Обследнов ПСС ПЛОНОВ 1000 ГМУ/ Обследнов ПСС ПЛОНОВ 1000 ГМУ/ Обследнов ПСС ПЛОНОВ 1000 ГМУ/ Обследнов ПСС ПЛОНОВ 1000 ГМУ/ Обследнов ПСС ПЛОНОВ 1000 ГМУ/ Обследнов ПСС ПЛОНОВ 1000 ГМУ/ Обследнов ПСС ПЛОНОВ 1000 ГМУ/ Обследнов ПСС ПЛОНОВ 1000 ГМУ/ Обследнов ПСС ПЛОНОВ 1000 ГМУ/ Обследнов ПСС ПЛОНОВ 1000 ГМУ/ Обследнов ПСС ПЛОНОВ 1000 ГМ// Обследнов ПСС ПЛОНОВ 1000 ГМУ/ Обследнов ПСС ПЛОНОВ 1000 ГМУ/ Обследнов 1000 ГМ// Обследнов ПСС ПЛОНОВ 1000 ГМ// Обследнов 1000 ГМ// Обследнов 100000 ГЛ// Обследнов 10000 ГМ// Обследнов 10000 ГЛ//                                                                                                    | АБАКАВИР                                                                                                    | 029-1-00006-000                                                   | 21.20.10.194                    | ТАБЛЕТКИ ПОКРЫТЫЕ ОБОЛОЧКОЙ                                                 | 300,000          | мг                   | 161              | мг                              | 300 N |
| АБАКАВИР+ЛАМИВУДИН         021-00002-000         21.20.10.194         Обот ПЛК и поли и поли и пол                                                                                                    | АБАКАВИР                                                                                                    | 029-1-00001-000                                                   | 21.20.10.194                    | оголочкой                                                                   | 300,000          | МΓ                   | 161              | мг                              | 300 N |
| АБАКАВИР+ЛАМИВУДИН+ЗИДОВУДИН         043-1-00004-000         21.20.10.194         АБОЛЕНИТИТОРОЛЕНИИ РАСТВОРАДЛЯ         1,000 300 мг+150 мг+300 мг         876 усл. ед         300 мг           АБАТАЦЕПТ         020-1-00001-000         21.20.10.214         ПРИГОТОВЛЕНИИ РАСТВОРАДЛЯ         250,000 мг         161 мг         250 л           АБАТАЦЕПТ         020-1-00003-000         21.20.10.214         ПРИГОТОВЛЕНИИ РАСТВОРАДЛЯ         250,000 мг         161 мг         250 л           АБИРАТЕРОН         003-1-00002-000         21.20.10.212         МАБЛЕНИЯ ПОВИЛИ РАСТВОРАДЛЯ         250,000 мг         161 мг         500 мг           АБИРАТЕРОН         003-1-00002-000         21.20.10.212         ТАБЛЕНИЯ ПОВИЛИ И КОРОНИИ И КОРОНИИ И КОРОН                                                                                                    | АБАКАВИР+ЛАМИВУДИН                                                                                                    | 021-1-00002-000                                                   | 21.20.10.194                    | оголочиой                                                                   | 1,000            | 600 мг+300 мг        | 876              | усл. ед                         | 600 N |
| ΔΕΑΤΑL[ETT         020-1-00001-000         21.20.10.214         IPVITOTOB/FEM/IR PACTBOPA_/J/R         250,000 kmr         161 kmr         250 hmm           ΔΕΔΤΑL[ETT         020-1-00003-000         21.20.10.214         PME/GROP // VITOG/REMURA PACTBOPA_/J/R         125,000 kmr/m         161 kmr         250 hmm           ΔΕΔΤΑL[ETT         020-1-00003-000         21.20.10.214         PME/GROP // VITOG/REMURA PACTBOPA_/J/R         125,000 kmr/m         876 ycr. eA         125 hmm           ΔΕΔΤΑL[ETT         003-1-00002-000         21.20.10.212         PME/GETKW         500,000 kmr         161 kmr         500 hmm           ΔΕΔΤΑL[ETT         003-1-00000-000         21.20.10.212         TAS/FETKW         250 hmm         161 kmr         250 hmm                                                                                                    | АБАКАВИР+ЛАМИВУДИН+ЗИДОВУДИН                                                                                                    | 043-1-00004-000                                                   | 21.20.10.194                    | оголошой                                                                    | 1,000            | 300 mr+150 mr+300 mr | 876              | усл. ед                         | 300 % |
| ABATALETT         020-1-00002-000         21.20.10.214         PACTORY AND COMPANY CONTRACTORY AND COMPANY CONTRACTORY AND CONTRACTORY AND CONTRACTORY AND CONTRACTORY AND CONTRACTORY AND CONTRACTORY AND CONTRACTORY AND CONTRACTORY AND CONTRACTORY AND CONTRACTORY AND CONTRACTORY AND CONTRACTORY AND CONTRACTORY AND CONTRACTORY AND CONTRACTORY AND CONTRACTORY AND CONTRACTORY AND CONTRACTO                                                                                                    | АБАТАЦЕПТ                                                                                                    | 020-1-00001-000                                                   | 21.20.10.214                    | ПРИГОТОВЛЕНИЯ РАСТВОРА ДЛЯ                                                  | 250,000          | мг                   | 161              | мг                              | 250 n |
| AБИРАТЕРОН 003-1-0002-000 21.20.10.212 (ADVENUTION DEFINITION OF 100 DEFINITION OF 100 DEFINITIONO OF 100 DEFINITIONO D                                                                                                    | АБАТАЦЕПТ                                                                                                    | 020-1-00003-000                                                   | 21.20.10.214                    | РАСТВОР ДЛЯ ПОДКОЖНОГО                                                      | 125,000          | мг/мл                | 876              | усл. ед                         | 125 n |
| АБИРАТЕРОН 003-1-00001-000 21.20.10.212 ТАБЛЕТКИ 250.000 мг 161 мг 250 м                                                                                                    | АБИРАТЕРОН                                                                                                    | 003-1-00002-000                                                   | 21.20.10.212                    | OF DIOWNIA                                                                  | 500,000          | мг                   | 161              | мг                              | 500 N |
| Списание esklp_smn_20190417 Аннотация с                                                                                                    | АБИРАТЕРОН<br>Описание esklp_smnn_20190417 Аннотация                                                                                          | 003-1-00001-000                                                   | 21.20.10.212                    | ТАБЛЕТКИ                                                                    | 250.000          | MF<br><              | 161              | MF                              | 250 N |

### Расчет НМЦК №871н

Главная сфера применения реестра ЕСКЛП — расчет цен на лекарственные препараты в рамках приказа 871н референтным методом.

| редмет                                     | декстроза       | 1                            |                     |                                    |              |                 |                                        |            | ОК∏Д2 (О       | K 034-201     | .4)                          |         |
|--------------------------------------------|-----------------|------------------------------|---------------------|------------------------------------|--------------|-----------------|----------------------------------------|------------|----------------|---------------|------------------------------|---------|
| диница измерения                           | 0               |                              |                     |                                    |              |                 |                                        | ~          | Количеств      | во (объём)    | 125 00                       | 0,00000 |
| H                                          | ДЕКСТРОЗ        | 3A                           |                     |                                    |              |                 |                                        | ~          | Оптовая н      | адбавка,      | %                            | 0,00    |
|                                            |                 |                              |                     |                                    |              |                 |                                        |            | ндс, %         |               |                              | 0,00    |
| редневзвешенная цена<br>Выбрать из ЕСКЛП ( | Сопоставл       | пение рыночны:<br>ъ 🧮 Печать | к цен Реф<br>Х Очик | ерентный метод Тарифн<br>стить всё | ый метод     |                 |                                        |            |                |               |                              |         |
|                                            |                 |                              |                     |                                    |              |                 | Дозировка                              |            | Потовб         | uter core     | 0.001451113                  |         |
| MHH                                        | Код<br>• узла • | Код ОКПД2 -                  | Дозировка           | Лекарственная                      |              | Единица и       | змерения                               |            | norpeo         | , .           | я единица                    | Наимен  |
|                                            | CMHH            |                              | Кол-во т            | φοριια                             | Наименование | • Код<br>ОКЕИ • | Наименование единицы из ,<br>ОКЕИ      | Описание * | Наименование * | Код<br>ОКЕИ Т | Наименование единицы из ОКЕИ |         |
| ЕКСТРОЗА                                   | 21.20.1         | . 21.20.10.134               | 200,00              | РАСТВОР ДЛЯ ИНФУЗИЙ                | мг/нл        | 876             | усл. ед                                | 200 мг/мл  | мл             | 111           | см[3*];^мл                   | питани  |
|                                            |                 |                              |                     |                                    |              |                 |                                        |            |                |               |                              |         |
| с<br>Значение цены I<br>Кол-во единиц      | v<br>0,01 📰     | Минимальное                  | 0,09                | Максима.                           | льное 0,09   | Расч            | Среднее 0,09<br>ётная цена <b>9,00</b> |            |                |               |                              | >       |

Подбор ценовых предложений в едином справочнике—каталоге лекарственных препаратов. Данный способ подходит для тех лекарственных препаратов, которые не содержатся в списке ЖНВЛП.

| Информация о референт                       |                   |              |                               |        |     |          | X    |
|---------------------------------------------|-------------------|--------------|-------------------------------|--------|-----|----------|------|
| пиформация о референт                       | ных ценах на лен  | карственные  | е средства                    |        |     |          |      |
| Выбрать 🔲 Убрать 🚯 Обнови                   | ть 🔍 Поиск 🍸 Фі   | ильтр        |                               |        |     |          |      |
| Выбрать готовый расчёт ЕСКЛП                |                   |              | $\sim$                        |        |     |          |      |
|                                             |                   |              |                               | 16 7   |     | <b>.</b> |      |
| KCTP03a                                     |                   | 1            |                               | 10 1   | *   | T        |      |
|                                             |                   |              |                               |        |     |          |      |
| MHH                                         | T Kon vana CMHH T | Kon OKEII2 T | Лекарственная форма           |        |     |          |      |
| 1.0.01                                      | тод узла слат     | Tod on the   | лекарственная форма           | Кол-во | -   |          | -    |
|                                             |                   |              |                               |        |     | Наиме    | 2110 |
| АСКОРБИНОВАЯ КИСЛОТА                        | 21.10.51.126-0000 | 21.10.51.126 | ТАБЛЕТКИ                      | 1      | ,00 | 100 MF   | +{   |
| ДЕКСТРОЗА                                   | 21.20.10.134-0000 | 21.20.10.134 | РАСТВОР ДЛЯ ИНФУЗИЙ           | 400    | ,00 | мг/мл    |      |
| ДЕКСТРОЗА                                   | 21.20.10.134-0000 | 21.20.10.134 | РАСТВОР ДЛЯ ВНУТРИВЕННОГО ВВЕ | 50     | ,00 | мг/мл    |      |
| ДЕКСТРОЗА                                   | 21.20.10.134-0000 | 21.20.10.134 | РАСТВОР ДЛЯ ИНФУЗИЙ           | 5      | ,00 | %        |      |
| ДЕКСТРОЗА                                   | 21.20.10.134-0000 | 21.20.10.134 | РАСТВОР ДЛЯ ВНУТРИВЕННОГО ВВЕ | 100    | ,00 | мг/мл    |      |
| ДЕКСТРОЗА                                   | 21.20.10.134-0000 | 21.20.10.134 | РАСТВОР ДЛЯ ВНУТРИВЕННОГО ВВЕ | 400    | ,00 | мг/мл    |      |
| ДЕКСТРОЗА                                   | 21.20.10.134-0000 | 21.20.10.134 | РАСТВОР ДЛЯ ИНФУЗИЙ           | 200    | ,00 | мг/мл    |      |
| ДЕКСТРОЗА                                   | 21.20.10.134-0000 | 21.20.10.134 | РАСТВОР ДЛЯ ИНФУЗИЙ           | 100    | ,00 | мг/мл    |      |
| ДЕКСТРОЗА                                   | 21.20.10.134-0000 | 21.20.10.134 | РАСТВОР ДЛЯ ИНФУЗИЙ           | 50     | ,00 | мг/мл    |      |
| ДЕКСТРОЗА                                   | 21.20.10.134-0000 | 21.20.10.134 | РАСТВОР ДЛЯ ВНУТРИВЕННОГО ВВЕ | 250    | ,00 | мг/мл    |      |
| <mark>ДЕКСТРОЗА</mark> +КАЛИЯ ХЛОРИД +КАЛЬЦ | 21.20.10.134-0000 | 21.20.10.134 | РАСТВОР ДЛЯ ИНФУЗИЙ           | 1      | ,00 | НЕ УК/   | A3   |
| ДЕКСТРОЗА + КАЛИЯ ХЛОРИД + НАТРИ            | 21.20.10.116-0000 | 21.20.10.116 | ПОРОШОК ДЛЯ ПРИГОТОВЛЕНИЯ Р   | 1      | ,00 | НЕ УК/   | A3   |
|                                             |                   |              |                               |        |     |          |      |
|                                             |                   |              |                               |        |     |          |      |
|                                             |                   |              |                               |        |     |          |      |
|                                             |                   |              |                               |        |     |          |      |
|                                             |                   |              |                               |        |     |          | >    |
|                                             |                   |              |                               |        |     |          | -    |
| Не отображать позиции с нулевыми и          | тенами            |              | E                             | Зыбор  | 3a  | крыть    |      |

Препараты из ЖНВЛП будут отмечены в списке красным цветом. Если пользователь попытается добавить в расчет такую позицию, программа выдаст уведомление о нецелесообразности, но позволит включить эти данные в расчет.

| Выбор по | зиции ЕСКЛП                                                                            | $\times$ |
|----------|----------------------------------------------------------------------------------------|----------|
| ?        | Позиция с отметкой ЖНВЛП не подходит для метода референтных<br>цен. Выбрать все равно? |          |
|          | Да Нет                                                                                 |          |

Более подробно о расчете НМЦК по приказу Министерства здравоохранения РФ от 26 октября 2017 г. № 871н вы можете прочитать в соответствующей инструкции на нашем сайте.

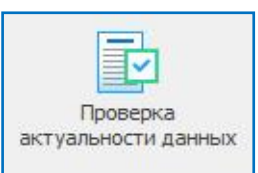

### Проверка актуальности данных

Данный сервис позволяет поддерживать документы в актуальном состоянии, сверяясь с размещенной в ЕИС информацией.

## Общий вид раздела

|                                |                |            |                       |                         |                                        |                                     | Провер    | ка актуальнос        | ти данньо                    | - Реестр   | закупок (Версия                     | я 3.0 сборка                          | 58)                                 |                                      |      |       |                  |      |       | - 0              | ×   |
|--------------------------------|----------------|------------|-----------------------|-------------------------|----------------------------------------|-------------------------------------|-----------|----------------------|------------------------------|------------|-------------------------------------|---------------------------------------|-------------------------------------|--------------------------------------|------|-------|------------------|------|-------|------------------|-----|
| Закуп                          | ки Справо      | чники Па   | мощники Лимиты        | Анализ                  | Отчёты На                              | стройки Пон                         | ощь Дейст | вия                  |                              |            |                                     |                                       |                                     |                                      |      |       |                  |      |       |                  |     |
| 12<br>Год:<br>2018 •<br>Периор | Свойства       | Поиск      | Фильтр Обновить       | План закупок<br>(44-ФЗ) | План-график<br>(44-ФЗ)<br>Закупки по с | Извещения<br>(44-ф3)<br>организации | Контракты | Выгрузить<br>в Excel | Загрузите<br>обновле<br>рвис | BCE<br>919 | Старая версия<br>плана закупок<br>Д | Старая вер<br>плана-граф<br>ополнител | оля Не хв<br>яка извел<br>вные фила | атает Не хватает<br>цений контрактов |      |       |                  |      |       |                  | \$  |
| Peec                           | гр организация | й 📴 Провер | ка актуальности дання | ых ×                    |                                        |                                     |           |                      |                              |            |                                     |                                       |                                     |                                      |      |       |                  |      |       |                  | *   |
| 📑 Сра                          | внение и       | меющихс    | я данных с инф        | ормацией по             | о закупкам,                            | , размещёні                         | ной в ЕИС |                      |                              |            |                                     |                                       |                                     |                                      |      |       |                  |      |       |                  | 4   |
|                                |                |            |                       |                         |                                        |                                     |           |                      |                              |            |                                     |                                       |                                     |                                      |      |       |                  |      |       | × + +            | . ^ |
|                                |                | 1000       |                       |                         |                                        |                                     |           | in another           |                              | Версия п.  | пана закупок                        |                                       | Версия пл                           | ана-графика                          |      | Изве  | ещения           |      | Конт  | ракты            |     |
| Ť                              | инн            | кпп        |                       | Краткое наине           | нование организ                        | зации                               | ~ Y.      | Код по СПЗ           | P3 -                         | БИС -      | Дата                                | - P3                                  | - БИС -                             | Дата                                 | P3 · | БИС - | Дата             | P3 · | ЕИС - | Дата             | -   |
| ▶ 38150                        | 09875 3        | 381501001  | АДМИНИСТРАЦИЯ В       | 5/PHOCI/IHCKOFO         | городского п                           | оселения                            |           | 01343000207          |                              | 32         | 29.11.2018 08:3                     | 31                                    | 47                                  | 29.11.2018 09:01                     |      | 73    | 05.12.2018 16:16 |      | 63    | 27.12.2018 10:03 | -   |
| 55040                          | 40259 5        | 550401001  | БУ РЕДАКЦИЯ ГАЗ       | ЕТЫ "ОМСКАЯ ПР.         | АВДА"                                  |                                     |           | 03522000255          | 13                           | 13         | 25.10.2018 14:1                     | 17                                    | .0 10                               | 30.10.2018 20:18                     | 8    | 8     | 21.10.2018 23:41 | 8    | 8     | 20.12.2018 20:43 |     |
| 55041                          | 51368 5        | 550401001  | БУ "РЕДАКЦИЯ ГАЗ      | ЕТЫ "ОМСКИЙ ВЕ          | СТНИК"                                 |                                     |           | 03525000007          | 13                           | 13         | 26.12.2018 18:0                     | 07                                    | 9 9                                 | 28.12.2018 15:44                     | 6    | 6     | 31.07.2018 23:36 | 6    | 6     | 26.10.2018 12:35 |     |
| 55070                          | 36010 5        | 550701001  | 5У300 "ДП Nº 4"       |                         |                                        |                                     |           | 03523000503          | 16                           | 16         | 13.12.2018 12:3                     | 38                                    | 4 34                                | 18.12.2018 09:41                     | 48   | 48    | 04.12.2018 20:36 | 77   | 77    | 17.01.2019 11:51 | _   |
|                                |                |            |                       |                         |                                        |                                     |           |                      |                              |            |                                     |                                       |                                     |                                      |      |       |                  |      |       |                  |     |

| 12             |
|----------------|
| Год:<br>2019 - |
| Bce            |
| 2014           |
| 2015           |
| 2016           |
| 2017           |
| 2018           |
| ✓ 2019         |

Выпадающий список **«выбор периода»** определяет, за какой отчетный год программа будет проводить проверку актуальности данных. Это позволяет контролировать сведения не только в текущем отчетном периоде, но и загружать архивные процедуры.

| Регион РФ                                                                                                    | Иркутская область 😯 Страна Россия 6                                                                                                    |    |
|----------------------------------------------------------------------------------------------------|----------------------------------------------------------------------------------------------------|----|
| Город/населенный г                                                                                                    | пункт Бирюсинск 📑                                                                                                    | •  |
| ИНН организации                                                                                                    | 3815009875 клп 381501001 📑 Код во СПЗ 01343000207 📑 (                                                                                                    | ?  |
| Краткое наименован                                                                                                    | ние АДМИНИСТРАЦИЯ БИРЮСИНСКОГО ГОРОДСКОГО ПОСЕЛЕНИЯ                                                                                                    |    |
| Полное наименовани                                                                                                    | ИС АДМИНИСТРАЦИЯ БИРЮСИНСКОГО МУНИЦИПАЛЬНОГО ОБРАЗОВАНИЯ "БИРЮСИНСКОЕ ГОРОДСКОЕ ПОС                                                                                                    | ЕЛ |
| Статус предприятия                                                                                                    |                                                                                                    | ~  |
| 10                                                                                                    |                                                                                                    |    |
| 665051, Иркутская о                                                                                                    | обл, Бирюсинск г, УЛ КАЛИНИНА, 2                                                                                                    |    |
| 665051, Иркутская о<br>Адрес места нахожде                                                                                                    | обл, Бирюсинск г , УЛ КАЛИНИНА, 2                                                                                                    |    |
| бб5051, Иркутская (<br>б65051, Иркутская (<br>бб5051, Иркутская (                                                                                | обл, Бирюаннак г, УЛ КАЛИНИНА, 2<br>сения Почтовый адрес<br>обл, Бирюаннак г, УЛ КАЛИНИНА, 2<br>обл, Бирюаннак г, УЛ КАЛИНИНА, 2                                                                                                    | ]  |
| орицический адрес<br>665051, Иркутская с<br>Адрес места нахожде<br>665051, Иркутская с<br>Руководитель                                           | обл, Бирюаннах г, УЛ КАЛИНИНА, 2<br>сения Почтовый адрес<br>обл, Бирюаннах г, УЛ КАЛИНИНА, 2<br>бб. 50051, Иркутская обл, Тайшетозчй р-н, Бирюаннах г, УЛ<br>КАЛИНИНА, 2<br>Телефон                                                                  |    |
| Крядическим адрес<br>665051, Иркутская «<br>Адрес места нахожде<br>665051, Иркутская «<br>665051, Иркутская «<br>Руководитель<br>Контактное лицо | обл, Бирюаннах г, УЛ КАЛИНИНА, 2<br>сения Почтовый адрес<br>обл, Бирюаннах г, УЛ КАЛИНИНА, 2<br>б65051, Иркутская обл, Тайшетакий р-н, Бирюаннах г, УЛ<br>КАЛИНИНА, 2<br>Сапожников Сергей Николаевич Телефон<br>Телефон<br>Телефон<br>7-39563-71250 |    |

#### Свойства –

кнопка позволяет перейти к разделу сведений об организации для просмотра и редактирования.

### Работа со списком

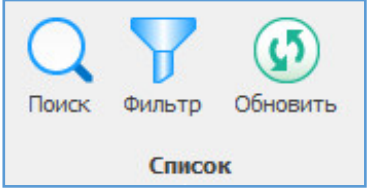

В случае работы с большим количеством организаций, для более наглядного отображения информации реализованы следующие функции работы со списком:

**Поиск** ключевых слов в каждом из столбцов данного раздела (ИНН, КПП, наименование организации и т.д.)

**Фильтр** — оставляет в списке только одну строку с выделенной организацией, остальные становятся скрытыми.

**Обновить** – проверить сведения, размещенные на ЕИС и загрузить новую информацию об их актуальности.

### Закупки организации

| План закупок | План-график  | Извещения  | Контракты                                                 |
|--------------|--------------|------------|-----------------------------------------------------------|
| (44-ФЗ)      | (44-ФЗ)      | (44-ФЗ)    |                                                           |
|              | Закупки по о | рганизации | Спецификации     Оплаты     Реестр несостоявшихся закупок |

Навигация по данному блоку позволяет быстро перейти в те разделы программы, по которым проходит проверка выгрузка данных с ЕИС для дальнейшей работы. Для того чтобы увидеть все варианты переходов в разделе «Контракты» необходимо нажать **т**.

|            | X 2                | 2           |             | 1            | -                    | <u>.</u>    |     | Выг   | грузить<br>Excel обн | узи<br>ювл | ть все<br>ения   | 7      | 1    | Y                   |     | <u>×</u>                       | <u>Y</u> |       |
|------------|--------------------|-------------|-------------|--------------|----------------------|-------------|-----|-------|----------------------|------------|------------------|--------|------|---------------------|-----|--------------------------------|----------|-------|
| <b>G</b> П | редварительный пр  | росмотр - С | :\Reestr\TN | Р\Сравнен    | ie планов.xlsx       |             |     |       |                      |            |                  |        |      | - 🗆                 | X   | -                              |          |       |
| 🗷 От       | крыть для редактир | ования      | -           |              | -                    |             |     |       |                      |            |                  |        |      |                     |     | -                              |          |       |
| A          | В                  |             | С           |              | D                    | E           |     |       | F G                  | ŝ          | 1                | Н      |      | I.                  | J   | ^                              |          |       |
| 1          |                    | 141         |             | Veature      |                      | -           |     |       | Poncu                |            |                  |        |      | Pop                 | Ma  | -                              |          |       |
| 3          | ИНН                |             | 1 🖬 🤊       | (°# +  ∓     |                      |             | -   | Ср    | авнение план         | ов         | - Microsoft E    | xcel   |      |                     |     | _                              | . 🗆      | ×     |
| 4          | 3815009875         | 3815        | Файл        | Лавная       | Вставка Разме        | тка страниц | ы   | Φ     | ормулы Д             | lанн       | ные Реце         | нзиро  | ван  | ие Вид              |     |                                |          | , φ ε |
| 5          | 5504040259         | 5504        | india )     | Calib        | ri v 11 v            | = _ [       |     | -     | Общий                | -          |                  | Berran | INTE | х <b>У</b> х А-     | -   |                                |          |       |
| 6          | 5504151368         | 5504        |             | Cullo<br>W   |                      |             |     |       |                      | 000        | A =              | Vera   |      | - <u>-</u> 3        |     | <b>U</b> T <b>U</b>            |          |       |
| 7          | 5507036010         | 5507        | Вставить    |              | A H T A A            |             | =   | -40   | - 0 - 00             | 000        | Стили            | удали  | ть   | Сорти               | DOB | ка Найтии                      |          |       |
| 8          |                    |             |             |              |                      | TE TE       | S.  | *     | ,00 ÷,0              |            | * 💷              | Φορκ   | ат   | ✓ ✓ и фил           | ьтр | <ul> <li>выделить *</li> </ul> |          |       |
| 9          |                    | by          | фер обмен   | a ix         | шрифт 😼              | выравнив    | ани | e i   | » ЧИСЛО              | - Fai      |                  | ячеи   | КИ   | Редак               | тир | ование                         |          |       |
| 10         |                    |             | A           | L).          | ▼ (* <i>f</i> x      |             |     |       |                      |            |                  |        |      |                     |     |                                |          |       |
| 11         |                    |             | A B         | С            | D                    | E           | F   | G     | н                    | 1          | J K              |        | L    | M N                 | 0   | P Q                            | R        |       |
| 12         |                    | 2           |             |              | Краткое наименование |             | B   | ерсия | плана закупок        | Br         | ерсия плана-граф | ика    |      | Извещения           |     | Контракты                      |          |       |
| 13         |                    | 3           | ИНН         | KIIII        | организации          | код по спз  | PB  | ЕИС   | Дата                 | PB         | ЕИС Дата         |        | P3 8 | ис дата             | PB  | ЕИС Дата                       |          |       |
| Shee       | +1                 | 4           | 3815009     | 75 381501001 | АДМИНИСТРАЦИЯ        | 01343000207 | 0   | 32    | 29.11.2018 08:31     | 0          | 47 29.11.2018    | 09:01  | 0    | 73 05.12.2018 16:16 | 0   | 63 27.12.2018 10               | 0:03     |       |
| Silee      |                    | 6           | 5504040     | 68 550401001 | БУ РЕДАКЦИЯ ГАЗЕТЫ   | 03525000007 | 13  | 13    | 26.12.2018 18:07     | 9          | 9 28.12.2018     | 15:44  | 6    | 6 31.07.2018 23:36  | 6   | 6 26.10.2018 12                | 2:35     |       |
|            |                    | 7           | 5507036     | 10 550701001 | БУЗОО "ДГП № 4"      | 03523000503 | 16  | 16    | 13.12.2018 12:38     | 34         | 34 18.12.2018    | 09:41  | 48   | 48 04.12.2018 20:36 | 77  | 77 17.01.2019 11               | 1:51     |       |
|            |                    | 8           |             | - 23         |                      | ¥           | 8   |       |                      |            |                  |        |      |                     |     |                                |          |       |
|            |                    | 9           |             |              |                      |             |     |       |                      |            |                  |        |      |                     |     |                                |          |       |
|            |                    | 1           | 1           |              |                      |             |     |       |                      |            |                  |        |      |                     |     |                                |          |       |
|            |                    | 11          | 2           |              |                      |             |     |       |                      |            |                  |        |      |                     |     |                                |          |       |
|            |                    | 1           | 3           |              |                      |             |     |       |                      |            |                  |        |      |                     |     |                                |          |       |
|            |                    | 14          | 4           |              |                      |             |     |       |                      |            |                  |        |      |                     |     |                                |          |       |
|            |                    | I           | I I F FI    | Sheet1       | 2/                   | 11          |     |       |                      |            |                  | 14     |      |                     | 111 | 1                              |          | •     |
|            |                    | r           | отово       |              |                      |             |     |       |                      |            |                  |        |      |                     | Ш   | 70% 😑                          | 0        | +     |

### Сервис

Кнопка «**Выгрузить в Excel»** – позволяет сначала открыть для предварительного просмотра информацию в новом окне программы (и при необходимости, настроить фильтры для отображения только той информации, которая необходима в данный момент для работы). И далее открыть для редактирования в сторонних программах, предназначенных для работы с табличными данными.

| Выгрузить в Ехсеl                                                                      | зсе        |              | 7                | <u>Y</u> . | Y         |     |
|----------------------------------------------------------------------------------------|------------|--------------|------------------|------------|-----------|-----|
| Импорт сведений с ЕИС                                                                  |            |              |                  |            | - 0       | ×   |
| Импорт сведений с ЕИС<br>Осуществляется загрузка и импорт сведений, размещённых в ЕИС. |            |              |                  |            | (         |     |
| Полученные объекты<br>Выделить всё П Снять пометку                                     |            |              | 1                |            |           |     |
| т Наименование организации 🔺 -                                                         | ИНН        | План закупок | План -<br>график | Извещения  | Контракты | ^   |
| АДМИНИСТРАЦИЯ БИРЮСИНСКОГО ГОРОДСКОГО ПОСЕЛЕНИЯ                                        | 3815009875 |              |                  |            |           |     |
| БУ "РЕДАКЦИЯ ГАЗЕТЫ "ОМСКАЯ ПРАВДА"                                                    | 5504040259 |              |                  |            |           |     |
| БУ "РЕДАКЦИЯ ГАЗЕТЫ "ОМСКИЙ ВЕСТНИК"                                                   | 5504151368 |              |                  |            |           |     |
| БУЗОО "ДП № 4"                                                                         | 5507036010 |              |                  |            |           |     |
|                                                                                        |            |              |                  |            |           |     |
|                                                                                        |            |              |                  |            |           | ~   |
|                                                                                        |            |              |                  | Импо       | рт Закры  | лть |

В случае, если программа обнаружила расхождения между сведениями, размещенными на ЕИС и данными в программе, при нажатии на кнопку «Загрузить все обновления» появляется окно импорта. Программа загрузит только те данные, которые отмечены в таблице галочкой. Пользователю доступны следующие функции выбора данных для загрузки:

**Выделить все** – все 4 раздела по выделенной (подсвеченной цветом) организации будут отмечены для загрузки.

**Снять пометку** — все 4 раздела по выделенной (подсвеченной цветом) организации будут отменены для загрузки.

Так же метки можно расставить вручную.

### **Дополнительные** фильтры<sup>1</sup>

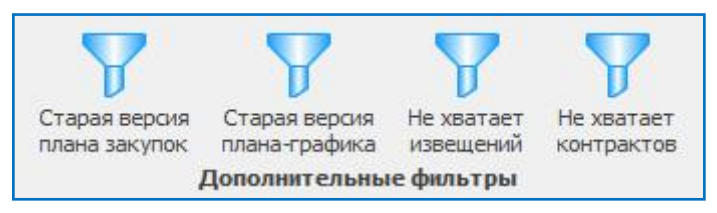

Дополнительная фильтрация оставляет в списке для отображения только те организации, у которых имеются неактуальные данные по одному из 4 разделов.

<sup>&</sup>lt;sup>1</sup> Указанные функции актуальны только для Расширенной версии программы «Реестр закупок»

# Календарь извещений

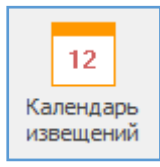

Календарь извещений позволяет осуществлять контроль за наступлением регламентных сроков по извещениям, опубликованным в ЕИС, и загруженным в программу «Реестр закупок».

## Подготовка к работе

Для того что бы работать с календарем извещений, убедитесь, что у вас есть размещенные извещения на ЕИС в статусе «Подача заявок» и «Работа комиссии».

После этого, их необходимо загрузить в базу данных программы «Реестр закупок».

- 6. Для этого на вкладке «Извещения (44-ФЗ)» в разделе «Интеграция» выберите опцию «Загрузить с ЕИС».
- 7. В открывшемся окне заполните необходимые для поиска поля и нажмите «Загрузить с ЕИС».
- 8. Отметьте галочками уведомления, которые будут добавлены в программу.
- 9. Нажмите кнопку «Импорт».

| Период Период Рабочий с Реестр Импорт Осущ Для з Реестр из С С С С С С С С С С С С С С С С С С С | юрт сведений с ЕИС<br>г извещений с ЕИС<br>цествляется загрузка ст<br>загрузки необходино ук<br>овый № заказчика<br>ненные объекты (4)<br>ыделить всё Сиять<br>Дата размещения<br>01.04.2019 16:12:36<br>01.04.2019 16:12:39<br>05.02.2019 17:34:45 | Извещение<br>иоса извещений, размещенных в ЕИС, для дальне<br>казать реестровый номер (код по СПЗ) вашей орган<br>о 01611000079 Дата размещен<br>дата размещен<br>с пометку Перейти к извещению в ЕИС<br>Объект закупки<br>Оказание услуг по хранению и выдаче ГСМ (бенз<br>Оказание услуг по перевозке (транспортировке)<br>Приобретение ГСМ в ранках ГОЗ | Интегран<br>йшего импорта.<br>низации и период, за который требует<br>ия: 01.01.2019 () - 08.04.2019<br>кия: 01.01.2019 () - 08.04.2019<br>ия: 01.01.2019 () - 08.04.2019<br>ия: 01.01.2019 () - 08.04.2 | ция —<br>ся выполнить загрузк<br>Ш Загрузи<br>НМЦК<br>792000,00<br>20000.00 | у. Области и страниции и страниции и с |
|--------------------------------------------------------------------------------------------------|----------------------------------------------------------------------------------------------------|----------------------------------------------------------------------------------------------------|----------------------------------------------------------------------------------------------------|-----------------------------------------------------------------------------|----------------------------------------------------------------------------------------------------|
|                                                                                                  | аенные объекты (4)<br>ыделить всё □ Снят<br>Дата размещения<br>01.04.2019 16:12:36<br>01.04.2019 16:11:19<br>15.03.2019 16:32:59<br>05.02.2019 17:34:45                                                                                             | <ul> <li>01611000079</li> <li>Дата размещен</li> <li>пометку</li> <li>Перейти к извещению в ЕИС</li> <li>Объект закупки</li> <li>Оказание услуг по хранению и выдаче ГСМ (бенз<br/>Оказание услуг по перевозке (транспортировке)</li> <li>Приобретение ГСМ в рамках ГОЗ</li> <li>Оказание услуг сто перевозке страна и комписатора</li> </ul>              | ия: 01.01.2019 — 08.04.2019<br>иян АИ 0161100007919000004<br>ГСМ 0161100007919000003<br>0161100007919000003                                                                                                    | ницк<br>792000,00<br>440000,00<br>20000.00                                  | ть с ЕИС 🕡                                                                                                    |
|                                                                                                  | 01.04.2019 16:11:19<br>15.03.2019 16:32:59<br>05.02.2019 17:34:45                                                                                                    | Оказание услуг по перевозке (транспортировке)<br>Приобретение ГСМ в рамках ГОЗ                                                                                                    | FCM 0161100007919000003<br>0161100007919000002                                                                                                    | 440000,00<br>200000.00                                                      |                                                                                                    |
|                                                                                                  |                                                                                                    | оказание услуг по ооращению с твердыни конну                                                                                                    | нальн 0161100007919000001                                                                                                    | 28466,52                                                                    |                                                                                                    |
|                                                                                                  |                                                                                                    |                                                                                                    |                                                                                                    |                                                                             |                                                                                                    |
| Е                                                                                                | ко отмеченные "флажко                                                                                                    | м <sup>*</sup> позиции могут быть импортированы. Импорт по                                                                                                    | верх существующих опубликованных і                                                                                                    | извещений невозможе                                                         | н.                                                                                                    |

## Структура календаря

|                                           |                                                                                     |                             | Сводный календарь извещений - Реестр закупок (Версия 3.1 сборка 20)                                                                       |               |         | – a ×                                   |  |  |  |  |  |
|-------------------------------------------|-------------------------------------------------------------------------------------|-----------------------------|----------------------------------------------------------------------------------------------------|---------------|---------|-----------------------------------------|--|--|--|--|--|
| Закупки Справи                            | Закупки Справочники Полощики Расчёты Ликиты Анализ Отчёты Ностройки Помощь Действия |                             |                                                                                                    |               |         |                                         |  |  |  |  |  |
| Дата -<br>заказчик •<br>Порядок группиров | Обновить Поиск Фил                                                                  | 12<br>календарь Выгр<br>фай | yarta Cabictas Oraçora<br>E.Exce<br><b>Issaeaneme</b> Toology                                                                             |               |         | ۵                                       |  |  |  |  |  |
| 2 Сводный календары извещений ×           |                                                                                     |                             |                                                                                                    |               |         |                                         |  |  |  |  |  |
| 📧 События в из                            | 🖸 События в извещениях 242                                                          |                             |                                                                                                    |               |         |                                         |  |  |  |  |  |
| Помак (Ctrl+F)                            |                                                                                     |                             |                                                                                                    |               |         | × + + … /                               |  |  |  |  |  |
| Дата извещения                            | <ul> <li>Внутренний номер -</li> </ul>                                              | Реестровый номер            | Преднет закупки                                                                                                    | • нмцк •      | Вреня • | Описание события *                      |  |  |  |  |  |
| 04.09.2019                                | krista, 52000000, 0, 4867153                                                        | 0852500000119001835         | Поставка картриджей, совместимых с анализатором GemPremier 4000                                                                           | 870 000.00    |         | Рассмотрение и оценка заявок на участие |  |  |  |  |  |
| 30.08.2019                                | krista, 52000000, 0, 4849905                                                        | 0852500000119001820         | Монитор акушерский компьютерный для одноплодной берененности                                                                              | 340 000.00    |         | Рассмотрение и оценка заявок на участие |  |  |  |  |  |
| 05.09.2019                                | krista. 52000000.0. 4873224                                                         | 0852500000119001842         | Поставка медицинских расходных натериалов к аппарату донорского тронбоцитафереза MSC+                                                     | 2 267 936.00  | 09:00   | Окончание подачи заявок                 |  |  |  |  |  |
| 05.09.2019                                | krista, 52000000, 0, 4872947                                                        | 0852500000119001841         | Поставка изделий недицинского назначения для закрытия ран и поддержания геностаза                                                         | 2 108 750.00  | 09:00   | Окончание подачи заявок                 |  |  |  |  |  |
| 05.09.2019                                | krista, 52000000, 0, 4872235                                                        | 0852500000119001840         | Поставка лекаоственного препарата для медицинского применения с МНН "Ванкомицин"                                                          | 2 159 500.00  | 09:00   | Окончание подачи заявок                 |  |  |  |  |  |
| 05.09.2019                                | krista, 52000000, 0, 4870903                                                        | 0852500000119001839         | Посталка перчаток иедицинских                                                                                                    | 238 480.00    | 09:00   | Окончание подачи заявок                 |  |  |  |  |  |
| 05.09.2019                                | krista, 52000000, 0, 4867741                                                        | 0852500000119001838         | Okasalwe vczyr no penolity ractpody/goockona Qlimpus                                                                                      | 295 000.00    | 09:00   | Окончание подачи заявок                 |  |  |  |  |  |
| 04.09.2019                                | krista, 52000000, 0, 4867693                                                        | 0852500000119001837         | Поставка лекалственного препалата с МНН "Вакимна для профилактики бешенства" для неди инского применения                                  | 668 628.00    |         | Рассмотрение и оценка заявок на участие |  |  |  |  |  |
| 04.09.2019                                | krista 52000000 0 4866869                                                           | 0852500000119001834         | Поставка меди нистоку расковных материалов к ниминофементноми автоматическоми анализатору "Evolic"                                        | 580 509 60    |         | Распиоторние и оценка заявок на участие |  |  |  |  |  |
| 04.09.2019                                | krista 52000000 0 4867562                                                           | 0852500000119001836         | поставка издела извела и него иззание с интунорсунствону со онатическиху акалемскору стою                                                 | 2 406 156 25  | 09-00   | Окончание подаци заявок                 |  |  |  |  |  |
| 04.09.2019                                | krieta 52000000 0 4865550                                                           | 0852500000119001831         | Поставка мали инитути раскольки матализато системы фильтовнии але ударение рейски и тор                                                   | 686 550 00    |         | Рассмотрение и оценка заперк на участие |  |  |  |  |  |
| 04.09.2019                                | krista 52000000 0 4865549                                                           | 0852500000119001832         | поставка педералном раскодных на сривного система флаградит для уданства ленкодного.                                                      | 456 805 90    |         | Рассиотрение и оценка заявок на участие |  |  |  |  |  |
| 04.09.2019                                | krista 52000000 0 4865552                                                           | 0952500000119001933         | Portaka negerilariyana pervapiana pervapiana ana susautetape kuantua koper u dukeope Bert/Alert 30                                        | 457,800,00    |         | Расскотрение и оценка заявок на участие |  |  |  |  |  |
| 03.09.2019                                | krista 52000000 0 4862750                                                           | 0852500000119001282         | поставка недицанского раскодного на нероза для анализатора кулатур крови и ликвора вассинет сво                                           | 975 750 00    |         | Расскотрение и оценка заявок на участие |  |  |  |  |  |
| 03.09.2019                                | krista, 52000000, 0, 4961690                                                        | 0852500000119001782         | оказание услуг по проведению недицинских исследовании<br>Постание услуг по проведению недицинских исследовании                            | 575750,00     |         | Рассиотрение и оценка заявок на участие |  |  |  |  |  |
| 03.09.2019                                | hista. 52000000.0.4861147                                                           | 0852500000119001830         | поставка лекарственного препарата для недицинского применения (нттт сесели вза алефа )                                                    | 1 650 072 50  |         | Расснотрение и оценка заявок на участие |  |  |  |  |  |
| 03.09.2019                                | krista.52000000.0.4861147                                                           | 0852500000119001829         | Поставка лекарственного препарата для недицинского применения (чттт и инкулко лючулин человека нормальный )                               | 1639 072,30   |         | Рассиотрение и оценка заявок на участие |  |  |  |  |  |
| 03.09.2019                                | krista.52000000.0.4661103                                                           | 0852500000119001828         | Поставка лекарственного препарата для медицинского применения (мпл Блинатумонао )                                                         | 2 260 158,84  |         | Рассмотрение и оценка заявок на участие |  |  |  |  |  |
| 03.09.2019                                | krista.52000000.0.4860439                                                           | 0852500000119001796         | Поставка перчаток недицинских                                                                                                    | 518 237,75    |         | Проведение аукциона                     |  |  |  |  |  |
| 03.09.2019                                | krista.5200000.0.4860737                                                            | 0852500000119001827         | Поставка лекарственного препарата для медицинского применения с мінн Паливизунао                                                          | 1847910,00    |         | Рассмотрение и оценка заявок на участие |  |  |  |  |  |
| 02.09.2019                                | Krista, 5200000.0, 4856973                                                          | uas2300000 11900 1/45       | постаяка реагентов и недицинских расходных натериалов для анализатора ADVIA Centaur XP                                                    | 19 156 028,36 |         | і розедение аучциона                    |  |  |  |  |  |
| 02.09.2019                                | krista. 52000000.0.4857292                                                          | 0852500000119001786         | Поставка реалентов для КДЛ (I)                                                                                                    | 119 133,50    |         | Проведение аукциона                     |  |  |  |  |  |
| 30.08.2019                                | krista.52000000.0.4849512                                                           | 0852500000119001816         | Оказание услуг по проведению периодических недицинских оснотров сотрудников БУЗОО "ОДКБ"                                                  | 1 075 203,88  |         | Рассмотрение и оценка заявок на участие |  |  |  |  |  |
| 29.08.2019                                | krista.52000000.0.4845368                                                           | 0852500000119001811         | Поставка видеогастроскопов высокой четкости с функцией узкоспектрального оснотра по програние "Борьба с онкологическими<br>заболеваниями" | 9 934 080,00  |         | Рассмотрение и оценка заявок на участие |  |  |  |  |  |
| 29.08.2019                                | krista. 52000000.0. 4843646                                                         | 0852500000119001805         | Поставка медицинского оборудования (аппарат для роботизированной механотерапии верхней конечности)                                        | 1 080 000,00  |         | Рассмотрение и оценка заявок на участие |  |  |  |  |  |
| 29.08.2019                                | krista.52000000.0.4843488                                                           | 0852500000119001802         | Поставка медицинского оборудования (аппарат для роботизированной терапии нижних конечностей (конечности))                                 | 1 200 000,00  |         | Рассмотрение и оценка заявок на участие |  |  |  |  |  |

Календарь отслеживает наступление таких событий, как:

- 4. Окончание подачи заявок
- 5. Рассмотрение и оценка заявок участие
- 6. Проведение аукциона

| Д | ата -<br>азчик т |
|---|------------------|
|   | Дата - заказчик  |
|   | Заказчик - дата  |
|   | Только заказчик  |
|   | Только дата      |
|   | Без группировки  |

Есть различные варианты группировки извещений, для удобства отображения информации.

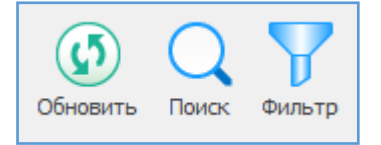

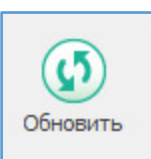

Обновить - позволяет обновить информацию в календаре.

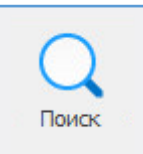

Поиск - позволяет осуществлять поиск необходимой информации по всем столбцам календаря.

При нажатии на стрелку отобразиться история поиска.

| Поиск                                                     |                                                                                                    |                          | ×                      |
|-----------------------------------------------------------|----------------------------------------------------------------------------------------------------|--------------------------|------------------------|
| Образец:<br>Поиск в:<br>Совпадение:<br>Прос <u>м</u> отр: | Дата извещения<br>Дата извещения<br>Внутренний номер<br>Реестровый номер<br>Предмет закупки<br>НМЦК<br>Время<br>Описание события | Су <u>ч</u> етом формата | Найти далее<br>Закрыть |
|                                                           | XDCC /                                                                                                    |                          |                        |

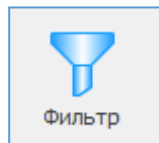

Позволяет отфильтровать и отобразить все будущие события по одной выбранной закупке.

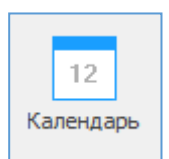

Меняет вид календаря с отображением по датам и предстоящим событиям. В левой части экрана появляется календарная сетка с указанием количества событий в определенный день.

| -                                                                                                    |                             |                                      |                                        | водный календарь извещений - Реестр закупок (Версия 3.1 сборка 20)                                                                                                    |              |         |                                         |   |  |
|----------------------------------------------------------------------------------------------------|-----------------------------|--------------------------------------|----------------------------------------|----------------------------------------------------------------------------------------------------|--------------|---------|-----------------------------------------|---|--|
| Закупки Справочники Понощн                                                                                                    | ики Расчёті                 | ы Лимиты Анализ                      | Отчёты Настройки                       | Помощь Действия                                                                                                    |              |         |                                         |   |  |
| Дата -<br>заказчик -<br>Порядок группировки                                                                                                    | Оск У<br>Поиск Фильтр<br>Сп | 12<br>Календарь Выгрузит<br>файл Ехс | свойства Открыть<br>в ВИС<br>Извещение | (?)<br>Сгранка<br>Помощь                                                                                                    |              |         |                                         | ~ |  |
| и Сводњи календарь ковещений X                                                                                                    |                             |                                      |                                        |                                                                                                    |              |         |                                         |   |  |
| События в извецениях за 19.09.2019         11                                                                                                    |                             |                                      |                                        |                                                                                                    |              |         |                                         |   |  |
| 4 Сентябрь 2019 ▶ Помок (                                                                                                    |                             |                                      |                                        |                                                                                                    |              |         | × + +                                   | ^ |  |
| л в С Ч П С в<br>26.27.28.20.20.21.1 Дата                                                                                                    | извещения *                 | Внутренний номер 🔹                   | Реестровый номер 👻                     | Предмет закупки *                                                                                                    | нмцк •       | Вреня * | Описание события                        | * |  |
| 2 3 4 5 6 7 8 У Дат                                                                                                    | a: 19.09.2019 (             | (1)                                  |                                        | I                                                                                                    |              |         | 1                                       |   |  |
| 9 10 11 12 13 14 15 🗸 🗸                                                                                                    | Заказчик: ГУКС              | ОМСКОЙ ОБЛАСТИ (11)                  |                                        |                                                                                                    |              |         |                                         |   |  |
| 16 17 18 19 20 21 22                                                                                                    | 10.09.2019                  | krista, 52000000, 0, 4890834         | 0152200004719001432                    | Выполнение работ по изготовлению и монтажу ограждения общежития (Реестровый номер "19.33.1532")                                                                                                    | 505 135.00   |         | Рассмотрение и оценка заввок на участие |   |  |
| 23 24 25 26 27 28 29<br>30 Событий: 11<br>Октябрь 2019                                                                                                    | 10.09.2019                  | krista. 52000000.0. 4890835          | 0152200004719001431                    | Выполнение работ по ремонту автомобильной дороги Елизаветичка - Путь Ленина - Пробуждение,<br>участок км 34000 - км 74000 (выборочно) в Черлакском муниципальном районе Онской области<br>(Ресеторови и моне) 19.33.15347)                                                                                            | 9 789 264,00 |         | Рассмотрение и оценка заявок на участие |   |  |
| П В С Ч П С В 1<br>1 2 3 4 5 6<br>7 0 010111212                                                                                                    | 10.09.2019                  | krista.52000000.0.4890627            | 0152200004719001430                    | Выполнение работ по ренонту автонобильной дороги Елизаветинка - Путь Ленина - Пробуждение,<br>участок км 74000 - км 94000 (выборочно) в Черлакском муниципальном районе Онской области<br>(Ресстровый нонео <sup>*</sup> 19.33.1528 <sup>*</sup> )                                                                    | 5 280 936,00 |         | Рассмотрение и оценка заявок на участие |   |  |
| 14 15 16 17 18 19 20                                                                                                    | 09.09.2019                  | krista.52000000.0.4882358            | 0152200004719001425                    | Поставка бензина автонобильного (Реестровый номер "19.31.1533.")                                                                                                    | 954 670,00   |         | Проведение аукциона                     |   |  |
| 21 22 23 24 25 26 27                                                                                                    | 09.09.2019                  | krista.52000000.0.4882438            | 0152200004719001426                    | Поставка топлива ноторного (Реестровый номер "19.31.1536.")                                                                                                    | 791 825,00   |         | Проведение аукциона                     |   |  |
| 28 29 30 31                                                                                                    | 9.09.2019                   | krista.52000000.0.4882231            | 0152200004719001421                    | Поставка автомобиля легкового (Реестровый номер "19.31.1531.")                                                                                                    | 1 360 000,00 |         | Проведение аукциона                     |   |  |
| 0                                                                                                    | 09.09.2019                  | krista.52000000.0.4882275            | 0152200004719001423                    | Поставка топлива ноторного (Реестровый номер "19.31.1535.")                                                                                                    | 621 906,69   |         | Проведение аукциона                     |   |  |
| Ноябрь 2019<br>П В С Ч П С В<br>1 2 3                                                                                                    | 09.09.2019                  | krista.52000000.0.4882273            | 0152200004719001424                    | Оказание услуг по техническому обслуживанию автонатической установом дыноудаления,<br>автонатической установки поршового и глазового покаротушения, ватонатической установок<br>пожарелой сигнализации и систены оповещения людей о покаре на объектах БУЗОО №ГКБ №1ин.<br>Кабнова А.Н./ Ресстровый помер 19.32.1383) | 1 211 987,52 |         | Проведение аукциона                     |   |  |
| 4 5 6 7 8 9 10 0                                                                                                    | 9.09.2019                   | krista.52000000.0.4882097            | 0152200004719001420                    | Поставка мебели (Реестровый номер "19.31.1527.")                                                                                                    | 655 611,67   |         | Проведение аукциона                     |   |  |
| 11 12 13 14 15 16 17<br>18 19 20 21 22 23 24<br>25 26 27 28 29 30                                                                                                    | 09.09.2019                  | krista. 52000000.0. 4882227          | 0152200004719001422                    | Поставка легковых автомобилей для победителей трудового соревнования 2019 года нежду<br>работниками, занятьяни в сельскохозяйственном производстве Окской области (занявшими 1 несто по<br>Окской области) (Ресстровый номер "19.31.1521")                                                                            | 7 104 528,00 |         | Проведение аукциона                     |   |  |
| Декабрь 2019                                                                                                    | 09.09.2019                  | krista.52000000.0.4877658            | 0152200004719001415                    | Выполнение работ по ремонту водозаборной скважины №19-98 Р, Расположенной по адресу: Онская<br>область, Русско-Полянский район, с. Калинино, ул. Новая, д. 2А (Реестровый номер *19.33.1441*)                                                                                                    | 3 900 474,00 |         | Проведение аукциона                     |   |  |
| n 8 c 4 n c 8<br>2 3 4 5 6 7<br>3 10 11 21 51 4 8<br>51 0 11 12 15 4 8<br>52 12 15 2 12<br>52 14 25 26 27 28 29<br>30 31<br>9=80p-2200<br>n 8 c 4 n c 8<br>1 2 3 4 5<br>6 7 8 9 10 11 12<br>13 14 15 16 17 18 19<br>20 21 22 22 42 25 6<br>27 28 29 30 31 1 9<br>3 4 5 6 7 8 9<br>27 8 29 30 31 1 9<br>3 4 5 6 7 8 9<br>27 8 29 5 7 8 9<br>28 29 5 7 8 9<br>29 4 5 6 7 8 9<br>20 4 5 6 7 8 9<br>20 4 5 6 7 8 9<br>20 4 5 6 7 8 9<br>20 4 5 6 7 8 9<br>20 5 7 8 9<br>20 5 7 8 9 |                             |                                      |                                        |                                                                                                    |              |         |                                         | ~ |  |

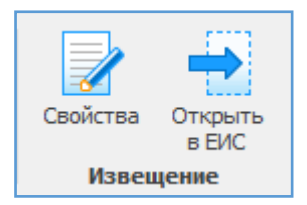

Из календаря извещений можно оперативно перейти к свойствам извещения в программе или к просмотру сведений о закупке на ЕИС.

## Календарь контрактов

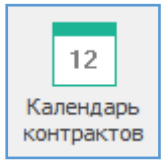

Календарь контрактов позволяет осуществлять контроль за наступлением регламентных сроков по контрактам занесенным в программу «Реестр закупок» (вручную или при помощи интеграции с ЕИС).

## Подготовка к работе

Для того что бы работать с календарем контрактов, убедитесь, что у вас есть действующие контракты.

Если сведения размещались в реестре контрактов на ЕИС, необходимо выполнить загрузку данных.

- 10. Для этого на вкладке «Контракты» в разделе «Интеграция» выберите опцию «Загрузить с ЕИС».
- 11. В открывшемся окне заполните необходимые для поиска поля и нажмите «Загрузить с ЕИС».
- 12. Отметьте галочками контракты, которые будут добавлены в программу.
- 13. Нажмите «Вперёд» и соотнесите способы закупок с внутренним справочником программы.
- 14. Нажмите кнопку «Импорт».

| 6                                       |                                                  |                                                                  |                                                                                                    | орка 20)                                                  |
|-----------------------------------------|--------------------------------------------------|------------------------------------------------------------------|----------------------------------------------------------------------------------------------------|-----------------------------------------------------------|
| Закупки Справочники Помощники           | Расчёты Лимиты Ана                               | ализ Отчёты Настройки                                            | Помощь Действия                                                                                        |                                                           |
| 12 12<br>От До<br>2019 - 2019 -         | Обновить Поиск Фи                                | ИЛЬТР Печать в ЕИС                                               | Загрузить<br>с. ЕИС                                                                                    | Анализ по Расчёт Календарь<br>имиитам за год пени событий |
| Период                                  | Контракт                                         |                                                                  | Интеграция С                                                                                           | ервис                                                     |
| Реестр организаций Реестр контрактов: Б | 📴 Импорт сведений с ЕИ                           | IC                                                               | _                                                                                                    |                                                           |
| 📄 Реестр контрактов\Полный спи          | Импорт контрактов/до                             | говоров с ЕИС                                                    |                                                                                                    | 18 PM                                                     |
| Просмотр                                | Осуществляется загрузк<br>Для загрузки необходим | а списка контрактов и договоро<br>о указать свой реестровый номе | в, размещенных в ЕИС, для дальнейшего импорта.<br>р и период, за который требуется выполнить выгрузку. |                                                           |
| Реестр контрактов                       | 201001                                           |                                                                  |                                                                                                    |                                                           |
| Y 📃 Полный список                       | Jakon:                                           | Рестровыи № заказчика:                                           | дата заключения контракта:                                                                             | winancipobanic                                            |
| ✓ 1-е полугодие                         | 44-ФЗ и 223-ФЗ 🛛 🗸                               | 03523000503                                                      | 01.01.2019 📰 – 12.09.2019 📰 📑 Загрузит                                                                 | ь с ЕИС                                                   |
| > 🔚 1 квартал                           | n                                                | (72)                                                             |                                                                                                    | 74 124,00                                                 |
| > 🔣 2 квартал                           | Полученные объекты                               | (72)                                                             |                                                                                                    | 66 000,00                                                 |
| > 💶 2-е полугодие                       | 🔽 Вылелить всё 🔲 (                               |                                                                  | в FИC                                                                                                  | 90 000,00                                                 |
| Корзина                                 |                                                  | and the non-ency                                                 |                                                                                                    | 31 965,05                                                 |
|                                         | Дата                                             | 42 -                                                             |                                                                                                    | A 3 700,00                                                |
|                                         | заключения                                       | ФЗ Т Номер                                                       | <ul> <li>Предмет контракта</li> <li>№ реестровои записи</li> </ul>                                     | дена ко 39 535,78                                         |
|                                         | 03.09.2019                                       | 44 Φ.2019.325689                                                 | Услуги по составлению пр 2550703601019000078                                                           | 86 067,50                                                 |
|                                         | 23.08.2019                                       | 44 Φ.2019.964875                                                 | Поставка материалов, пр 2550703601019000076                                                            | 465 767,00                                                |
|                                         | 22.08.2019                                       | 44 Φ.2019.786535                                                 | Приобретение основных с 2550703601019000077                                                            | 18 832,50                                                 |
|                                         | 22.08.2019                                       | 44 Φ.2019.365897                                                 | Приобретение основных с 2550703601019000074                                                            | 6 800,00                                                  |
|                                         | 22.08.2019                                       | 44 Φ.2019.367123                                                 | Приобретение основных с 2550703601019000075                                                            | 4 800,00                                                  |
|                                         | 05.08.2019                                       | 44 Φ.2019.458922                                                 | Приобретение основных с 2550703601019000073                                                            | 75 777,40                                                 |
|                                         | 05.08.2019                                       | 44 Φ.2019.985471                                                 | Приобретение прочих обо 2550703601019000072                                                            | 19 938,00                                                 |
|                                         | 05.08.2019                                       | 44 Φ.2019.324589                                                 | Оказание услуг по технич 2550703601019000071                                                           | 140 000,00                                                |
|                                         | 02.08.2019                                       | 44 Φ.2019.157365                                                 | Выполнение работ по кап 2550703601019000066                                                            | 1 45 145,00                                               |
|                                         | 01.08.2019                                       | 44 Φ.2019.325687                                                 | Приобретение материало 2550703601019000069                                                             | 96 600,00                                                 |
|                                         | 01.08.2019                                       | 44 Φ.2019.258416                                                 | Поставка материалов, пр 2550703601019000068                                                            | 80 015,17                                                 |
|                                         | 01.08.2019                                       | 44 Φ.2019.645872                                                 | Приобретение материало 2550703601019000067                                                             | 11 123,06                                                 |
|                                         | 29.07.2019                                       | 44 Φ.2019.365872                                                 | Приобретение материало 2550703601019000065                                                             | 242 200,00                                                |
|                                         | 23.07.2019                                       | 44 Φ.2019.415722                                                 | Приобретение прочих обо 2550703601019000070                                                            | 26 460,00                                                 |
|                                         | 14.07 2019                                       | 44 m 20.19 950944                                                | Приобретение прочих обо 2550703601019000058                                                            | 43 305,30                                                 |
|                                         |                                                  |                                                                  | 72                                                                                                    | 85 V 126 000,00                                           |
|                                         | <                                                |                                                                  |                                                                                                    | > 101 348,71                                              |
|                                         | Только отмеченные "фла                           | ажком" позиции могут быть импо                                   | ртированы. Импорт поверх существующих контрактов невозможен.                                           | 4 955 376,53                                              |
|                                         |                                                  |                                                                  | << Назад Вперёд >> Импорт                                                                              | Закрыть ролаты КБК<br>2019 000 00 00 00000 00             |
|                                         |                                                  |                                                                  |                                                                                                    |                                                           |

## Структура календаря

| а Календарь контрактов: БУЗОО "ДГТ № 4" - Ресктр закупок (Версия 3.1 сборка 20) — — — — — — — — — — — — — — — — — — — |                |                             |                                         |                                                                                                |                                    |                                                               |                              |     |  |
|----------------------------------------------------------------------------------------------------|----------------|-----------------------------|-----------------------------------------|------------------------------------------------------------------------------------------------|------------------------------------|---------------------------------------------------------------|------------------------------|-----|--|
| акупки Справо                                                                                                    | очники Пон     | ощники Расчёты Ли           | ниты Анализ Отчёт                       | ты Настройки Помощь Действия                                                                   |                                    |                                                               |                              |     |  |
| Дата -<br>заказчик •<br>ядок группирови                                                                               | обновить<br>ки | Поиск Фильтр Кале<br>Список | 2<br>ндарь Выгрузить в<br>файл Excel    | Свойства Гросного седений<br>опоставщике<br>контракт<br>= 5000 голо седений<br>в БИС<br>помощь |                                    |                                                               |                              |     |  |
| События в ко                                                                                                    | нтрактах       | ampactor. 55565 girini i    |                                         |                                                                                                |                                    |                                                               |                              |     |  |
| мак (Ctrl+F)                                                                                                    | mpanax         |                             |                                         |                                                                                                |                                    |                                                               | ×                            | + + |  |
| ата заключения                                                                                                    | На .           | Номер контракта 🔹           | Реестровый номер                        | <ul> <li>Преднет контракта</li> </ul>                                                          | <ul> <li>Цена контракта</li> </ul> | Поставщик -                                                   | Описание события             |     |  |
| Лата: 31 12 201                                                                                                    | 9(1)           |                             |                                         |                                                                                                |                                    |                                                               |                              | _   |  |
| X 2000000000000000000000000000000000000                                                                               | 300 " OED NO / | (228)                       |                                         |                                                                                                |                                    |                                                               |                              |     |  |
| 06.02.2018                                                                                                    | 44-Ф3          | 2-5711                      | 2550703601018000005                     | Контракт № 000005                                                                              | 171 134,47                         | Акционерное общество<br>"Омскэлектро"                         | Срок исполнения контракта    |     |  |
| 06.02.2018                                                                                                    | 44- <b>Φ</b> 3 | 2-5711                      | 2550703601018000005                     | Контракт № 000005                                                                              | 171 134,47                         | Акционерное общество<br>"Омокалектро"                         | Окончание действия контракта |     |  |
| 06.02.2018                                                                                                    | 44-ФЗ          | 2-5711                      | 2550703601018000005                     | Контракт № 000005                                                                              | 171 134,47                         | Акционерное общество<br>"Онскэлектро"                         | Дата окончания этапа 1       |     |  |
| 12.03.2018                                                                                                    | 44-Ф3          | 7388                        | 2550703601018000016                     | Поставка и передача тепловой энергии.                                                          | 671 112,44                         | Муниципальное предприятие города<br>Омска "Тепловая компания" | Срок исполнения контракта    |     |  |
| 12.03.2018                                                                                                    | 44-Ф3          | 7388                        | 2550703601018000016                     | Поставка и передача тепловой энергии.                                                          | 671 112,44                         | Муниципальное предприятие города<br>Онска "Тепловая компания" | Окончание действия контракта |     |  |
| 12.03.2018                                                                                                    | 44-Ф3          | 7388                        | 2550703601018000016                     | Поставка и передача тепловой энергии.                                                          | 671 112,44                         | Муниципальное предприятие города<br>Омска "Тепловая компания" | Дата окончания этапа 1       |     |  |
| 16.10.2018                                                                                                    | 44-Ф3          | 126-IO-18                   | 2550703601018000054                     | Поставка и передача тепловой энергии.                                                          | 122 155,87                         | ООО "Тепловая компания"                                       | Срок исполнения контракта    |     |  |
| 16.10.2018                                                                                                    | 44-Ф3          | 126-10-18                   | 2550703601018000054                     | Поставка и передача тепловой энергии.                                                          | 122 155,87                         | ООО "Тепловая компания"                                       | Окончание действия контракта |     |  |
| 16.10.2018                                                                                                    | 44-Φ3          | 126-10-18                   | 2550703601018000054                     | Поставка и передача тепловой энергии.                                                          | 122 155,87                         | ООО "Тепловая компания"                                       | Дата окончания этапа 1       |     |  |
| 28.12.2018                                                                                                    | 44-Ф3          | 18-043                      | 2550703601019000001                     | Приобретение оргтехники.                                                                       | 28 132,50                          | 000 «CubPM»                                                   | Срок исполнения контракта    |     |  |
| 28.12.2018                                                                                                    | 44-Ф3          | 18-043                      | 2550703601019000001                     | Приобретение оргтехники.                                                                       | 28 132,50                          | OOO «CubPM»                                                   | Окончание действия контракта |     |  |
| 28.12.2018                                                                                                    | 44-03          | 18-043                      | 2550703601019000001                     | Приобретение оргтехники.                                                                       | 28 132,50                          | ООО «СибРМ»                                                   | Дата окончания этапа 1       |     |  |
| 23.12.2018                                                                                                    | 44-03          | 18-041                      | 2550703601018000076                     | Поставка оргтехники.                                                                           | 30 550,00                          | 000 «Сервисный центр «ВИСТ»                                   | Срок исполнения контракта    |     |  |
| 23.12.2018                                                                                                    | 44-Ф3          | 18-041                      | 2550703601018000076                     | Поставка оргтехники.                                                                           | 30 550,00                          | ООО «Сервисный центр «ВИСТ»                                   | Окончание действия контракта |     |  |
| 23.12.2018                                                                                                    | 44-03          | 18-041                      | 2550703601018000076                     | Поставка оргтехники.                                                                           | 30 550,00                          | 000 «Сервисный центр «ВИСТ»                                   | Дата окончания этапа 1       |     |  |
| 16.01.2019                                                                                                    | 44-03          | 18-069                      | 2550703601019000002                     | поставка изделий медицинского назначения для закрытия ран и поддержания гемостаза (III)        | 86 060,98                          | ооо медлот                                                    | Срок исполнения контракта    |     |  |
| 16.01.2019                                                                                                    | 44-Ф3          | 18-069                      | 2550703601019000002                     | поставка изделий медицинского назначения для закрытия ран и поддержания гемостаза (III)        | 86 060,98                          | ооо медлот                                                    | Окончание действия контракта |     |  |
| 16.01.2019                                                                                                    | 44-03          | 18-069                      | 2550703601019000002                     | поставка изделии медицинского назначения для закрытия ран и поддержания гемостаза (III)        | 86 060,98                          | ООО МЕДЛОТ                                                    | Дата окончания этапа 1       |     |  |
| 28.01.2019                                                                                                    | 44-Ф3          | 55100001925711              | 2550703601019000005                     | Контракт № 000005                                                                              | 217 000,00                         | Акционерное общество<br>"Петербургская сбытовая компания"     | Срок исполнения контракта    |     |  |
| 28.01.2019                                                                                                    | 44-Ф3          | 55100001925711              | 2550703601019000005                     | Контракт № 000005                                                                              | 217 000,00                         | Акционерное общество<br>"Петербургская сбытовая компания"     | Окончание действия контракта |     |  |
| 28.01.2019                                                                                                    | 44-ФЗ          | 55100001925711              | 2550703601019000005                     | Контракт № 000005                                                                              | 217 000,00                         | Акционерное общество<br>"Петербургская сбытовая компания"     | Дата окончания этапа 1       |     |  |
| 28.01.2019                                                                                                    | 44-ФЗ          | 18-077                      | 2550703601019000004                     | Поставка реагентов для лабораторной диагностики (I)                                            | 102 406,88                         | 000 "Планета"                                                 | Срок исполнения контракта    |     |  |
| 28.01.2019                                                                                                    | 44-Ф3          | 18-077                      | 2550703601019000004                     | Поставка реагентов для лабораторной диагностики (I)                                            | 102 406,88                         | 000 "Планета"                                                 | Окончание действия контракта |     |  |
| 28.01.2019                                                                                                    | 44-Ф3          | 18-077                      | 2550703601019000004                     | Поставка реагентов для лабораторной диагностики (I)                                            | 102 406,88                         | 000 "Планета"                                                 | Дата окончания этапа 1       |     |  |
| 28.01.2019                                                                                                    | 44-Ф3          | 18-067                      | 2550703601019000003                     | Поставка изделий медицинского назначения для закрытия ран и поддержания геностаза              | 79 282,10                          | ООО 'МЕДЛОТ'                                                  | Срок исполнения контракта    |     |  |
|                                                                                                    |                | 10.0478                     | 200000000000000000000000000000000000000 | D                                                                                              | 70 202 10                          | OCO MERIOT                                                    |                              |     |  |

Календарь отслеживает наступление таких событий, как:

- 7. Срок исполнения контракта
- 8. Срок окончания действия контракта
- 9. Дата окончания 1/2/3... этапа контракта

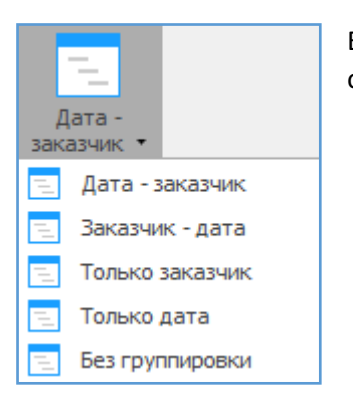

Есть различные варианты группировки контрактов, для удобства отображения информации.

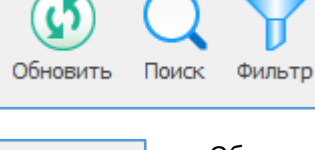

Обновить - позволяет обновить информацию в календаре.

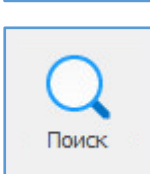

Обновить

Поиск - позволяет осуществлять поиск необходимой информации по всем столбцам календаря.

При нажатии на стрелку отобразиться история поиска.

| Поиск                                |                                                     |                           | ×                      |
|--------------------------------------|-----------------------------------------------------|---------------------------|------------------------|
| <u>О</u> бразец:<br><u>П</u> оиск в: | Дата заключения                                     |                           | Найти далее<br>Закрыть |
| <u>С</u> овпадение:                  | Дата заключения<br>На основании                     |                           |                        |
| Прос <u>м</u> отр:                   | На основании<br>Номер контракта<br>Реестровый номер | С у <u>ч</u> етом формата |                        |
|                                      | Цена контракта                                      |                           |                        |
|                                      | Поставщик                                           |                           |                        |
|                                      | Описание события                                    |                           |                        |
|                                      | <bce></bce>                                         |                           |                        |

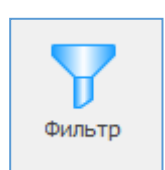

Позволяет отфильтровать и отобразить все будущие события по одной выбранной закупке.

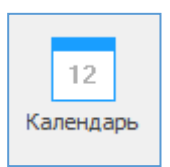

Меняет вид календаря с отображением по датам и предстоящим событиям. В левой части экрана появляется календарная сетка с указанием количества событий в определенный день.

| -                                                           |                       |                        |                                  | Календарь контра                                    | ктов: БУЗОО "ДГП № 4" - Реестр закупок (Версия 3.1 сборка 20)                              |                  |                                                                  |                              |
|-------------------------------------------------------------|-----------------------|------------------------|----------------------------------|-----------------------------------------------------|--------------------------------------------------------------------------------------------|------------------|------------------------------------------------------------------|------------------------------|
| Закупки Справочники                                         | Помощники Расчёт      | ты Линиті              | ы Анализ Отчёты                  | Настройки Помощь                                    | Действия                                                                                   |                  |                                                                  |                              |
| Дата -<br>заказчик •<br>Порядок группировки                 | овить Поиск Фильтр    | 12<br>Календа<br>писок | рь Выгрузить в Сво<br>файл Excel | йства Просмотр сведений<br>о поставщике<br>Контракт | открыть<br>в БИС<br>Покощь                                                                 |                  |                                                                  |                              |
| Deerto onrawstaute 🚍 Dee                                    | CTD KONTDEKTOP: 5V300 | "                      | Kaneunan- Koutnaktor: F          | V300 "ATT NR 4" X                                   |                                                                                            |                  |                                                                  |                              |
| События в контракт                                          | тах за 31.12.2019     | ,                      |                                  |                                                     |                                                                                            |                  |                                                                  | 228                          |
| 4 Декабрь 2019                                              | Поиак (Ctrl+F)        | -                      |                                  |                                                     |                                                                                            |                  |                                                                  |                              |
| пвсчпсв                                                     |                       | LL.                    |                                  |                                                     |                                                                                            |                  |                                                                  |                              |
|                                                             | Дата заключения 🔻     | основании              | Номер контракта                  | <ul> <li>Реестровый номер</li> </ul>                | Предмет контракта *                                                                        | Цена контракта * | Поставщик *                                                      | Описание события *           |
| 9 10 11 12 13 14 15                                         | У Дата: 31.12.2019    | (1)                    |                                  |                                                     |                                                                                            |                  |                                                                  |                              |
| 16 17 18 19 20 21 22                                        | Заказчик: БУЗ         | оо "ДГП №              | 4" (228)                         |                                                     |                                                                                            |                  |                                                                  |                              |
| 23 24 25 26 27 28 29<br>30 31                               | 06.02.2018            | 44- <b>Φ</b> 3         | 2-5711                           | 2550703601018000005                                 | Контракт № 000005                                                                          | 171 134,47       | Акционерное общество<br>"Омскалектро"                            | Срок исполнения контракта    |
| Январь 2020<br>П. Событий: 228 В                            | 06.02.2018            | 44- <b>Φ</b> 3         | 2-5711                           | 2550703601018000005                                 | Контракт № 000005                                                                          | 171 134,47       | Акционерное общество<br>"Омскалектро"                            | Окончание действия контракта |
| 1 2 3 4 5                                                   | 06.02.2018            | 44- <b>Φ</b> 3         | 2-5711                           | 2550703601018000005                                 | Контракт № 000005                                                                          | 171 134,47       | Акционерное общество<br>"Омскалектро"                            | Дата окончания этапа 1       |
| 13 14 15 16 17 18 19<br>20 21 22 23 24 25 26                | 12.03.2018            | 44-ФЗ                  | 7388                             | 2550703601018000016                                 | Поставка и передача тепловой энергии.                                                      | 671 112,44       | Муниципальное<br>предприятие города Омска<br>"Тепловая компания" | Срок исполнения контракта    |
| 27 28 29 30 31<br>Февраль 2020                              | 12.03.2018            | 44-ФЗ                  | 7388                             | 2550703601018000016                                 | Поставка и передача тепловой энергии.                                                      | 671 112,44       | Муниципальное<br>предприятие города Омска<br>"Тепловая компания" | Окончание действия контракта |
| П В С Ч П С В<br>1 2<br>2 4 5 6 7 8 0                       | 12.03.2018            | 44- <b>0</b> 3         | 7388                             | 2550703601018000016                                 | Поставка и передача тепловой энергии.                                                      | 671 112,44       | Муниципальное<br>предприятие города Омска<br>"Тепловая компания" | Дата окончания этапа 1       |
| 10 11 12 13 14 15 16                                        | 16.10.2018            | 44-ФЗ                  | 126-KO-18                        | 2550703601018000054                                 | Поставка и передача тепловой энергии.                                                      | 122 155,87       | ООО "Тепловая компания"                                          | Срок исполнения контракта    |
| 17 18 19 20 21 22 23                                        | 16.10.2018            | 44-03                  | 126-IO-18                        | 2550703601018000054                                 | Поставка и передача тепловой энергии.                                                      | 122 155,87       | ООО "Тепловая компания"                                          | Окончание действия контракта |
| 24 25 26 27 28 29                                           | 16.10.2018            | 44-Ф3                  | 126-Ю-18                         | 2550703601018000054                                 | Поставка и передача тепловой энергии.                                                      | 122 155,87       | ООО "Тепловая компания"                                          | Дата окончания этапа 1       |
|                                                             | 28.12.2018            | 44-ФЗ                  | 18-043                           | 2550703601019000001                                 | Приобретение оргтехники.                                                                   | 28 132,50        | 000 «Cv6PM»                                                      | Срок исполнения контракта    |
| Март 2020                                                   | 28.12.2018            | 44-Ф3                  | 18-043                           | 2550703601019000001                                 | Приобретение оргтехники.                                                                   | 28 132,50        | 000 «СибРМ»                                                      | Окончание действия контракта |
| пвсчпсв                                                     | 28.12.2018            | 44-Ф3                  | 18-043                           | 2550703601019000001                                 | Приобретение оргтехники.                                                                   | 28 132,50        | 000 «СибРМ»                                                      | Дата окончания этапа 1       |
| 1<br>2 3 4 5 6 7 8                                          | 23.12.2018            | 44-ФЗ                  | 18-041                           | 2550703601018000076                                 | Поставка оргтехники.                                                                       | 30 550,00        | 000 «Сервисный центр<br>«ВИСТ»                                   | Срок исполнения контракта    |
| 9 10 11 12 13 14 15<br>16 17 18 19 20 21 22                 | 23.12.2018            | 44- <b>Φ</b> 3         | 18-041                           | 2550703601018000076                                 | Поставка оргтехники.                                                                       | 30 550,00        | ООО «Сервионый центр<br>«ВИСТ»                                   | Окончание действия контракта |
| 23 24 25 26 27 28 29                                        | 23.12.2018            | 44- <b>Φ</b> 3         | 18-041                           | 2550703601018000076                                 | Поставка оргтехники.                                                                       | 30 550,00        | ООО «Сервисный центр<br>«ВИСТ»                                   | Дата окончания этапа 1       |
| Апрель 2020                                                 | 16.01.2019            | 44- <b>Φ</b> 3         | 18-069                           | 2550703601019000002                                 | поставка изделий медицинского назначения для закрытия ран и<br>поддержания геностаза (III) | 86 060,98        | ООО 'МЕДЛОТ'                                                     | Срок исполнения контракта    |
| 1 2 3 4 5                                                   | 16.01.2019            | 44- <b>Φ</b> 3         | 18-069                           | 2550703601019000002                                 | поставка изделий медицинского назначения для закрытия ран и<br>поддержания геностаза (III) | 86 060,98        | ООО 'МЕДЛОТ'                                                     | Окончание действия контракта |
| 6 7 8 9 10 11 12<br>13 14 15 16 17 18 19                    | 16.01.2019            | 44- <b>Φ</b> 3         | 18-069                           | 2550703601019000002                                 | поставка изделий медицинского назначения для закрытия ран и<br>поддержания геностаза (III) | 86 060,98        | ООО 'МЕДЛОТ'                                                     | Дата окончания этапа 1       |
| 20 21 22 23 24 25 26<br>27 28 29 30 1 2 3<br>4 5 6 7 8 9 10 | 28.01.2019            | 44- <b>Φ</b> 3         | 55100001925711                   | 2550703601019000005                                 | Контракт № 000005                                                                          | 217 000,00       | Акционерное общество<br>"Петербургская сбытовая<br>компания"     | Срок исполнения контракта    |
| Пользователь: Админи                                        | стратор (Admin)       |                        | База данных:                     | reestrdb                                            | Сервер: 127.0.0.1 Порт: 5432                                                               |                  |                                                                  |                              |

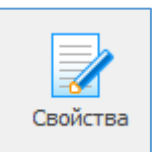

Открывается карточка со свойствами контракта в программе «Реестр закупок». Есть возможность вносить изменения и добавлять сведения.

| та заключе                                                                                          | ения 12.03.2018                                                                                                    | Nº закупки                                                                                                    | 7388                                                                                                    | P                                                                                                    | еестровый №                                                         | 2550703601018000016     |       |
|----------------------------------------------------------------------------------------------------|----------------------------------------------------------------------------------------------------|----------------------------------------------------------------------------------------------------|----------------------------------------------------------------------------------------------------|----------------------------------------------------------------------------------------------------|---------------------------------------------------------------------|-------------------------|-------|
| особ закупн                                                                                         | ки 44-ФЗ                                                                                                    | ∨ Ед. исполнит                                                                                                    | ель (Без торгов)                                                                                                    | ~ 0                                                                                                    | снование                                                            | п.8 ч.1 ст.93           |       |
| едмет                                                                                               | L                                                                                                    | Заключён                                                                                                    | по п. 25-25.3 ч. 1 ст. 93 44-ФЗ                                                                                                    |                                                                                                    | Заключён в соот                                                     | гветствии со ст. 111 44 | -ФЗ   |
| ставка и пер                                                                                        | едача тепловой энерги                                                                                                    | и.                                                                                                    |                                                                                                    |                                                                                                    |                                                                     |                         |       |
|                                                                                                    |                                                                                                    |                                                                                                    |                                                                                                    |                                                                                                    |                                                                     |                         |       |
|                                                                                                    |                                                                                                    |                                                                                                    |                                                                                                    |                                                                                                    |                                                                     |                         |       |
| на контрак                                                                                          | та                                                                                                    | 671 112,44 📰 📑                                                                                                    | окпда з                                                                                                    | 5.30.11.111 📔 🚺                                                                                                    | оквэд2                                                              | 🔋 окдп                  |       |
| оки и эталы                                                                                         | фицация разация. Ос                                                                                                    |                                                                                                    | Kouraavar Cyfaanaauwru Faaaur                                                                                                    |                                                                                                    | Pueseume un                                                         |                         | - EMC |
| JOIGH H STUIIDI                                                                                     | Финансирование Ос                                                                                                    | нование поставщик                                                                                                    | контракт сублодрядчики таранти                                                                                                    | я качества дополните.                                                                                                    | льно рнесение и:                                                    | зменении интеграция     | CEVIC |
| -                                                                                                   |                                                                                                    | <u> </u>                                                                                                    |                                                                                                    |                                                                                                    | ~                                                                   |                         |       |
| Дата принят                                                                                         | ия заявки                                                                                                    | Срок исполнения                                                                                                    | Начало действия                                                                                                    | контракта (                                                                                                    | Окончание действ                                                    | ия контракта            |       |
| Дата приняті<br>                                                                                    | ия заявки                                                                                                    | Срок исполнения<br>31.12.2019                                                                                                    | Начало действия                                                                                                    | контракта С                                                                                                    | Окончание действі<br>31.12.2019                                     | ия контракта            |       |
| Дата приняті<br>· ·<br>Продление                                                                    | ия заявки<br>срока действия договој                                                                                                    | Срок исполнения<br>31.12.2019<br>ра (223-ФЗ)                                                                                                    | Начало действия                                                                                                    | контракта (                                                                                                    | Окончание действі<br>31.12.2019                                     | ия контракта            |       |
| Дата приняти<br><br>Продление<br>Предус                                                             | ия заявки<br>срока действия договор<br>мотрено прекращение с                                                                                                  | Срок исполнения<br>31.12.2019<br>ра (223-ФЗ)<br>обязательств сторон п                                                                             | Начало действия                                                                                                    | контракта (                                                                                                    | Окончание действі<br>31.12.2019                                     | ия контракта            |       |
| Дата приняти<br><br>Продление<br>Предус<br>Предус                                                   | ия заявки<br>срока действия договој<br>мотрено прекращение с<br>мотрена возможность п                                                                         | Срок исполнения<br>31.12.2019<br>ра (223-ФЗ)<br>разательств сторон по<br>родления срока дейсти                                                    | Начало действия<br>01.01.2018<br>о договору в связи с окончанием срока,<br>вия договора после его окончания                                         | контракта ()                                                                                                    | Окончание действя<br>31. 12. 20 19<br>Проло                         | ия контракта            |       |
| Дата приняти<br><br>Продление<br>Предус<br>Этапы испо                                               | ия заявки<br>срока действия договој<br>мотрено прекращение с<br>мотрена возможность п<br>лнения контракта                                                     | Срок исполнения<br>31.12.2019<br>оа (223-ФЗ)<br>обязательств сторон по<br>родления срока дейсти                                                   | Начало действия<br>01.01.2018<br>о договору в связи с окончанием срока,<br>вия договора после его окончания                                         | контракта ()                                                                                                    | Экончание действя<br>31.12.2019<br>Проло                            | ия контракта            |       |
| Дата приняти<br><br>Продление<br>Предус<br>Этапы испо<br>С Новый з                                  | ия заявки<br>срока действия договој<br>мотрено прекращение с<br>мотрена возможность п<br>лнения контракта<br>отап 🔛 Свойства 🚯                                | Срок исполнения<br>31.12.2019<br>ра (223-ФЗ)<br>обязательств сторон п<br>родления срока дейсти<br>Обновить список                                 | Начало действия<br>01.01.2018<br>о договору в связи с окончанием срока,<br>вия договора после его окончания<br>У Удалить этап                       | контракта (                                                                                                    | Экончание действи<br>31. 12. 2019<br>Проло                          | ия контракта            |       |
| Дата приняти<br>Продление<br>Предус<br>Предус<br>Этапы испо<br>Новый з<br>№ п/п                     | ия заявки<br>срока действия договор<br>нотрено прекращение с<br>нотрена возможность п<br>лнения контракта<br>тап  Свойства С<br>Дата начала                   | Срок исполнения<br>31.12.2019<br>204 (223-0-3)<br>ибязательств сторон п<br>родления срока дейст<br>06новить список                                | Начало действия<br>01.01.2018<br>о договору в связи с окончанием срока,<br>вия договора после его окончания<br>Удалить этап<br>Цена этапа           | контракта (<br>с<br>контракта (<br>с<br>контракта (<br>с<br>контракта (<br>с<br>с<br>с<br>с<br>с<br>с<br>с<br>с<br>с<br>с<br>с<br>с<br>с                                                                                                    | Жончание действи<br>31. 12. 2019<br>Проло<br>Аванс, руб             | ия контракта            |       |
| Дата приняти<br>Продление<br>Предус<br>Предус<br>Этапы испо<br>№ п/п<br>1                           | ия заявки<br>срока действия договор<br>нотрено прекращение с<br>нотрена возножность п<br>лнения контракта<br>тап 2 Свойства ()<br>Дата начала<br>01.01.2018   | Срок исполнения<br>31.12.2019<br>203 (223-03)<br>обязательств сторон п<br>родления срока дейст<br>Обновить список<br>Дата окончания<br>31.12.2019 | Начало действия<br>01.01.2018<br>о договору в связи с окончанием срока,<br>вия договора после его окончания<br>Удалить этап<br>Цена этапа<br>0,00   | контракта С<br>с<br>контракта С<br>с<br>контракта С<br>с<br>с<br>с<br>с<br>с<br>с<br>с<br>с<br>с<br>с<br>с<br>с<br>с                                                                                                    | Окончание действи<br>31. 12. 20 19<br>□ Проло<br>Аванс, руб<br>0,00 | ия контракта            |       |
| Дата приняти<br>Продление<br>Предус<br>Предус<br>Предус<br>Этапы испо<br>С<br>Новый з<br>№ п/п<br>1 | ия заявки<br>срока действия договор<br>мотрено прекращение со<br>мотрена возможность п<br>лнения контракта<br>тап ЭСсвойства О<br>Дата начала<br>01.01.2018   | Срок исполнения<br>31.12.2019<br>абазательств сторон п<br>родления срока дейст<br>Обновить список<br>Дата окончания<br>31.12.2019                 | Начало действия<br>01.01.2018<br>0 договору в связи с окончаниен срока,<br>вия договора после его окончания<br>Удалить этап<br>Цена этапа<br>0,00   | контракта С<br>контракта С<br>конт | Экончание действи<br>31. 12. 20 19<br>Проле<br>Аванс, руб<br>0,00   | ия контракта            |       |
| Дата приняти<br><br>Продление<br>Предус<br>Предус<br>Этапы испо<br>№ п/п<br>1                       | ия заявки<br>срока действия договор<br>мотрено прекращение со<br>мотрена возможность п<br>лнения контракта<br>тап ЭСвойства Э<br>Дата начала<br>01.01.2018    | Срок исполнения<br>31.12.2019<br>абазательств сторон п<br>родления срока дейст<br>Обновить список<br>Дата окончания<br>31.12.2019                 | Начало действия<br>01.01.2018<br>0 договору в связи с окончаниен срока,<br>вия договора после его окончания<br>Удалить этап<br>Цена этапа<br>0,00   | контракта С<br>с<br>контракта С<br>с<br>контракта С<br>с<br>с<br>с<br>с<br>с<br>с<br>с<br>с<br>с<br>с<br>с<br>с<br>с                                                                                                    | Экончание действи<br>31. 12. 20 19<br>Пролс<br>Аванс, руб<br>0,00   | ия контракта            |       |
| Дата приняти<br>Продление<br>Предус<br>Предус<br>Предус<br>Этапы испо<br>Новый з<br>№ п/п<br>1      | ия заявки<br>срока действия договој<br>мотрено прекращение со<br>мотрена возможность п<br>лнения контракта<br>тап 📝 Свойства 🔞<br>Дата начала<br>01.01.2018   | Срок исполнения<br>31.12.2019<br>обязательств сторон п<br>родления срока дейсти<br>Обновить список<br>Дата окончания<br>31.12.2019                | Начало действия<br>01.01.2018<br>о договору в связи с окончаниен срока,<br>вия договора после его окончания<br>Удалить этап<br>Цена этапа<br>0,00   | контракта С<br>с<br>контракта С<br>с<br>контракта С<br>с<br>с<br>с<br>с<br>с<br>с<br>с<br>с<br>с<br>с<br>с<br>с<br>с                                                                                                    | Экончание действи<br>31. 12. 20 19<br>Пролс<br>Аванс, руб<br>0,00   | ия контракта            |       |
| Дата приняти<br>Продление<br>Предус<br>Предус<br>Предус<br>Этапы испо<br>Новый з<br>№ п/п<br>1      | ия заявки<br>срока действия договој<br>мотрено прекращение со<br>мотрена возиожность п<br>лнения контракта<br>тап 📝 Свойства 👔<br>Дата начала<br>01.01.2018   | Срок исполнения<br>31.12.2019<br>абазательств сторон п<br>родления срока дейсти<br>Обновить список<br>Дата окончания<br>31.12.2019                | Начало действия<br>01.01.2018<br>о договору в связи с окончаниен срока,<br>вия договора после его окончания<br>У удалить этап<br>Цена этапа<br>0,00 | контракта (<br>сонтракта (<br>контракта (<br>конт | жончание действи<br>31. 12. 2019<br>Проло<br>Аванс, руб<br>0,00     | ия контракта            |       |
| Дата приняти<br>продление<br>Предус<br>Предус<br>Предус<br>Этапы испо<br>№ п/п<br>1                 | ия заявки<br>срока действия договој<br>мотрено прекращение с<br>мотрена возножность п<br>лнения контракта<br>отап 20 Свойства 30<br>Дата начала<br>01.01.2018 | Срок исполнения 31.12.2019 204 (223-03) Обязательств сторон п родления срока дейсти Обновить список Дата окончания 31.12.2019                     | Начало действия<br>01.01.2018<br>о договору в связи с окончаниен срока.<br>вия договора после его окончания<br>У удалить этап<br>Цена этапа<br>0,00 | контракта ()<br>соорона<br>кействия договора<br>Аванс, %<br>0,00                                                                                                    | Экончание действі<br>31.12.2019<br>Проло<br>Аванс, руб<br>0,00      | ия контракта            |       |

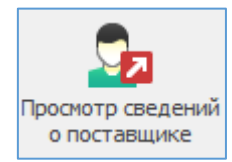

Открывается карточка со сведениями о поставщике в программе «Реестр закупок». Есть возможность вносить изменения и добавлять сведения.

| ющие Дополнительно !    | /ведомле   | ния                    |              |                      |           |               |          |
|-------------------------|------------|------------------------|--------------|----------------------|-----------|---------------|----------|
| ИНН/КПП организации     | 55         | 501016762 / 5542       | 50001        | Заполнить с ЕИС      | Код по С  | .ПЗ           | 1 ?      |
| Регион РФ               | þ          | мская область          |              | S                    | Страна    | Россия        |          |
| Город/населенный пун    | кт Ом      | МСК                    |              |                      |           |               | <b>i</b> |
| Краткое наименование    | My         | униципальное предприят | гие города С | мска "Тепловая компа | ания"     |               |          |
| Полное наименование     | My         | униципальное предприят | гие города С | мска "Тепловая компа | ания"     |               |          |
| Статус предприятия      |            |                        |              |                      |           |               | ~        |
| Адреса и контактная инф | ормация    | Коды классификации     | Бюджеты      | Банковские реквизит  | гы СГОЗ ( | (44-Φ3)       |          |
| Юридический адрес       |            |                        |              |                      |           |               |          |
| 644116, город Омск, ул  | ица 24-я ( | Северная, д. 125 а     |              |                      |           |               | ^        |
|                         |            |                        |              |                      |           |               | $\sim$   |
| Адрес места нахождения  | •          |                        | Г            | ючтовый адрес        |           |               |          |
| 644116, город Омск, ул  | ица 24-я ( | Северная, д. 125 а     | < >          |                      |           |               | ~ ~      |
| Руководитель            |            |                        |              |                      | Телефон   |               |          |
| Контактное лицо         |            |                        |              |                      | Телефон   | 8(3812)682118 |          |
|                         | nptk@mpt   | tk55.ru                |              |                      | ΦΑΚϹ      |               |          |
| Email                   |            |                        |              |                      |           |               |          |

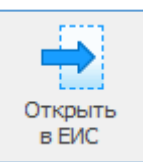

В браузере, выбранном по умолчанию, откроется ссылка на открытую часть реестра контрактов на ЕИС, где можно увидеть те данные, которые были размещены из Личного кабинета по 44-Ф3.

|                           |                                                              |                                                |                                                                                                    |                                                                                | ВЕРСИЯ ДЛЯ СЛАБОВ    | видящих ОО        |  |  |
|---------------------------|--------------------------------------------------------------|------------------------------------------------|----------------------------------------------------------------------------------------------------|--------------------------------------------------------------------------------|----------------------|-------------------|--|--|
|                           | ИНФОІ<br>ГSS 🖗<br>Размещено 29.0<br>По местному вр           | РМАЦИ<br>11.2019 13:17 (MS<br>кемени заказчика | <b>Я О КОІ</b><br>К+3 (UTC+6) Омс                                                                                                    | HTPAKTE № 25507                                                                | /03601018            | 000016            |  |  |
| ИНФОРМ<br>КОНТ            | МАЦИЯ О ИН<br>РАКТЕ                                          | НФОРМАЦИЯ О<br>И ОБЪЕКТЕ З/                    | ПЛАТЕЖАХ<br>АКУПКИ                                                                                                    | ИНФОРМАЦИЯ ОБ ИСПОЛНЕНИИ<br>(РАСТОРЖЕНИИ) КОНТРАКТА                            | документы            | ЖУРНАЛ<br>СОБЫТИЙ |  |  |
| ОБЩАЯ И                   | информация                                                   |                                                |                                                                                                    |                                                                                |                      |                   |  |  |
| Реестровый                | й номер контракта                                            |                                                | 25507036010 18 (                                                                                                    | 000016                                                                         |                      |                   |  |  |
| Статус конт               | тракта                                                       |                                                | Исполнение                                                                                                    |                                                                                |                      |                   |  |  |
| Номер изве<br>закупки     | ещения об осущест                                            | влении                                         | 03523000503180                                                                                                    | 00010                                                                          |                      |                   |  |  |
| Идентифик                 | кационный код зак                                            | упки (ИКЗ)                                     | 18255070360105                                                                                                    | 5070100100160023530000                                                         |                      |                   |  |  |
| Уникальны                 | ий номер позиции :                                           | плана-графика                                  | 20180352300050                                                                                                    | 30050000500002                                                                 |                      |                   |  |  |
| Способ опре<br>(подрядчия | еделения поставщ<br>ка, исполнителя)                         | ика                                            | Закупка у един                                                                                                    | иственного поставщика (подрядчика, испо                                        | лнителя)             |                   |  |  |
| Дата разме                | щения (по местної                                            | иу времени)                                    | 29.01.2019 13:17 (                                                                                                    | MCK+3)                                                                         |                      |                   |  |  |
| Основание<br>единствени   | Основание заключения контракта с<br>единственным поставщиком |                                                | Закупка оказания услуг по водоснабжению, водоотведению, теплоснабжению, обращению с<br>твердыми коммунальными отходами, газоснабжению (за исключением услуг по реализации<br>сжиженного газа), по подключению (присоединению) к сетям инженерно-технического<br>обеспечения по регулируемым в соответствии с законодательством Российской Федерации<br>ценам (тарифам), по хранению и ввозу (вывозу) наркотических средств и психотропных<br>веществ |                                                                                |                      |                   |  |  |
| Реквизиты<br>основание :  | і документа, подтв<br>заключения контр                       | ерждающего<br>акта                             | Извещение об (<br>06.03.2018;ст. 93                                                                                                    | осуществлении закупки у единственного<br>3 ч. 1 п. 8 ФЗ от 05.04.2013г. №44-ФЗ | поставщика №03523000 | 50318000010 от    |  |  |
| Информаци<br>казначейск   | ия о банковском и (<br>ком сопровождения                     | или)<br>и контракта                            | Банковское ил                                                                                                    | и казначейское сопровождении контракта                                         | а не требуется       |                   |  |  |
| информ                    | ация об изм                                                  | ІЕНЕНИИ КОН                                    | ТРАКТА                                                                                                    |                                                                                |                      |                   |  |  |
| Основание                 | для изменения                                                |                                                | Корректировка                                                                                                    | а ошибок                                                                       |                      |                   |  |  |

## Прикрепленные документы

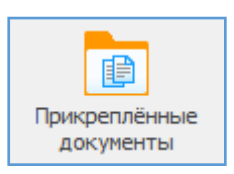

Этот помощник необходим для быстрого доступа ко всем документам, которые пользователь загружает в систему.

В несколько кликов можно получить доступ ко всем прикреплённым ранее документам.

| 6               |                        |                       |                        | Сво                 | одный спис   | сок прикре  | плённых фа   | йлов - Реестр за | купок (Верси | ия 3.1 сборка 11 | )              |          | _       |                       | ×        |
|-----------------|------------------------|-----------------------|------------------------|---------------------|--------------|-------------|--------------|------------------|--------------|------------------|----------------|----------|---------|-----------------------|----------|
| Закупки         | Справочники            | Помощники             | Pa                     | счёты               | Лимиты       | Анализ      | Отчёты       | Настройки        | Помощь       | Действия         |                |          |         |                       |          |
| Обновить<br>Док | Оиск Фильтр<br>кументы | Открыть д<br>просмотр | иля П<br>а о<br>Сервис | ерейти к<br>объекту |              |             |              |                  |              |                  |                |          |         |                       | \$       |
| 💼 Сводный с     | список прикреплён      | ных файлов            | ×                      |                     |              |             |              |                  |              |                  |                |          |         |                       | *        |
| 🛅 Полны         | и список               |                       |                        |                     |              |             |              |                  |              |                  |                |          |         |                       | 8        |
| Просмотр        |                        | 萃                     | Поио                   | c (Ctrl+E).         |              |             |              |                  |              |                  |                |          | ×       |                       | ^        |
| Локумен         | ты                     | ,                     | Перет                  |                     | 0 2 2250 DOP | ок итобы а  |              | по столбии       |              |                  |                |          |         |                       |          |
| У ПОЛН          | ый список              |                       | hepen                  | aupric do           |              |             | группировате | постолоду        |              | _                |                |          | 1       |                       |          |
|                 | 102H 22KVD0K 44-03     |                       | -                      | Дата                | создания     | Наиме       | нование доку | мента            |              | 🔟 Тип ф          | айла 🔄         | Размер 🔄 |         | Раздел                | <b>T</b> |
|                 |                        |                       |                        | 29.05.20            | 19 14:15:21  | Φ.201       | 9.216789.doc | x                |              | Документ Міс     | rosoft Word    | 67 336   | Контра  | кты и до              | товоры   |
|                 | ілан-график +++Фэ      |                       |                        | 29.05.20            | 19 14:15:15  | Φ.201       | 9.280138.doc | x                |              | Документ Міс     | rosoft Word    | 85 041   | Контра  | кты и до              | оворы    |
| - E I           | Ілан закупок 223-Ф     | 3                     |                        | 27.05.20            | 19 19:00:18  | нмцк        | Гигрометр.d  | DCX              |              | Документ Міс     | rosoft Word    | 27 004   | Извеще  | ения 44-Ф             | 3        |
|                 | Ізвещения 44-ФЗ        |                       |                        | 27.05.20            | 19 18:49:51  | АД ГИ       | грометр.docx |                  |              | Документ Міс     | rosoft Word    | 135 793  | Извеще  | ения 44-Ф             | 3        |
| — 📃 К           | онтракты и догово      | оры                   |                        | 27.05.20            | 19 15:10:01  | АД БУ       | Maraz.docx   |                  |              | Документ Міс     | rosoft word    | 133 819  | Извеще  | ения <del>44-</del> Ф | 5        |
| 🔂 O             | боснование расчёт      | та НМЦК               |                        | 26.05.20            | 10 23:30:05  | Работ       | a 2019 viev  |                  |              | Duct Microsof    | t Evcel        | 27 004   | прпоц   | ния ттф               | <u> </u> |
|                 | асчёт НМЦК (Прика      | аз Минздрава          | TPG                    | 29.05.20            | 19 14:16:36  | Планз       | akvnok.ing   |                  |              | ACDSee Profe     | ssional 2018.i | 271 897  | План за | акупок 44             | -03      |
|                 | МПК мел. изпелий       | (ПП NO 102)           |                        |                     |              |             |              |                  |              |                  |                |          |         |                       |          |
|                 | падаления              | (1114-102)            | < .                    |                     |              |             |              |                  |              |                  |                |          |         |                       | >        |
|                 | РПОЦ                   |                       | Свойс                  | тва докум           | ента         |             |              |                  |              |                  |                |          |         |                       | 平        |
| ·····           | CKJIII                 |                       | W                      |                     | Φ            | .2019.2167  | 89.docx      |                  |              |                  |                |          |         |                       |          |
|                 |                        |                       | Тип                    | файла:              | Д            | окумент Міс | rosoft Word  |                  |              |                  |                |          |         |                       |          |
|                 |                        |                       | Рази                   | iep:                | 6            | 5,76 K6 (67 | 336 байт)    |                  |              |                  |                |          |         |                       |          |
|                 |                        |                       |                        |                     |              |             |              |                  |              |                  |                |          |         |                       |          |
| <               |                        | >                     | ID K                   | онтента:            |              |             |              |                  |              |                  |                |          |         |                       |          |
| Пользователь:   | Админи                 | истратор (Admi        | in)                    |                     |              | База        | данных:      | reestrdb         |              | Сервер:          | 127.0.0.1      | Порт     | : !     | 5432                  |          |

За работу с помощником отвечают следующие кнопки действия:

| $(\mathfrak{s})$ | Q       | 7      |                          |                      |
|------------------|---------|--------|--------------------------|----------------------|
| Обновить         | Поиск   | Фильтр | Открыть для<br>просмотра | Перейти к<br>объекту |
| До               | кументи | ы      | Серв                     | ИС                   |

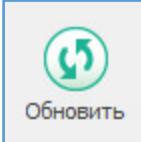

Обновить - позволяет обновить информацию в классификаторе после добавления новых сведений.

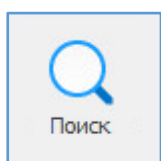

Поиск - позволяет осуществлять поиск необходимой информации в общем списке документов по дате создания, наименованию документа, тип файла и т.д., а также возможно использование функции Совпадение (С любой частью поля, Поля целиком, С начала поля).

| Поиск               |                            |                             | ×           |
|---------------------|----------------------------|-----------------------------|-------------|
| <u>О</u> бразец:    |                            | ~                           | Найти далее |
| Поиск в:            | <bce></bce>                | ~                           | Закрыть     |
| <u>С</u> овпадение: | С любой части поля 🔍       |                             |             |
| Просмотр:           | Bce 🗸                      |                             |             |
|                     | С учетом ре <u>г</u> истра | 🗹 С у <u>ч</u> етом формата |             |

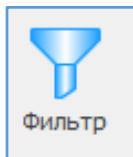

Скрывает все строки с данными, кроме выделенной.

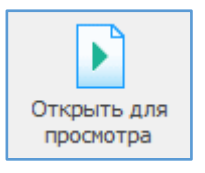

Открывает выбранный файл в сторонней программе, с учетом расширения документа: doc – в Word; xls – вExcel; и т.п

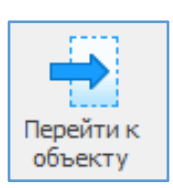

i

Открывает свойства того документа, в котором был прикреплен файл.

Для того чтобы добавить файл, необходимо открыть вкладку «Документы» в тех разделах программы, где предусмотрено добавление пользовательских файлов: (План-график 44-ФЗ, План закупок 44-ФЗ и 223-ФЗ, Извещения, Контракты и т.п).

|                              | пецификация контракта                                                                                                    | Іроведение До                                                                                      | толнительные сог.                           | лашения Оплата                          | Документы   | Уведомлен    | 19            |                  |       |
|------------------------------|----------------------------------------------------------------------------------------------------|----------------------------------------------------------------------------------------------------|---------------------------------------------|-----------------------------------------|-------------|--------------|---------------|------------------|-------|
| атазаюночени                 | <b>16.05.2019</b>                                                                                                    | № закупки                                                                                          | Φ.2019.210457                               |                                         | Pee         | стровый №    | 25507036010   | 19000034         | Ġ     |
| юсоб закупки                 | 44- <b>0</b> 3 ~                                                                                                    | Электронный                                                                                        | аукцион                                     |                                         | ✓ 0a        | ювание       |               |                  | 1     |
| редмет                       |                                                                                                    | Заключён п                                                                                         | о п. 25-25.3 ч. 1 ст.                       | 93 44-ФЗ                                |             | Заключён в с | оответствии с | о ст. 111 44-ФЗ  |       |
| риобретение мед              | ицинского оборудования.                                                                                                    |                                                                                                    |                                             |                                         |             |              |               |                  | 1     |
|                              |                                                                                                    |                                                                                                    |                                             |                                         |             |              |               |                  |       |
|                              |                                                                                                    |                                                                                                    |                                             |                                         |             |              |               |                  | 1     |
| ена контракта                | 26                                                                                                    | 460,00 🔜 📑                                                                                         | окпл                                        | 12 26.60.12.129                         | ۵           | оквэд2       | 8             | окдп             | a a   |
| Сроки и этапы 🏼 ф            | Финансирование Основани                                                                                                    | ие Поставщик                                                                                       | Контракт Субпо                              | одрядчики Гаранти                       | ия качества | Дополните    | льно Интегра  | ация с ЕИС       |       |
| Дата принятия з              | заявки Ср                                                                                                    | ок исполнения                                                                                      |                                             | Начало действия                         | контракта   | C            | Окончание дей | іствия контракта |       |
|                              | 3:                                                                                                    | 1.12.2019                                                                                          | <b></b>                                     | 16.05.2019                              | <b></b>     | ] [          | 31.12.2019    | <b></b>          |       |
| Предусмот                    | рена возможность продлен                                                                                                    | ния срока действ                                                                                   | ия договора после                           | его окончания                           |             |              | n;            | ролонгация       |       |
| Этапы исполне                | ения контракта                                                                                                    |                                                                                                    | Vanne                                       |                                         |             |              |               |                  |       |
| Новыи этаг                   | Своиства 😡 Обнов                                                                                                    | зить список                                                                                        | у удалить этап                              | Desugarda                               |             |              |               |                  |       |
| 1                            | 16.05.2019                                                                                                    | 31, 12, 2019                                                                                       | ания                                        | примечание                              |             |              |               |                  |       |
|                              |                                                                                                    |                                                                                                    |                                             |                                         |             |              |               |                  |       |
|                              |                                                                                                    |                                                                                                    |                                             |                                         |             |              |               |                  |       |
|                              |                                                                                                    |                                                                                                    |                                             |                                         |             |              |               |                  |       |
|                              |                                                                                                    |                                                                                                    |                                             |                                         |             |              |               |                  |       |
|                              |                                                                                                    |                                                                                                    |                                             |                                         |             |              |               |                  |       |
| Отчет об испол               | нении                                                                                                    |                                                                                                    |                                             |                                         |             | Заг          | писать Пр     | оименить С       | тмена |
| ( <u> </u>                   |                                                                                                    |                                                                                                    |                                             |                                         |             |              |               |                  |       |
| - <b>- - - - - - - - - -</b> | Новый документ                                                                                                    |                                                                                                    |                                             |                                         |             |              |               | ×                |       |
|                              | Общие сведения Интегра                                                                                                    | ция с ЕИС                                                                                          |                                             |                                         |             |              |               |                  |       |
|                              |                                                                                                    |                                                                                                    | ие - до 100 символ                          |                                         |             |              |               |                  |       |
|                              | Документ (имя файла, в                                                                                                    | ключая расширен                                                                                    |                                             | ов включительно)                        |             |              |               |                  |       |
|                              | Документ (имя файла, в<br>не указано                                                                                                    | ключая расширен                                                                                    |                                             | ов включительно)                        |             |              | ) 🖬 😣         |                  |       |
|                              | Документ (имя файла, в<br>не указано<br>Тип документа                                                                                                    | ключая расширен                                                                                    |                                             | ов включительно)                        |             |              |               |                  |       |
|                              | Документ (имя файла, в<br>не указано<br>Тип документа                                                                                                    | ключая расширен                                                                                    |                                             | ов включительно)                        |             |              | × 11          |                  |       |
|                              | Документ (имя файла, в<br>не указано<br>Тип документа<br>Иные документы<br>Документы о согласова                                                                                                    | ключая расширен<br>нии КО контракта                                                                | а с ЕИ по п. 25 ч. 1 с                      | ов включительно)<br>т.93 44-ФЗ          |             |              | ×             |                  |       |
|                              | Документ (имя файла, ви<br>не указано<br>Тит документа<br>Иные документы<br>Документы о согласова<br>Копия контракта<br>Основание заключения                                                                                                    | ключая расширен<br>нии КО контракта<br>контракта с един                                            | а с ЕИ по п. 25 ч. 1 с<br>іственным постави | ов включительно)<br>т.93 44-ФЗ<br>циком |             |              | × 1           |                  |       |
|                              | Документ (имя файла, ви<br>не указано<br>Тип документа<br>Иные документа<br>Документы о согласова<br>Колия контракта<br>Основание заклочения<br>Основание заклочения<br>Основание заклочения<br>Соснование заклочения<br>Соснование заклочения<br>Соснование заклочения | ключая расширен<br>нии КО контракта<br>контракта с еди<br>онтракта с еди<br>онтракта               | а с ЕИ по п. 25 ч. 1 с<br>іственным поставц | ов включительно)<br>т.93 44-ФЗ<br>циком |             |              | ×             |                  |       |
|                              | Документ (имя файла, ви<br>не указано<br>Тип документа<br>Иные документы<br>Документы о согласова<br>Копия контракса<br>Основание заключения<br>Основание заключения<br>Решение врачебной ком<br>Сведения о бюджетном                                                   | ключая расширен<br>нии КО контракта<br>контракта с един<br>онтракта<br>иссии<br>обязательстве      | з с ЕИ по п. 25 ч. 1 с<br>кственным поставш | ов включительно)<br>т.93 44-ФЗ<br>циком |             |              | ×             |                  |       |
|                              | Документ (имя файла, ви<br>не указано<br>Тип документа<br>Иные документы<br>Документы о согласова<br>Копия контракта<br>Основание изменения к<br>Решение врачебной ком<br>Сведения о бюджетном                                                                          | ключая расширен<br>нии КО контракта<br>контракта с едии<br>контракта с и<br>иссии<br>обязательстве | а с ЕИ по п. 25 ч. 1 с<br>кственным поставш | ов включительно)<br>т.93 44-ФЗ<br>циком |             |              | ×             |                  |       |
|                              | Документ (имя файла, ви<br>не указано<br>Тип документа<br>Имые документа<br>Документы о согласова<br>Копия контракта<br>Основание заключения<br>Основание заключения<br>Решение варчебной кон<br>Сведения о бюджетном                                                   | ключая расширен<br>нии КО контракта<br>контракта с еди<br>онтракта с еди<br>иссии<br>обязательстве | а с ЕИ по п. 25 ч. 1 с<br>ютвенным поставц  | ов включительно)<br>т.93 44-ФЗ<br>циком |             |              | ×             |                  |       |
|                              | Документ (имя файла, ви<br>не указано<br>Тип документа<br>Ичые документы<br>Документы о согласова<br>Копия контракта<br>Основание заключения<br>Основание заключения<br>Основание заключения<br>Основание заключения<br>Сведения о бюджетном                            | ключая расширен<br>нии КО контракта<br>контракта седия<br>онтракта<br>иссии<br>обязательстве       | а с ЕИ по п. 25 ч. 1 с<br>юственным постави | ов включительно)<br>т.93 44-ФЗ<br>циком |             |              | ×             |                  |       |